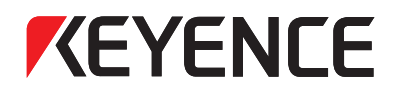

# Sensor Digital Láser Serie LV-N10 Manual de usuario

Lea este manual antes de utilizar el dispositivo. Mantenga este manual en un lugar seguro para referencia futura.

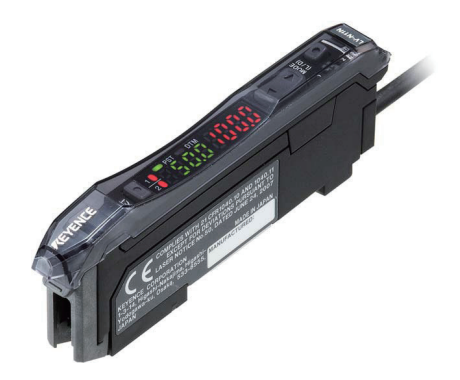

Este manual describe las operaciones básicas y proporciona información para la Serie LV-N10. Lea este manual cuidadosamente para garantizar el desempeño y la función segura de la Serie LV-N10 para un uso seguro.

Mantenga este manual en un lugar seguro para referencia futura.

Asegúrese que este manual sea provisto al usuario final de este producto.

#### Símbolos

Los siguientes símbolos se utilizan en este manual para alertar respecto de cuestiones importantes con el fin de evitar lesiones personales y daño al dispositivo.

|             | Indica una situación peligrosa, que si no se evita resultará en muerte o<br>lesión severa.           |
|-------------|----------------------------------------------------------------------------------------------------|
| ADVERTENCIA | Indica una situación peligrosa, que si no se evita puede resultar en<br>muerte o lesión severa.      |
| PRECAUCIÓN  | Indica una situación peligrosa, que si no se evita puede resultar en una<br>lesión menor o moderada. |
| AVISO       | Indica una situación que si no se evita puede resultar en daño al producto y a la propiedad.         |

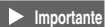

Indica precauciones y limitaciones que deben seguirse durante la operación.

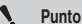

Indica información adicional sobre la operación adecuada.

Referencia, Indica consejos prácticos para una mejor comprensión o información adicional.

Se indican las páginas de referencia.

### **Precauciones generales**

| ADVERTENCIA | <ul> <li>Este producto sólo está diseñado para detectar objetos. No utilice este producto para proteger el cuerpo humano o alguna parte del cuerpo humano.</li> <li>Este producto no tiene como fin ser utilizado como producto a prueba de explosiones. No utilice este producto en un una situación peligrosa y/o atmósfera potencialmente explosiva.</li> <li>Este producto emplea voltaje CD. No aplique voltaje de CC. Este producto puede explotar o incendiarse si se aplica un voltaje de CC.</li> </ul> |
|-------------|----------------------------------------------------------------------------------------------------|
|-------------|----------------------------------------------------------------------------------------------------|

### Precauciones de seguridad del producto láser

| ADVERTENCIA | <ul> <li>Este producto utiliza un láser semiconductor como fuente de luz.</li> <li>El uso de los controles o ajustes, o realizar procedimientos distintos a lo especificado aquí puede resultar en una exposición peligrosa a la radiación.</li> <li>Siga las instrucciones que se presentan en este manual. De lo contrario, se pueden provocar lesiones corporales (oculares y dérmicas).</li> <li>Precauciones para los productos láser Clase 1</li> <li>No observe directamente el rayo láser.</li> <li>No desarme este producto. Las emisiones de láser de este producto no se detienen automáticamente cuando se desarma.</li> </ul> |
|-------------|----------------------------------------------------------------------------------------------------|
|-------------|----------------------------------------------------------------------------------------------------|

| Modelo                    | LV-NH32/NH35/NH37/<br>NH42/NH62/NH100/<br>NH110/NH300 | LV-S31/S41/S41L/S61/<br>S71/S72 | LV-S62/S63 |
|---------------------------|-------------------------------------------------------|---------------------------------|------------|
| Longitud de onda          | 660 nm                                                | 655 nm                          | 660 nm     |
| Salida                    | 310 µW                                                | 290 µW                          |            |
| FDA (CDRH) Parte 1040.10* | Producto láser Clase 1                                |                                 |            |
| IEC 60825-1               | Producto láser Clase 1                                |                                 |            |

\* La clasificación se implementa sobre la base de IEC60825-1, siguiendo los requisitos de "Laser Notice No.50" de la FDA (CDRH).

Referencia Entrada APAGADA de la transmisión láser

Cuando se configura la entrada OFF de la emisión láser como una entrada externa, es posible detener la emisión láser encendiendo la entrada externa (2 ms o más). La transmisión se detiene mientras la entrada externa está conectada. Una vez apagada la entrada externa, la transmisión láser se reanudará en 20 ms.

### Precauciones relacionadas a reglamentos y normas

#### Certificación UL

Este producto es un producto listado UL/C-UL. (Comuníquese con KEYENCE para obtener información sobre los cabezales compatibles con la certificación UL.)

- Archivo UL Nº E301717
- Categoría NRKH, NRKH7
- Recinto tipo 1 (según la norma UL50)

Asegúrese de considerar los siguientes requerimientos al utilizar este producto como producto listado UL/C-UL.

- Utilice alimentación de energía con salida Clase 2 definida en NFPA70 (NEC: Código Eléctrico Nacional).
- Voltaje de alimentación: 10-30 VDC.
- La fuente de alimentación/entrada externa/salida de control debe conectarse exclusivamente a una fuente Clase 2 individual.
- Use con el dispositivo de protección contra sobrecarga de corriente con un valor de 30V o más y no más de 1A.
- Utilice este producto con grado 2 de contaminación.

#### Marcas CE

Keyence ha confirmado que este producto observa los requisitos básicos de las Directivas EC aplicables sobre la base de las siguientes especificaciones.

Asegúrese de considerar las siguientes especificaciones al utilizar este producto en los Estados Miembros de la Unión Europea.

#### Directiva EMC (2004/108/EC)

Norma aplicable EMI : 60947-5-2, Clase A
 EMO : 60947-5-2, Clase A

EMS : 60947-5-2

Al conectar con NU-CL1, instale siempre en un recinto conductivo (panel de control, etc.) y envuelva un núcleo de ferrita (E04SR401938 fabricado por Seiwa Electric Mfg. Co., Ltd.) un giro alrededor del cable del cabezal.

Estas especificaciones no otorgan ninguna garantía de que el producto final con este producto incorporado cumpla con los requerimientos básicos de la directiva de EMC. El fabricante del producto final es exclusivamente responsable por el cumplimiento del mismo producto final según la directiva de EMC.

## Organización del manual

| 1 | Antes de usar                                      | Este capítulo destaca el contenido del paquete e identifica los nombres y funciones de las piezas.                                                |
|---|----------------------------------------------------|----------------------------------------------------------------------------------------------------|
| 2 | Instalación y<br>conexión                          | Este capítulo contiene los procedimientos para<br>instalar los amplificadores y los cables del sensor,<br>así como las precauciones de operación. |
| 3 | Funcionamiento<br>básico                           | Este capítulo explica las instrucciones básicas de uso configuración del amplificador.                                                            |
| 4 | Configuraciones<br>para las funciones<br>avanzadas | Este capítulo describe las configuraciones para las funciones avanzadas de la serie LV-N10.                                                       |
| 5 | Especificaciones                                   | Este capítulo proporciona especificaciones,<br>diagramas de circuitos y dimensiones de la serie<br>LV-N10.                                        |
| 6 | Anexo                                              | Este capítulo proporciona instrucciones para la solución de problemas y las configuraciones iniciales (valores predeterminados).                  |

| <f< th=""><th>Puntos para usar este manual&gt;</th></f<> | Puntos para usar este manual>                                                                                                    |
|----------------------------------------------------------|----------------------------------------------------------------------------------------------------|
| •                                                        | Cuando "Olvide los métodos de funcionamiento" o "Quiera encontrar los procedimientos de operación" → vaya a las páginas 3-2, 4-2 |
| ٠                                                        | Cuando "Quiera probar el LV-N10"                                                                                                 |
|                                                          | → Vaya a los capítulos 2 y 3                                                                                                    |
| ٠                                                        | Cuando "Quiera utilizar las distintas funciones"                                                                                 |
|                                                          | → vaya a los capítulos 3 y 4                                                                                                    |
| ٠                                                        | Cuando "Quiera saber los significados de los términos usados"                                                                    |
|                                                          | → vaya al capítulo 6 (Índice)                                                                                                    |
| ٠                                                        | Cuando "Quiera solucionar problemas con el LV-N10"                                                                               |
|                                                          | → vaya al capítulo 6 (Solución de problemas)                                                                                     |

| Precauciones de seguridad                        | 1 |
|--------------------------------------------------|---|
| Precauciones generales                           | 1 |
| Precauciones de seguridad del producto láser     | 1 |
| Precauciones relacionadas a reglamentos y normas | 2 |
| Organización del manual                          | 3 |
| Tabla de contenidos                              | 4 |

### Capítulo 1 Antes de usar

| 1-1 | Verificación del contenido del paquete |  |
|-----|----------------------------------------|--|
|     | Amplificador                           |  |
|     | Cabezal                                |  |
| 1-2 | Nombres de las piezas                  |  |
|     | Amplificador                           |  |

### Capítulo 2 Instalación y conexión

| 2-1 | Instalación de los amplificadores         |      |
|-----|-------------------------------------------|------|
|     | Montaje de los amplificadores             |      |
|     | Diagramas de conexión para amplificadores |      |
| 2-2 | Conexión del amplificador al cabezal      |      |
|     | Conexión del amplificador al conector     | 2-5  |
| 2-3 | Montaje y ajuste del cabezal              |      |
|     | LV-NH32/NH35/NH37/NH42/NH62/S63           |      |
|     | LV-NH100/NH110/NH300                      |      |
|     | LV-S31                                    | 2-7  |
|     | LV-S41/S41L                               | 2-8  |
|     | LV-S62                                    | 2-8  |
|     | LV-S71/S72                                | 2-10 |
|     |                                           |      |

### Capítulo 3 Funcionamiento básico

| 3-1 | Referencia rápida                             |     |
|-----|-----------------------------------------------|-----|
| 3-2 | Cambiar la salida                             |     |
|     | Cambio de salida (L-on/D-on)                  | 3-4 |
| 3-3 | Ajustar la sensibilidad                       | 3-5 |
|     | Lista de métodos de ajuste de sensibilidad    |     |
|     | Función de preconfiguración                   |     |
|     | Función de preajuste de trabajo               |     |
|     | Función de preajuste para sensibilidad máxima |     |
|     | Función de preajuste automático completo      | 3-9 |
|     |                                               |     |

|     | Modo de pantalla de preajuste (sólo cuando LV-N100/NH1          | 10/NH300 |
|-----|-----------------------------------------------------------------|----------|
|     | está conectado)                                                 | 3-11     |
|     | Calibración de dos puntos                                       | 3-12     |
|     | Calibración de sensibilidad máxima                              | 3-13     |
|     | Calibración automática completa                                 | 3-14     |
|     | Calibración de posicionamiento                                  | 3-15     |
|     | Otros métodos de calibración                                    | 3-16     |
| 3-4 | Configuración de la intensidad de luz recibida actual en 0 (cam | bio a    |
|     | cero)                                                           | 3-17     |
|     | Función de cambio a cero                                        | 3-17     |
|     | Principio de funcionamiento de la función de cambio a cero.     | 3-17     |
| 3-5 | Cargar las configuraciones preprogramadas (aplicaciones)        | 3-19     |
|     | Seleccionar aplicación                                          | 3-19     |
|     | Lista de aplicaciones y cabezales recomendados                  | 3-20     |
| 3-6 | Inicialización                                                  | 3-21     |
|     | Inicialización (Configuración de fábrica)                       | 3-21     |
| 3-7 | Bloqueo del modo MEGA                                           | 3-22     |
|     | Bloqueo del modo MEGA (sólo el modelo de 1 salida)              | 3-22     |
| 3-8 | Desactivación de la función de bloqueo                          | 3-23     |
|     | Bloqueo de teclas                                               | 3-23     |
|     | Bloqueo de teclas con el número PIN                             | 3-24     |
|     |                                                                 |          |

## Capítulo 4 Configuraciones para las funciones avanzadas

| 4-1 | Lista de configuraciones                          | 4-2  |
|-----|---------------------------------------------------|------|
| 4-2 | Configuración básica                              | 4-4  |
|     | Modos de potencia                                 |      |
|     | Configuración de sensibilidad                     | 4-4  |
| 4-3 | Configuración de detección (Func)                 |      |
|     | Temporizador de salida                            |      |
|     | Modo de detección                                 |      |
|     | Entrada externa                                   |      |
|     | Parámetro Guardar                                 |      |
|     | Escalamiento de la salida análoga (sólo LV-N11NM) |      |
|     | Modo de escalamiento análogo (sólo LV-N11NM)      |      |
| 4-4 | Ajustes de pantalla (diSP)                        |      |
|     | Pantalla inversa                                  |      |
|     | Subpantalla                                       |      |
|     | Función preconfigurada de saturación              |      |
| 4-5 | Configuración del sistema (SYS)                   |      |
| -   | Ahorro de energía                                 |      |
|     | Pantalla de ganancia                              |      |
|     | Prevención de interferencia                       | 4-31 |
|     | Función de operaciones claves comúnes             | 4-32 |
|     | Sensibilidad                                      | 4-32 |
|     |                                                   |      |

| 4-6 | Configuración de 2 salidas (1 2)                  |  |
|-----|---------------------------------------------------|--|
|     | Modo de detección para salida 2                   |  |
|     | Temporizador de salida para la salida 2           |  |
| 4-7 | Guardar/recuperar configuraciones                 |  |
|     | Guardar personalización (guardar configuraciones) |  |
|     | Recuperación manual (recuperar configuraciones)   |  |

## Capítulo 5 Especificaciones

| 5-1 | Especificaciones                                               | . 5-2 |
|-----|----------------------------------------------------------------|-------|
|     | Cabezal (1)                                                    | . 5-2 |
|     | Cabezal (2)                                                    | . 5-3 |
|     | Amplificador                                                   | . 5-4 |
| 5-2 | Diagramas de circuito                                          | . 5-5 |
|     | Diagrama de circuito de entrada/salida del modelo de cable     | . 5-5 |
|     | Diagrama de circuito de entrada/salida del modelo con          |       |
|     | conector M8                                                    | . 5-5 |
|     | Diagrama de circuito de entrada/salida del modelo de salida de |       |
|     | monitoreo                                                      | . 5-5 |
| 5-3 | Dimensiones                                                    | . 5-6 |
|     | Amplificador                                                   | . 5-6 |
|     |                                                                |       |

## Capítulo 6 Anexo

| 6-1 | Solución de problemas                                          | 6-2       |
|-----|----------------------------------------------------------------|-----------|
|     | Preguntas frecuentes                                           | 6-2       |
|     | Pantallas de error y acciones correctivas                      | 6-4       |
| 6-2 | Lista de configuraciones de fábrica (valores preconfigurados). | 6-5       |
| 6-3 | Lista de funciones preconfiguradas de aplicaciones             | 6-6       |
| 6-4 | Restricciones en cada modo de detección                        | 6-8       |
|     | Restricciones para las configuraciones de sensibilidad en      | cada modo |
|     | de detección                                                   | 6-8       |
| 6-5 | Índice                                                         | 6-10      |

## Antes de usar

Este capítulo destaca el contenido del paquete e identifica los nombres y funciones de las piezas.

| 1-1 | Verificación del contenido del paquete | 1-2 |
|-----|----------------------------------------|-----|
| 1-2 | Nombres de las piezas                  | 1-4 |

Antes de usar la serie LV-N10, asegúrese de que los siguientes equipos y accesorios estén incluidos en el paquete.

Hemos inspeccionado rigurosamente el contenido del paquete antes de enviarlo. Aún así, en caso de que falten elementos, estén defectuosos o rotos, comuníquese con su oficina de KEYENCE más cercana.

### Amplificador

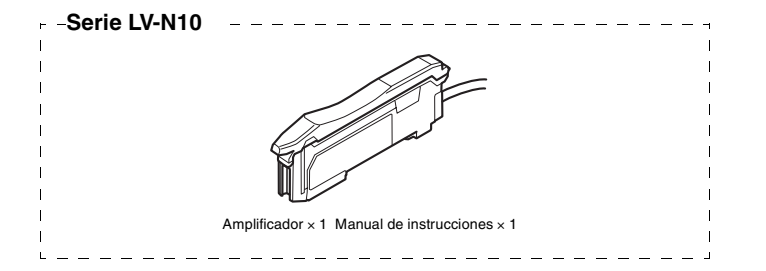

### Cabezal

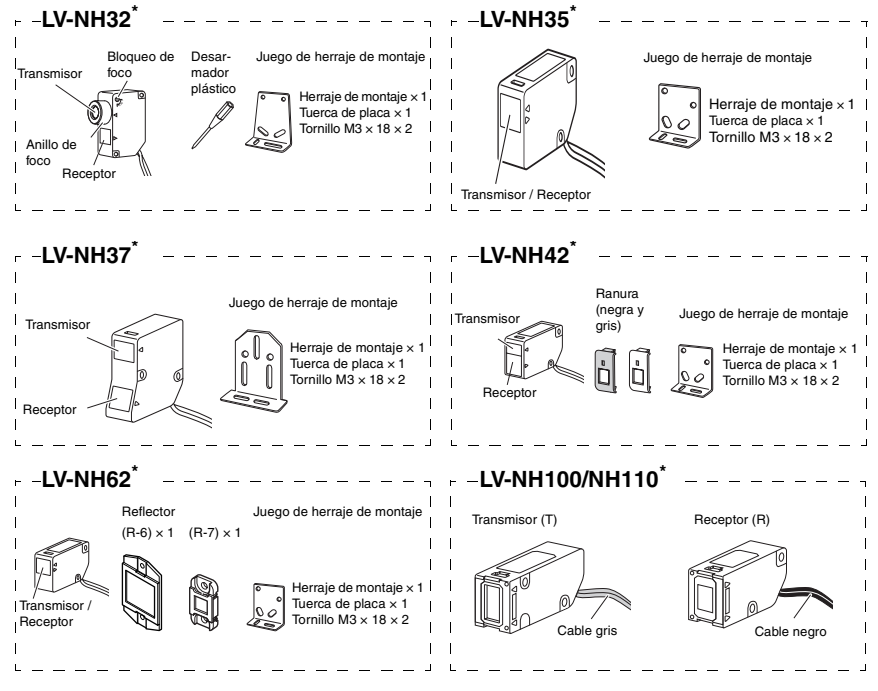

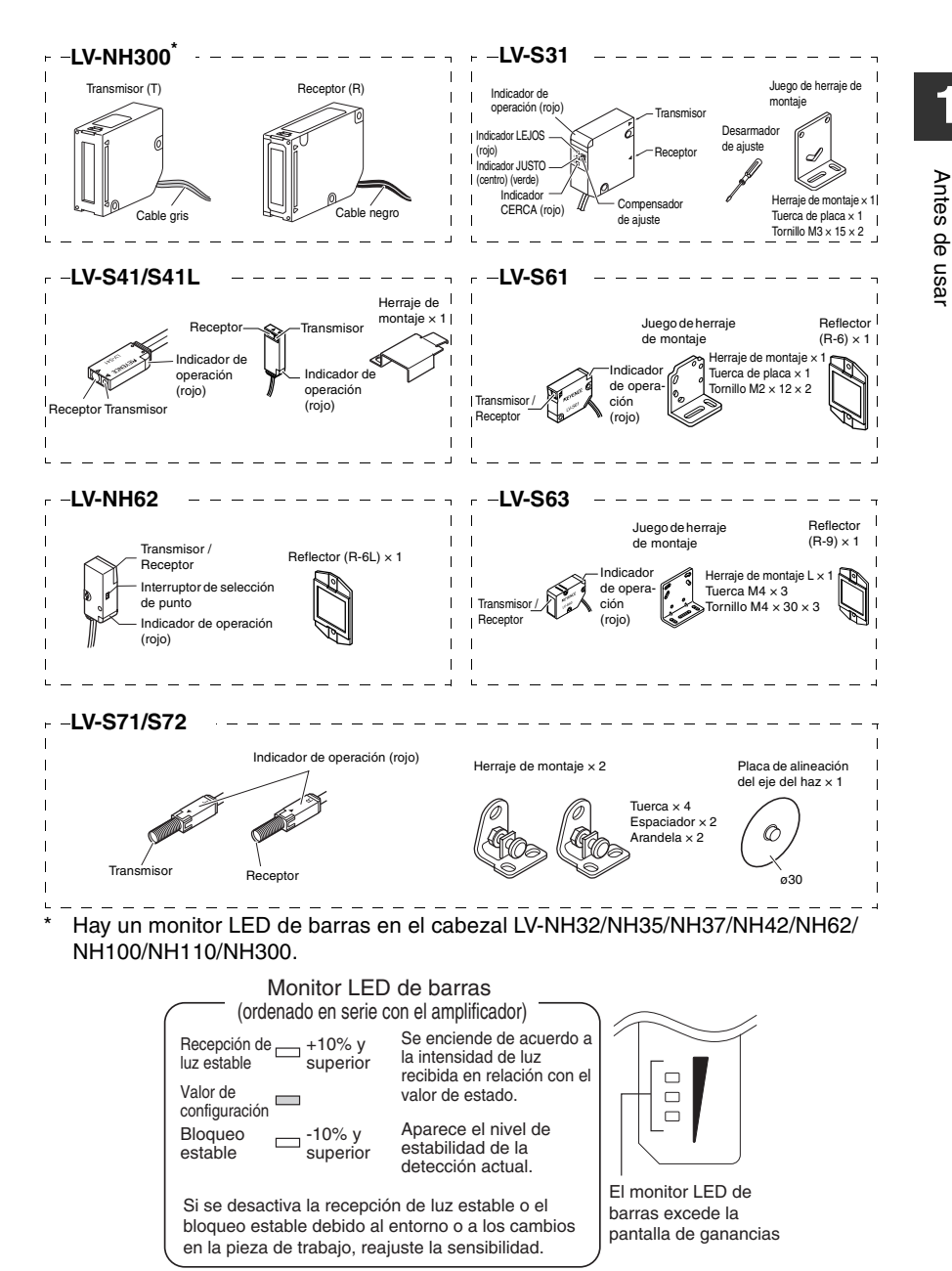

Con el amplificador de 2 salidas, si el interruptor de salida está configurado en 1, se mostrará la ganancia en exceso de la salida 1. Si está configurado en 2, se mostrará la ganancia en exceso de la salida 2.

Amplificador

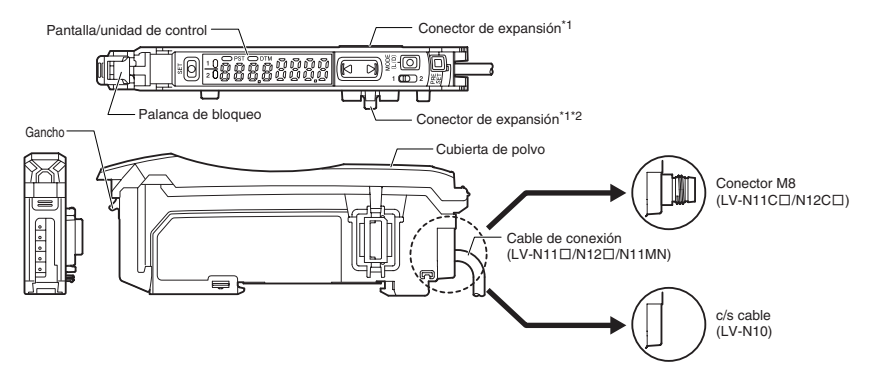

- \*1 Al enviarse desde la fábrica, se instala la tapa de expansión.
- \*2 No se instala en la unidad principal (LV-N11N/N11P/N11CN/N11CP/N11MN).

### Pantalla/unidad de control

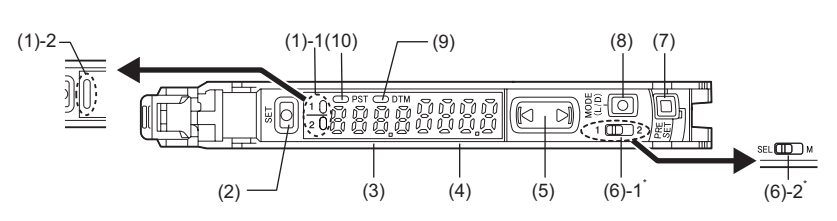

\* No disponible para LV-N10.

|       | Elemento                                                           | Descripción                                                                                                    |  |  |
|-------|--------------------------------------------------------------------|----------------------------------------------------------------------------------------------------|--|--|
| (1)-1 | Indicador del estado de<br>funcionamiento<br>(modelo de 2 salidas) | Indica el estado de la salida actual (detección) de las salidas 1 y 2 de manera separada.                                                                                                    |  |  |
| (1)-2 | Indicador del estado de<br>funcionamiento<br>(modelo de 1 salida)  | Indica el estado de la salida actual (detección).                                                                                                    |  |  |
| (2)   | Botón [SET]                                                        | Se usa al configurar la sensibilidad, etc.                                                                                                    |  |  |
| (3)   | Valor de configura-<br>ción (verde)                                | Aparece en pantalla un valor de configuración o ele-<br>mento de configuración avanzada en este área de indi-<br>cadores verdes de siete segmentos.                                                                                                    |  |  |
| (4)   | Valor actual<br>(rojo)                                             | Muestra el valor actual (intensidad de la luz recibida) o una selección de configu-<br>raciones avanzadas, en esta área de indicadores rojos de 7 segmentos.                                                                                                    |  |  |
| (5)   | Botón manual                                                       | Se utiliza para ajustar el valor de configuración o seleccionar una opción.                                                                                                    |  |  |
| (6)-1 | Interruptor de selección<br>de salida<br>(modelo de 2 salidas)     | Alterna entre las salidas 1 y 2 para configurar la visualización de la intensidad de luz recibida o la configuración de la sensibilidad.                                                                                                    |  |  |
| (6)-2 | Interruptor de selec-<br>ción de potencia<br>(modelo de 1 salida)  | <ul> <li>Cambia los modos de potencia.</li> <li>SEL: permite configurar un modo de potencia mediante el uso de la función "Cambiar modos de potencia" de la configuración básica.</li> <li>M: fija el modo de potencia en el "modo MEGA".</li> <li>III "Bloqueo del modo MEGA" (página 3-22)</li> </ul> |  |  |
| (7)   | Botón [PRESET]                                                     | Se usa para preconfigurar o configurar valores o parámetros.                                                                                                    |  |  |
| (8)   | Botón [MODE]                                                       | Se usa para alternar entre L-on/D-on, para pasar a las configuraciones avanzadas o confirmar las selecciones.                                                                                                    |  |  |
| (9)   | Indicador DTM                                                      | Se enciende cuando un modo DATUM está operando.                                                                                                    |  |  |
| (10)  | Indicador PST                                                      | Se enciende cuando se configura un valor seleccionado.                                                                                                    |  |  |

- Sensor Digital Láser: Manual de usuario de la serie LV-N10 -

Antes de usar

## Instalación y conexión

Este capítulo contiene los procedimientos para instalar los amplificadores y los cables del sensor, así como las precauciones de operación.

| 2-1 | Instalación de los amplificadores    | 2-2 |
|-----|--------------------------------------|-----|
| 2-2 | Conexión del amplificador al cabezal | 2-5 |
| 2-3 | Montaje y ajuste del cabezal         | 2-6 |

### Montaje de los amplificadores

### Montaje sobre riel DIN

- Alinee la pinza en la parte inferior de la estructura principal con el riel DIN, como se muestra a la derecha.
  - Mientras presiona la estructura principal en la dirección que indica la flecha (1), incline en dirección de la flecha (2).
- Para liberar el amplificador, levante la estructura del amplificador en dirección a la flecha (3) mientras empuja en la dirección de la flecha (1).

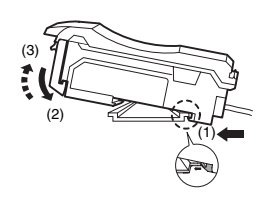

### Instalación en la pared

- Referencia, Este método debe aplicarse sólo cuando se usa la unidad principal de manera independiente. Si la unidad principal está conectada a la(s) unidad(es) de expansión, utilice el método de montaje sobre el riel DIN.
- Monte el amplificador en el herraje de montaje para el amplificador (OP-73880, se vende por separado), con el mismo método de "Montaje sobre un riel DIN".
- **2** Asegure la unidad con dos tornillos M3, como se muestra en la ilustración.

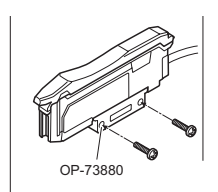

### Conexión de múltiples amplificadores

Se pueden conectar hasta 16 unidades de expansión a una unidad principal. Observe, sin embargo, que el tipo de 2 salidas se considera como dos unidades de expansión.

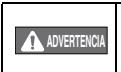

Monte en riel DIN e instale sobre la superficie metálica al conectar amplificadores múltiples o al montar unidades principales juntas.

- Punto
   Contáctese con la oficina KEYENCE más cercana cuando conecte una unidad distinta al amplificador compatible con N-bus (sistema de ahorro de cables de KEYENCE), incluyendo la serie LV-N10 o el módulo de comunicación serie NU.
  - Apague la alimentación antes de conectar unidades de expansión múltiples.
  - No toque el conector de expansión con las manos sin utilizar protección.
  - Cuando utilice la serie LV-N10 como unidad principal, utilice los productos dentro del rango de voltaje de la unidad de expansión si el rango de voltaje de la unidad de expansión es inferior a la de la serie LV-N10.

Retire las tapas de protección de la unidad principal y de la(s) unidad(es) de expansión.

Monte la unidad principal y la(s) unidad(es) al riel DIN.

2

5

Deslice la unidad principal y las unidades de expansión al mismo tiempo.

Conecte las dos pinzas de la unidad de expansión con los salientes de la unidad principal hasta que escuche/sienta un clic.

Conecte las terminales que se venden por separado (OP-26751: un conjunto de dos unidades) al riel DIN del mismo modo que en el paso (2).

Asegure los amplificadores entre las terminales. Apriete los tornillos de la parte superior (2 tornillos  $\times$  2 unidades) con un destornillador Phillips para fijar las terminales.

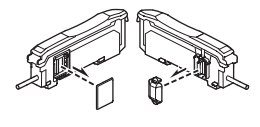

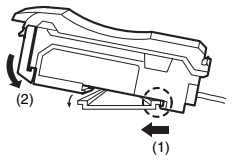

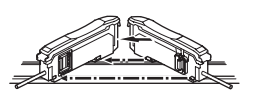

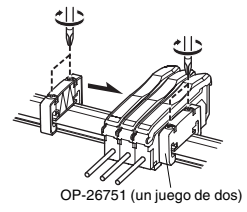

### Diagramas de conexión para amplificadores

- Punto
   Asegúrese de apagar el suministro eléctrico antes de realizar la conexión.
  - Aísle cada cable de entrada o salida que no vaya a utilizar.

### ■ Tipo de cables (LV-N11□/N12□)

#### Modelo de conector M8 (LV-N11C□/N12C□)

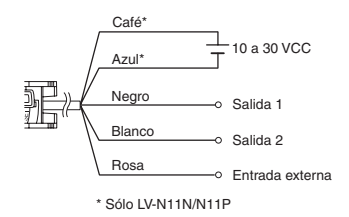

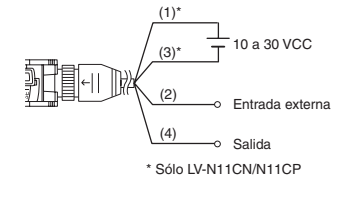

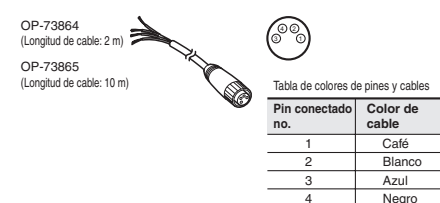

#### Modelo con salida para monitor (LS-N11MN)

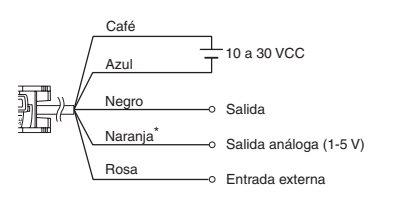

\*Conectar a un dispositivo con una impedancia de entrada de 10k $\Omega$ o más.

Referencia Consulte T "Diagramas de circuito" (página 5-5) para obtener información de los diagramas de entrada/salida.

### Conexión del amplificador al conector

Abra la cubierta de polvo y mueva la palanca de bloqueo hacia abajo.

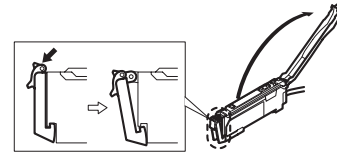

Instalación y conexión

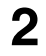

3

Eleve el gancho e inserte completamente el conector.

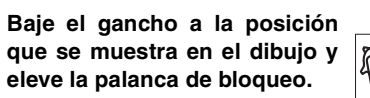

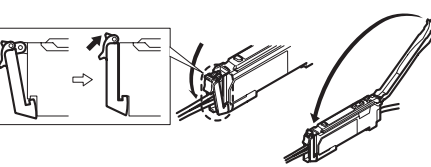

 Punto
 Cuando conecte un modelo distinto de cabezal, se guardarán las configuraciones del modelo anteriormente conectado. Reconfirme o inicialice las configuraciones.

(Configuración de fábrica)" (página 3-21)

• Cuando acorte el cable del cabezal, siga las instrucciones de "Procedimientos de montaje del conector del cabezal" incluidas con el cabezal.

### LV-NH32/NH35/NH37/NH42/NH62/S63

Utilice siempre el herraje de montaje incluido. Los pares de apriete se muestran abajo. LV-NH32/NH35/NH37/NH42/NH62: 0.3 N·m LV-S63: 0.6 N·m

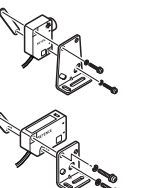

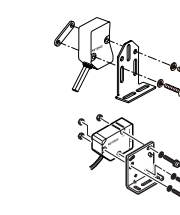

### LV-NH32 ajuste del diámetro de punto

Gire el anillo de foco para ajustar el tamaño del diámetro del punto. Después de ajustarlo, apriete el tornillo de bloqueo del foco.

### LV-NH100/NH110/NH300

Utilice los siguientes herrajes opcionales para montar la unidad.

LV-NH100/NH100: herraje de montaje vertical (LV-B101) o herraje de montaje horizontal (LV-B102) LV-NH300: herraje de montaje vertical (LV-B301) o herraje de montaje horizontal (LV-B302)

### Herraje de montaje vertical (LV-B101/LV-B301)

Se incluye: 2 piezas de herrajes de montaje, 2 piezas de tuercas de placa, 4 piezas de tornillos M3  $\times$   $\ell$  18.

Monte como se muestra a la derecha.

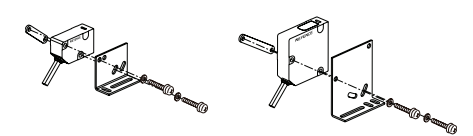

### Herraje de montaje horizontal (LV-B102/LV-B302)

Se incluye: 2 conjuntos de herrajes de montaje, 2 piezas de tuercas de placa, 4 piezas de tornillos M3 × l 18.

## Monte como se muestra a la derecha.

Inserte la tuerca de placa\* entre la sección del sensor y el herraje de montaje.

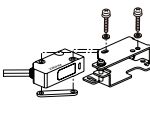

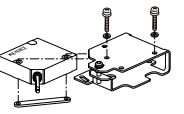

\* Cuando use LV-NH100/NH110, la tuerca de la placa grande se usa para el transmisor, y la tuerca de la placa pequeña se usa para el receptor.

Cuando use LV-NH300, la tuerca de la placa grande se usa para el receptor, y la tuerca de la placa pequeña se usa para el transmisor.

### Ajuste el eje del haz.

- Ajuste el eje del haz hacia arriba apretando el (a) tornillo, y hacia abajo soltando el tornillo. Ajuste el ángulo con la tuerca (b).
- (2) Ajuste el ángulo horizontal soltando la sección de ajuste (c).

### LV-S31

2

Monte con el herraje de montaje incluido.

- Coloque la pieza de trabajo en la posición que definirá como el centro de detección.
- Gire el compensador con el destornillador de ajuste incluido, y ajuste de modo que las luces del indicador JUS (2) estén en verde.

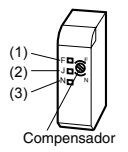

Pantalla

----

nERr

Cerca

Si el indicador FAR (1) está en la posición ON, gire el compensador a la <u>derecha</u> (2) hasta que se encienda (ON).

Si el indicador NEAR (3) está en la posición ON, gire el compensador a la <u>izquierda</u> (2) hasta que se encienda (ON).

Fuera del rango de detección

de pantalla numérica

Cuando el LV-S31 está conectado, la posición de la pieza de trabajo se muestra en forma numérica en la pantalla principal (pantalla roja) usando la posición central como [5000]. Si ajusta la posición de la pieza de trabajo de manera precisa, configure la pantalla del amplificador aproximadamente en [5000]. La pantalla cambia de la manera siguiente, según la posición de la pieza de trabajo.

Significado

El detector está más cerca del lado del sensor que el rango

|       | 5000       | Al centrar en 5000, el valor aumenta a medida que aumenta la distancia entre la pieza de trabajo y el sensor |
|-------|------------|----------------------------------------------------------------------------------------------------|
|       | FAr        | La pieza de trabajo está más lejos del sensor que el rango<br>de pantalla numérica                           |
| Lejos |            | Fuera del rango de detección                                                                                 |
| -     | Sensor Dig | gital Láser: Manual de usuario de la serie LV-N10 -                                                          |

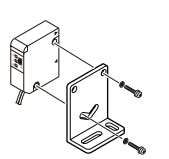

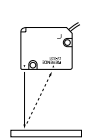

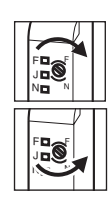

### LV-S41/S41L

Utilice siempre el herraje de montaje incluido.

Conecte el herraje de montaje como se muestra a la derecha. Asocie la sección A del accesorio con la sección B del cabezal

Fije a la superficie plana con tornillos M3 según se muestra a la derecha.
 (No se incluyen los tornillos M3.)

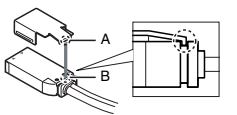

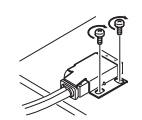

### LV-S62

Instale con el herraje de montaje L opcional (OP-84350), herraje de montaje para superficie posterior (OP-84349) o herraje de montaje horizontal (OP-84351).

### Herraje de montaje L (opcional: OP-84350)

Se incluye: herraje de montaje  $\times 1$  / tuerca de placa  $\times 1$  / M3  $\times$  tornillo  $\ell$  7.3  $\times 1$ 

- Inserte la tuerca de la placa en la ranura de montaje de la parte posterior del cabezal.
- 2 Aline supe

Alinee la protuberancia con el orificio en la parte superior del herraje y fije con los tornillos de montaje incluidos.

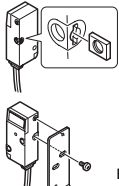

El par de apriete es 0.5 N·m o menos.

### Herraje de montaje para superficie posterior (opcional: OP-84349)

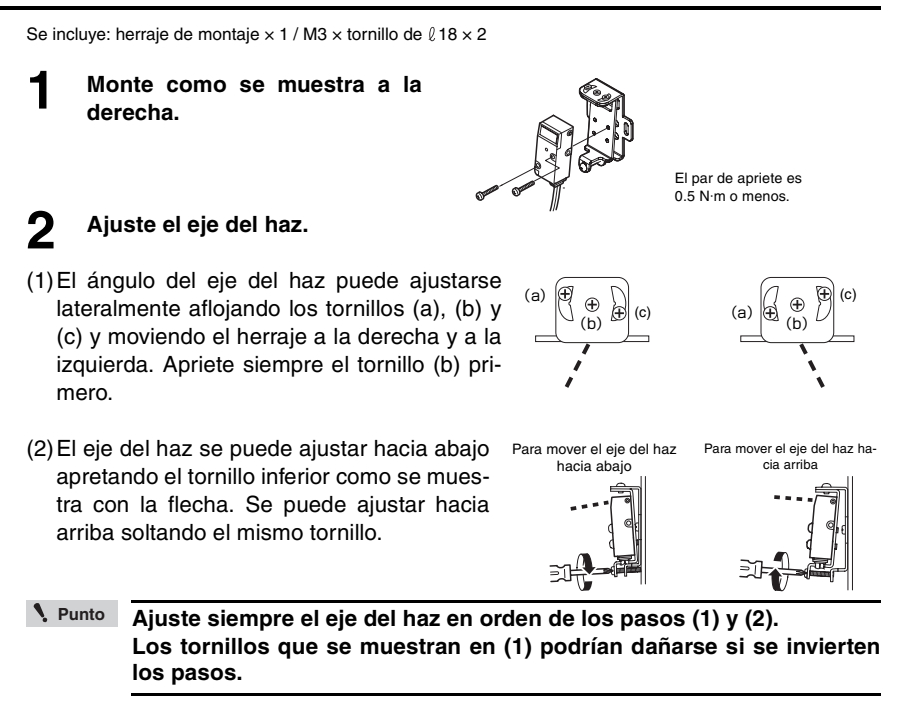

### Herraje de montaje horizontal (opcional: OP-84351)

Se incluye: herraje de montaje  $\times$  1 / M3  $\times$  tornillo de  $\ell$  18  $\times$  2

1

Conecte como se muestra a la derecha.

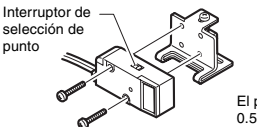

El par de apriete es 0.5 N·m o menos.

Yeunto Al instalar el cabezal en la dirección opuesta a la que se muestra arriba, fije el interruptor de selección de punto antes de instalar.

### 2 Ajuste el eje del haz.

El eje del haz se puede ajustar hacia arriba apretando el tornillo como se muestra con la flecha. Se puede ajustar hacia abajo soltando el mismo tornillo.

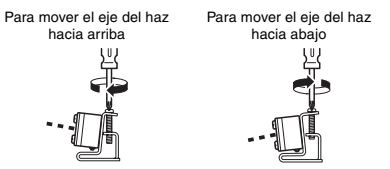

- Sensor Digital Láser: Manual de usuario de la serie LV-N10 -

Instalación y conexión

### LV-S71/S72

Fije de manera que los lados con la impresión T (transmisor) y R (receptor) estén hacia arriba. El indicador de operación se enciende en el lado impreso.

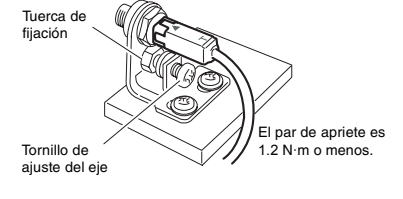

### Ajuste el eje del haz.

El eje del haz se puede ajustar hacia abajo apretando el tornillo como se muestra con la flecha. Se puede ajustar hacia arriba soltando el mismo tornillo.

Para mover el eje del haz hacia abajo

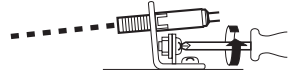

Para mover el eje del haz hacia arriba

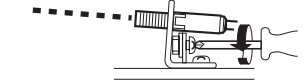

Ajústelo para que el punto de haz esté centrado en el receptor.

Al ajustar, fije la placa de alineación del eje del haz incluida con el cabezal en el extremo del receptor para ayudar en la alineación.

Retire la tapa de la placa de alineación del eje del haz cuando haya terminado de ajustar.

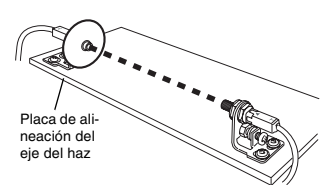

## Funcionamiento básico

Este capítulo explica instrucciones básicas de uso y configuración del amplificador.

| 3-1 | Referencia rápida                                                          | 3-2    |
|-----|----------------------------------------------------------------------------|--------|
| 3-2 | Cambiar la salida                                                          | 3-4    |
| 3-3 | Ajustar la sensibilidad                                                    | 3-5    |
| 3-4 | Configuración de la intensidad de luz recibida actual en 0 (cambio a cero) | 3-17   |
| 3-5 | Cargar las configuraciones preprogramadas (aplicaciones)                   | . 3-19 |
| 3-6 | Inicialización                                                             | . 3-21 |
| 3-7 | Bloqueo del modo MEGA                                                      | . 3-22 |
| 3-8 | Desactivación de la función de bloqueo                                     | 3-23   |

Las operaciones de configuración principal se explican según el objetivo. Consulte el Capítulo 4 para obtener información sobre las configuraciones de funciones avanzadas y las explicaciones que no se incluyan más abajo.

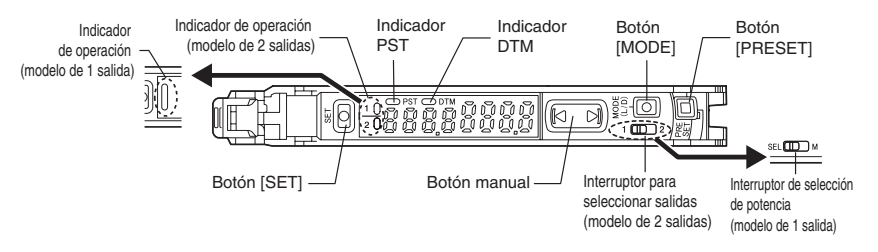

| Objetivo                                      | Descripción                               |                                                                                                    | Procedimientos de operación                                                                                                    | Página de<br>referencia |
|-----------------------------------------------|-------------------------------------------|----------------------------------------------------------------------------------------------------|----------------------------------------------------------------------------------------------------|-------------------------|
| Cambiar la salida                             | 1     Cambie la salida. (L-on/D-on)     1 |                                                                                                    | 1. Presione el botón [MODE].<br>2. Cambie con el botón 函 (回).                                                                                                    | 3-4                     |
|                                               | 2                                         | Ajuste la intensidad de luz recibida<br>actual en " IOD.0". (Preajustada)                                                                                                    | Modelo Reflectivo: presione el botón [PRESET] cuando haya<br>una pieza de trabajo. Para modelos de barrera/retro-reflectivos:<br>presione el botón [PRESET] cuando haya una pieza de trabajo.                               | 3-6                     |
|                                               | 3                                         | Cuando el preajuste sea válido, registre<br>la intensidad de luz recibida en ".0".<br>(Preajuste de trabajo)                                                                           | Después del paso 2, presione el botón [PRESET] +<br>el botón ) en el estado que se definirá como ".0".                                                                                                    | 3-7                     |
| Ajustar la<br>sensibilidad e                  | 4                                         | Configure la intensidad de luz recibida en<br>un valor ligeramente mayor que cuando<br>se realizó la configuración, en " IOD.0".<br>(Preajuste de intensidad máximo)                   | Cuando el indicador PST esté apagado (OFF), mantenga<br>presionado el botón [PRESET]. Modelo Reflectivo: cuando<br>no haya piezas de trabajo. Para modelos de barrera/retro-<br>reflectivos: cuando haya piezas de trabajo. | 3-8                     |
| integrar la<br>pantalla en<br>" 100.0" y ".0" | 5                                         | Registre automáticamente " IDD.D" y ".D"<br>cuando pase por una pieza de trabajo.<br>(Preajuste automático completo)                                                                   | Mantenga presionado el botón [PRESET]<br>cuando el indicador PST esté apagado (OFF).                                                                                                    | 3-9                     |
|                                               | 6                                         | Cancele las distintas funciones de preajuste.                                                                                                    | Mantenga presionado el botón [PRESET].                                                                                                    | 3-6                     |
|                                               | 7                                         | Configure la pantalla para le ejecu-<br>ción de preajuste en " IDD"<br>(LV-NH100/NH110) o "3DDT"<br>(LV-NH300). (Modo de pantalla de<br>área de preajuste)                             | 1. Mantenga presionados los botones [MODE]                                                                                                    | 3-11                    |
|                                               | 8                                         | Ajuste el valor de configuración en el punto<br>intermedio entre los valores de intensidad<br>de luz recibida cuando haya y no haya una<br>pieza de trabajo. (calibración de 2 puntos) | <ol> <li>Presione el botón [SET] una vez cuando<br/>exista una pieza de trabajo.</li> <li>Presione el botón [SET] una vez cuando no<br/>exista una pieza de trabajo.</li> </ol>                                             | 3-12                    |
|                                               | 9                                         | Ajuste el valor de configuración un poco<br>más alto que el valor de intensidad de luz<br>recibida con el que se realizó la configura-<br>ción. (Calibración de sensibilidad máximo)   | Modelo Reflectivo: mantenga presionado el botón [SET]<br>cuando no exista una pieza de trabajo. Para modelos de<br>barrera/retro-reflectivos: mantenga presionado el botón<br>[SET] cuando exista una pieza de trabajo.     | 3-13                    |
| Ajustar la<br>sensibilidad                    | 10                                        | Ajuste el valor de configuración automáti-<br>camente cuando pase por una pieza de<br>trabajo. (Calibración automática completa)                                                       | Mantenga presionado el botón [SET] mientras<br>pasa por la pieza de trabajo.                                                                                                    | 3-14                    |
|                                               | 11                                        | Ajuste el valor de configuración en el<br>punto base donde se posiciona la<br>pieza de trabajo. (Calibración de posi-<br>cionamiento)                                                  | <ol> <li>Presione el botón [SET] una vez cuando no<br/>exista una pieza de trabajo.</li> <li>Mantenga presionado el botón [SET] en el<br/>punto de posicionamiento.</li> </ol>                                              | 3-15                    |
|                                               | 12                                        | Por último, ajuste directamente el<br>valor de configuración.                                                                                                    | Presione el botón 🕑 (🔃).                                                                                                    | 1-5                     |
| Cambiar la intensi-<br>dad de luz recibida    | 13                                        | Ajuste la pantalla actual en ".J".<br>(Cambio a cero)                                                                                                    | Presione el botón [PRESET] + ) cuando el indicador PST esté apagado (OFF).                                                                                                    | 3-17                    |
| en .u                                         | 14                                        | Cancele la función de cambio a cero.                                                                                                    | Mantenga presionado el botón (PRESET).                                                                                                    | 3-17                    |

| Objetivo                                                                   | ojetivo Descripción |                                                                                                    | Procedimientos de operación                                                                                                    | Página de<br>referencia |
|----------------------------------------------------------------------------|---------------------|----------------------------------------------------------------------------------------------------|----------------------------------------------------------------------------------------------------|-------------------------|
| Carga de las<br>configuraciones<br>preprogramadas                          | 15                  | Cargue las configuraciones prepro-<br>gramadas. (aplicaciones)                                                                                                    | 1. Mantenga presionados los botones [SET] y<br>[PRESET].         2. Muestre la pantalla LoRd con el botón          9. ((€) y presione el botón [MODE].         3. Seleccione la aplicación como c- l FRLL con<br>el botón          el botón          9. ((€)). | 3-19                    |
| Inicialización de<br>ajustes                                               | 16                  | Inicialización (restaurar a las configu-<br>raciones predeterminadas de fábrica)                                                                                                    | 1. Mantenga presionados los botones [SET] y         [PRESET].         2. Presione el botón [MODE] mientras está en la pantalla -5Ł.         3. Seleccione in lc con el botón ().         4. Presione el botón [MODE] para ejecutar.                            | 3-21                    |
| Muestra de la panta-<br>lla de 2 salidas con el<br>modelo de 2 salidas     | 17                  | Cambie a la pantalla de 2 salidas.                                                                                                    | Configure el cambio de salida en 1 [] 2.<br>* En este estado se pueden configurar la sensibili-<br>dad de la salida 2 y las configuraciones avanzadas.                                                                                                    | 4-33                    |
| Cambio al modo<br>de potencia máxi-<br>mo de intensidad<br>de luz recibida | 18                  | Ajuste el modo de potencia en el<br>modo MEGA.                                                                                                    | Configure el interruptor de selección de poten-<br>cia en SEL . M.                                                                                                    | 3-22                    |
|                                                                            | 19                  | Activar el bloqueo de teclas                                                                                                    | Mantenga presionados los botones [MODE] y                                                                                                    | 3-23                    |
|                                                                            | 20                  | Desactivar el bloqueo de teclas                                                                                                    | Mantenga presionados los botones [MODE] y                                                                                                    | 3-23                    |
| Cómo evitar ope-<br>raciones<br>incorrectas                                | 21                  | Activar el bloqueo de teclas protegido<br>con contraseña                                                                                                    | 1. Presione el botón <u>③</u> ) (辰) 10 veces mien-<br>tras presiona el botón [MODE].<br>2. Ingrese la contraseña con el botón <u>④</u> ) (辰).<br>3. Presione el botón [MODE] para ejecutar.                                                                    | 3-24                    |
|                                                                            | 22                  | Desactivar el bloqueo de teclas prote-<br>gido con contraseña                                                                                                    | 1. Presione el botón () (() 10 veces mien-<br>tras presiona el botón (MODE).<br>2. Ingrese la contraseña con el botón () (() .<br>3. Presione el botón (MODE) para desactivar el<br>bloqueo de teclas.                                                         | 3-24                    |
|                                                                            | 23                  | Configurar las funciones avanzadas                                                                                                    | Mantenga presionado el botón [MODE].                                                                                                    | 4-1                     |
| Otros                                                                      | 24                  | Configuración para reescalar en cada<br>ejecución de preajuste para que la<br>salida análoga sea "5 V" en relación<br>con " 100.0".                                                                                                    | 1. Mantenga presionados los botones [MODE]     [€] y [SET] simultáneamente.     2. Presione el botón [MODE] una o dos veces.     3. Seleccione "Pr-R Pr5L" con el botón ③     (€) y presione el botón [MODE].                                                  | 4-21                    |
| (Configuraciones<br>de funciones<br>avanzadas, etc.)                       | 25                  | Cambiar la pantalla a pantalla extendida o<br>pantalla para mantener la intensidad de la<br>luz recibida, etc. (subpantalla)                                                                                                    | Después de ajustar la subpantalla con las con-<br>figuraciones de funciones avanzadas, presione<br>dos veces el botón [MODE].                                                                                                    | 4-22                    |
|                                                                            | 26                  | Reconfiguración de los siguientes valores<br>* Valor para mantener la intensidad de la luz<br>* Valor para mantener la ganancia en exceso<br>* Salida cuando la salida 2 está en el modo de<br>detección de configuración límite<br>* Valor de cuenta cuando la salida 2 está en el<br>modo de salida del contador | Mantenga presionados los botones [MODE] y<br>[SET].                                                                                                    | 4-24<br>4-34<br>4-35    |
| Guardar y<br>cargar las                                                    | 27                  | Guardar las configuraciones (guardar<br>personalización)                                                                                                    | 1. Mantenga presionados los botones [SET] y<br>[PRESET].         2. Muestre la pantalla 58⊎E con el botón ()         y presione el botón [MODE].         3. Seleccione 9E5 con el botón ()         4. Presione el botón [MODE] para ejecutar.                  | 4-38                    |
| comguraciones                                                              | 28                  | Cargar las configuraciones (predeter-<br>minado por usuario)                                                                                                    | 1. Mantenga presionados los botones [SET] y<br>[PRESET].         2. Presione el botón [MODE] en la pantalla r5£.         3. Seleccione t5£r con el botón ③ ((⑤).         4. Presione el botón [MODE] para ejecutar.                                            | 4-39                    |

### Cambio de salida (L-on/D-on)

Esta función se configura cuando la salida se activa (ON).

### Cuando la intensidad de la luz recibida actual se visualiza, presione el botón [MODE].

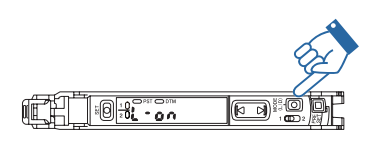

Se visualiza la condición actual de salida (L-on o D-on).<sup>\*1</sup>

Presione el botón i para cambiar la condición de salida y posteriormente presione el botón [MODE].

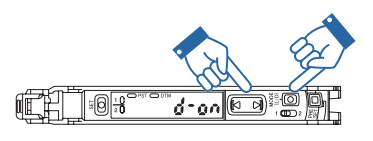

Seleccione "d-oo" si desea activar la señal ON (encendido) cuando el haz esté blo-

queado (existe una pieza) para un modelo de barrera o retro-reflectivo. Seleccione "L-on" si desea activar la señal ON (encendido) cuando el haz se recibe (existe una pieza) para el modelo reflectivo.

Se cambia la condición de salida y se visualiza la intensidad de la luz recibida actual.<sup>\*2</sup>

- \*1 Si no hace nada durante tres segundos o más, o presiona el botón [MODE], la pantalla de intensidad de luz recibida se almacena automáticamente.
- \*2 Cuando usa la subpantalla, la pantalla alternará entre la intensidad de luz recibida actual → pantalla L-on/D-on → subpantalla → intensidad de la luz recibida actual, etc. en vez de que se presione el botón [MODE].

(página 4-22) "Subpantalla" (página 4-22)

 Cuando esté en el modo de detección de área, modo de detección de borde ascendente, modo de detección de borde descendente, modo de salida de conteo o cuando esté conectado el LV-S31, esta función funciona como un interruptor normalmente abierto/normalmente cerrado.

"Modo de detección de área" (página 4-14)

- "Modo de detección de borde ascendente" (página 4-16)
- "Modo de detección de borde descendente" (página 4-16) "Modo de salida de conteo" (página 4-35)
- Con el modelo de 2 salidas, se pueden configurar las salidas 1 y 2 de manera separada.

**3-3** Ajustar la sensibilidad

En este manual, el valor con el que la salida ON/OFF del amplificador del sensor cambia se expresa como el "valor de configuración". El proceso de ajustar el valor de configuración se expresa como "ajuste de sensibilidad". Esta sección explica el método para ajustar la sensibilidad.

### Lista de métodos de ajuste de sensibilidad

Los métodos para ajustar la sensibilidad de la serie LV-N10 está ampliamente clasificado en dos tipos.

(1) Preajuste

Al mismo tiempo en que ajusta la sensibilidad, la intensidad de la luz recibida puede calibrarse en " 100.0" o ".0" usando operaciones simples.

Este método puede disminuir la variación de la intensidad de luz recibida dependiendo del contenido de la detección y la pieza, y es útil para el mantenimiento predictivo.

Sin embargo, no es adecuado cuando la diferencia en la intensidad de luz recibida varía con o sin una pieza, como cuando se detecta una pieza transparente.

(2) Calibración

La sensibilidad se puede ajustar con un simple operación. La intensidad de luz recibida no se compensa.

Este método se usa para ajustar sin calibrar la intensidad de luz recibida, o cuando se requiere detección altamente precisa.

La calibración se puede realizar en el estado de preajuste.

### Método básico para seleccionar el método de ajuste de sensibilidad

| Método de<br>ajuste de<br>sensibilidad | Uso                                 |                                                                                                    | Función                                    | Detalles                                                                                                    | Referen-<br>cia |
|----------------------------------------|-------------------------------------|----------------------------------------------------------------------------------------------------|--------------------------------------------|----------------------------------------------------------------------------------------------------|-----------------|
|                                        | Básico                              | Uso de un modelo de barrera/<br>retro-reflectivo                                                        | Preajuste                                  | La sensibilidad se ajusta presio-<br>nando el botón [PRESET] cuando la<br>pieza está ausente.                             | 3-6             |
| Preajuste                              |                                     | Uso de un modelo reflectivo                                                                             | Preajuste de inten-<br>sidad máximo        | La sensibilidad se ajusta mante-<br>niendo presionado el botón [PRE-<br>SET] cuando la pieza está ausente.                | 3-8             |
|                                        | En situa-<br>ciones<br>como<br>esta | " IOD.0" y ".0" no se pueden confi-<br>gurar independientemente si la<br>pieza está presente o ausente. | Preajuste de la<br>pieza                   | Los estados que muestran " IDD.D" y<br>".D" se pueden configurar de manera<br>aleatoria.                                  | 3-7             |
|                                        |                                     | La pieza móvil se mueve rápi-<br>damente                                                                | Calibración total-<br>mente automática     | La sensibilidad se puede calibrar mediante<br>una pieza que se mueve a alta velocidad.                                    | 3-9             |
|                                        | Básico                              | Uso de un modelo de barrera/<br>retro-reflectivo/reflectivo                                             | Calibración de<br>dos puntos               | La configuración se puede establecer pre-<br>sionando el botón [SET] una vez cuando la<br>pieza está presente o ausente.  | 3-12            |
|                                        | En situa-<br>ciones<br>como<br>esta | La pieza móvil se mueve rápi-<br>damente                                                                | Calibración total-<br>mente automática     | La sensibilidad se puede calibrar mediante<br>una pieza que se mueve a alta velocidad.                                    | 3-9             |
| Calibra-<br>ción                       |                                     | Uso en un entorno altamente<br>contaminado                                                              | Calibración de<br>sensibilidad máxi-<br>ma | Esta configuración evita funcionamientos<br>erróneos incluso cuando la usa en entor-<br>nos que se contaminan fácilmente. | 3-8             |
|                                        |                                     | Uso con el posicionamiento                                                                              | Calibración de<br>posicionamiento          | Se puede establecer una configuración<br>adecuada para el posicionamiento.                                                | 3-15            |
|                                        |                                     | Uso con la detección alta-<br>mente precisa                                                             | Porcentaje de<br>calibración               | Útil para la calibración de un dispo-<br>sitivo externo, como un PLC.                                                     | 3-16            |

3

### Función de preconfiguración

### Activar la función de preajuste

#### Cuando el indicador PST está encendido, presione el botón [PRESET]

La luz del indicador PST se enciende en verde. El valor D PST actual está fijado en " 100.0" 0.80 280000 y el valor de ajuste en "50.0". Se enciende PST verde 10 x 500 1000 km #9 9 El valor de El valor actual Pieza de ajuste es "50.0" es " 100.0" trabajo

### Desactivar la función de preajuste

Cuando el indicador PST está encendido, mantenga presionado el botón [PRESET].

- El indicador PST se apaga, indicando que la función de preajuste se ha desactivado.
- Cuando se desactiva la función de preajuste, el valor de configuración se vuelve a calcular mientras se retiene el índice del valor de configuración y la intensidad de luz recibida.

### Función de preajuste de trabajo

Esta función calibra el valor actual en ".0". Después de ejecutar la función de preajuste con "100.0" en pantalla, y luego de ejecutar esta función con ".0" en pantalla, dos puntos de ajuste aleatorios se pueden calibrar en "100.0" y ".0".

Activar la función de preajuste de trabajo

Importante La función de preajuste de trabajo puede ser utilizada con la función de preajuste (cuando el preajuste está activado).

Mientras la función de preajuste está activada, presione simultáneamente el botón [PRESET] y ③.

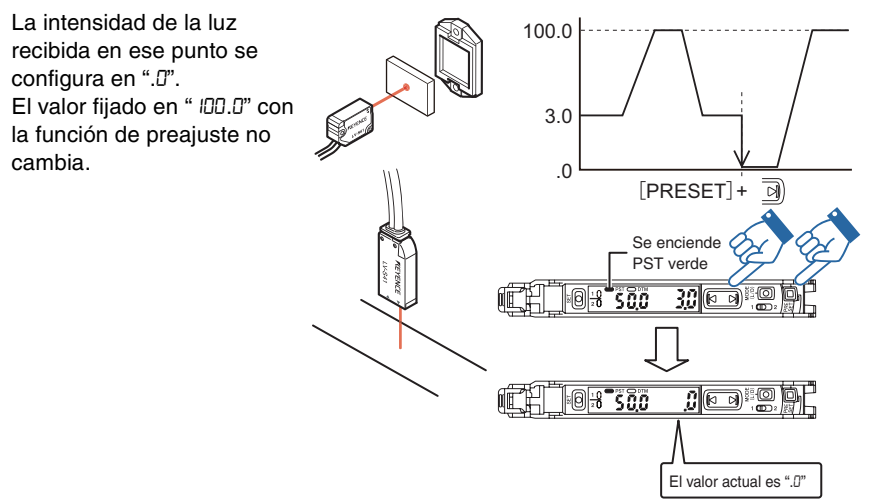

Referencia Incluso si la intensidad de la luz recibida es baja durante el preajuste y es alta durante el preajuste del trabajo, el valor se configura en "IDD.D" durante el preajuste y en ".D" durante el preajuste de trabajo. Cuando aumente la intensidad de luz recibida actual, la pantalla se aproximará a ".D". (El nivel de saturación de preajuste baja en relación con "IDD.D".)

### Desactivar la función de preajuste de trabajo

Cuando el indicador PST está encendido, mantenga presionado el botón [PRESET].

• El indicador PST se apaga, indicando que la función de preajuste de trabajo se ha desactivado.

Funcionamiento básico

### Función de preajuste para sensibilidad máxima

Esta función calibra el estado de referencia en ".0" y el estado de la intensidad de luz recibida es ligeramente mayor, como " 100.0".

Esta función es útil con el modelo reflectivo para detectar mientras se usa el fondo como referencia.

### Activar la función de preajuste de sensibilidad máximo

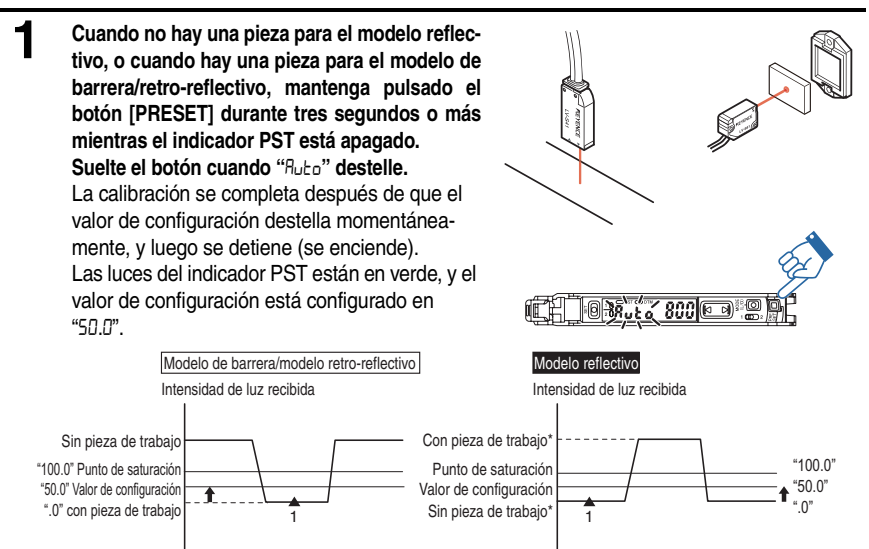

- \* Cuando tenga lugar una detección en un objeto que tenga un fondo, la configuración de sensibilidad máxima ignora el fondo. La configuración de sensibilidad máxima no está disponible si el fondo es más reflectivo que la pieza.
- Punto
   La función de preajuste de sensibilidad máxima no se puede ejecutar cuando la intensidad de la luz recibida se satura (más alto que el valor en la lista Pantalla de extensión en la página 4-30).
   ("---- " aparecerá durante el paso 1.)
  - La función de preajuste para sensibilidad máxima no se puede usar cuando LV-NH100, NH110 o NH300 está conectado, pero al mantener presionado el botón [PRESET] en el estado de luz ON, se muestra la cantidad de luz bloqueada en la intensidad de luz .0 y el bloqueo de luz 100.0.

### Desactivar la función de preajuste de sensibilidad máximo

Cuando el indicador PST está encendido, mantenga presionado el botón [PRESET].

 El indicador PST se apaga, indicando que la función de preajuste de sensibilidad máxima se ha desactivado.

### Función de preajuste automático completo

Esta función considera automáticamente dos estados (presencia/ausencia de pieza, etc.), y calibra el valor de corriente en " IDD.D" y ".D".

Esto resulta útil cuando el detector se está moviendo a una alta velocidad, etc.

### Activar la función de preajuste automático completo

- Cuando el indicador PST está en OFF. siga presionando el botón [PRESET] hasta que "Ruto" destelle mientras pasa la pieza de trabajo. Después de que la pieza hava pasado 2 completamente, suelte el botón [PRE-SET]. La calibración se completa después de <sup>28</sup>6 A que el valor de configuración destella momentáneamente, y luego se detiene (se enciende). Las luces del indicador PST están en verde, y el valor de configuración está configurado en "50.0". MÁX "100.0" El área cerca del valor máximo de la Valor de "50.0" intensidad de luz recibida mientras se configuración presiona el botón [PRESET] se configura " 0" MÍN como " IOD.O", y el área cerca del valor Hora mínimo se configura como ".0". 1
- Veunto La función de preajuste automático completo no se puede ejecutar cuando la intensidad de la luz recibida se satura (más alto que el valor en la lista Pantalla de extensión en la página 4-30). ("---- " aparecerá durante el paso 2.)

### Desactivar la función de preajuste automático completo

Cuando el indicador PST está encendido, mantenga presionado el botón [PRESET].

- El indicador PST se apaga, indicando que la función de preajuste automático completo se ha desactivado.
- Y Punto Las funciones de preajuste no se pueden utilizar cuando las siguientes funciones estén configuradas. Deshabilite la función o cambie la configuración antes de ejecutar la función de preajuste.
  - Función de cambio a cero -> "Función de cambio a cero" (página 3-17)
  - Calibración de cambio a cero -> III "Ajustar la sensibilidad" (página 3-5)
  - Entrada de cambio a cero -> 🗍 "Entrada externa" (página 4-17)
  - Modo DATUM 1/2 -> "Restricciones para las configuraciones de sensibilidad en cada modo de detección" (página 6-8)
  - Modo de detección de borde ascendente/descendente" -> "Restricciones para las configuraciones de sensibilidad en cada modo de detección" (página 6-8)
  - La función de preajuste no está diseñada para piezas de trabajo transparentes, como los modelos de barrera/retro-reflectivos, ni otros casos de detección con poca diferencia de intensidad de luz.
  - Después de cambiar cualquiera de las siguientes configuraciones, deshabilite cada función una vez y luego ejecútela nuevamente.
    - "Modos de potencia" (página 4-4)
    - "Función preconfigurada de saturación" (página 4-27)
    - 1 "Pantalla de ganancia" (página 4-30)
    - "Sensibilidad" (página 4-32)
  - Si el valor bruto de la intensidad de luz recibida es 50 o menos (200 o menos cuando la intensidad de luz se configura en FuLL), la pantalla mostrará "IDD.D" o menos cuando se ejecute la función de preajuste.
- Referencia
- Si el botón [PRESET] se presiona cuando la función de preajuste está activada (el indicador PST se enciende), la intensidad de luz recibida actual cambia a " IDD.D" y el valor de configuración no cambia.
- Las unidades de expansión se pueden preajustar con operación de la unidad principal.
  - "Función de operaciones claves comúnes" (página 4-32)
- Se pueden realizar preajustes periódicos con entradas de señales de una fuente externa.
   "Entrada externa" (página 4-17)
- Con la función de preajuste, se lleva a cabo un proceso para ignorar los cambios de intensidad de luz recibidos en el minuto que no afectan la detección. La cantidad de cambio que se va a ignorar se puede ajustar de manera aleatoria.

"Función preconfigurada de saturación" (página 4-27)

Si la subpantalla cambia a "Extensión", la intensidad de luz recibida original se puede confirmar incluso cuando se usa la función de preajuste.

Extensión -> []] "Subpantalla" (página 4-22)

### Modo de pantalla de preajuste (sólo cuando LV-N100/NH110/NH300 está conectado)

El " 100.0" (valor predeterminado) que aparece cuando se ejecuta el preajuste se puede cambiar a " 1000" o "3000" \* según el ancho del área.

El modo de pantalla de preajuste "RrEA" es conveniente para mostrar la cantidad de luz bloqueada en el área, etc. \* " 1000" aparece cuando LV-N100/NH110 está conectado, y "3000" cuando LV-NH300 está conectado.

Cuando la intensidad de la luz recibida aparece en pantalla, mantenga presionado los botones [MODE], [SET], y 🔄 simultáneamente por tres segundos o más.

Con el (), seleccione Pr-d Pr5t para la pantalla normal o Pr-d RrEA para la pantalla de área, y luego mantenga pre-

Aparece Profi 965 o Profilmo. Presione el botón [MODE].

sionado el botón [MODE].

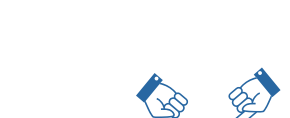

nolo

10 - 98 O

887.38.52

(Eperdo de conectado y el modo de pantalla de preajuste "A-EA" está seleccionado

(1) Si se ejecuta la función de preajuste cuando la potencia está en ON, la pantalla en ese punto se escalará a "3000".

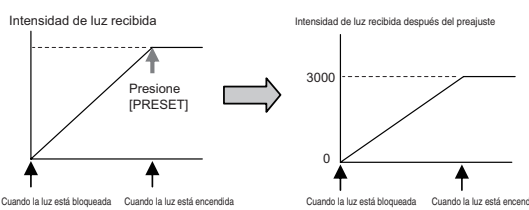

(2) Si mantiene presionado el botón [PRESET] en el estado ON, aparece la cantidad de luz bloqueada en poca intensidad "D" y bloqueo de luz "3DDD".

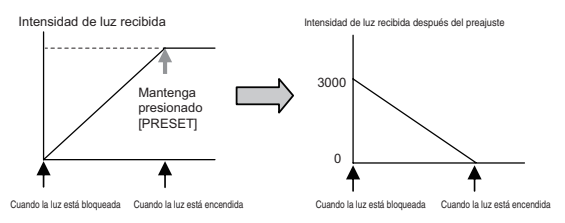

N Punto

2

Si el modo de pantalla de preajuste está configurado en R-ER, la Función preconfigurada de saturación se fija en pF, y también se verá el valor que supera IDD ó EDD. No aparecerá la pantalla de configuración de la Función preconfigurada de saturación.

(página 4-27) "Función preconfigurada de saturación" (página 4-27)

### Calibración de dos puntos

La calibración de dos puntos es el método más básico de configuración de sensibilidad.

El valor de configuración se puede establecer presionando el botón [SET] una vez cuando la pieza está presente y cuando está ausente.

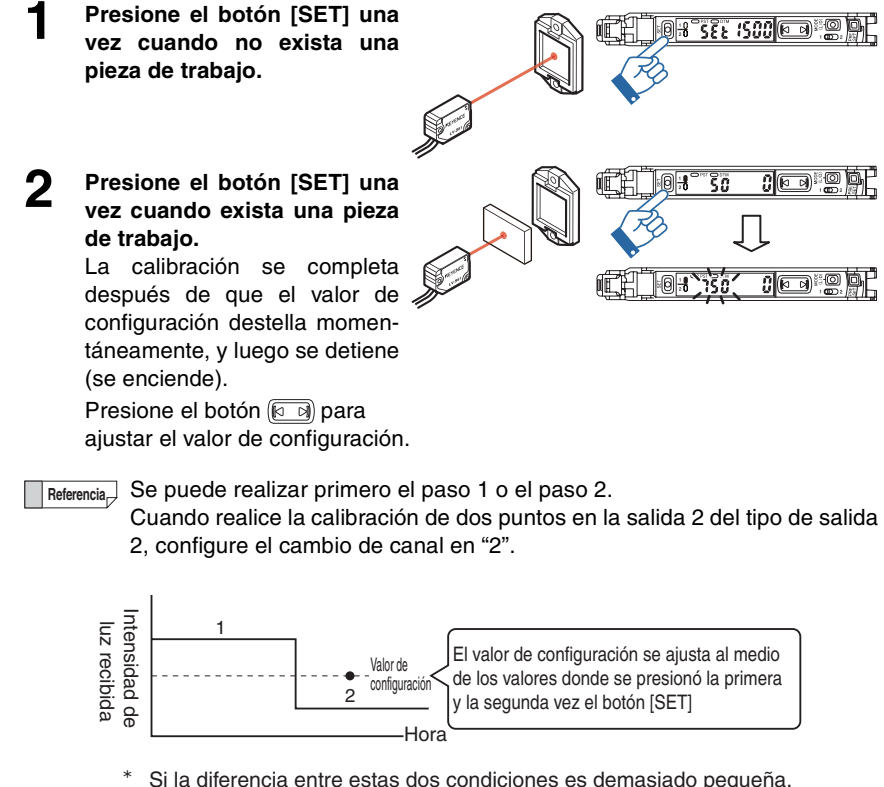

"- - - " parpadea una vez completada la calibración.

Sin embargo, se establecerá el valor de configuración.
# Calibración de sensibilidad máxima

Este método de configuración de sensibilidad es útil si la intensidad de luz recibida es reducida por el polvo o la suciedad.

El valor de configuración se calibra para que sea menor que la intensidad de luz recibida cuando se determina.

Cuando no hay una pieza para el modelo reflectivo, o cuando hay una pieza para el modelo de barrera/retroreflectivo, mantenga pulsado el botón [SET] durante tres segundos o más. Suelte el botón cuando "5EL" destelle. La calibración se completa después de que el valor de configuración destella momentáneamente, y luego se detiene (se enciende).

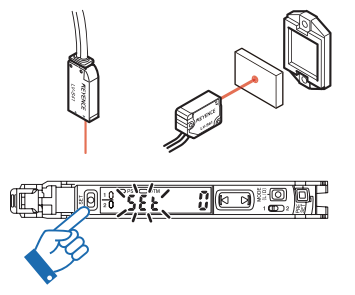

Presione el botón 🕢 para ajustar el valor de configuración.

Referencia, Cuando realice la calibración de dos puntos en la salida 2 del tipo de salida 2, configure el cambio de canal en "2".

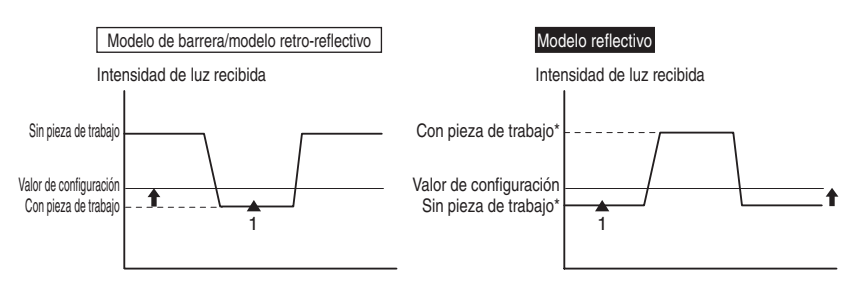

\* Cuando tenga lugar una detección en un objeto que tenga un fondo, la configuración de sensibilidad máxima ignora el fondo. La configuración de sensibilidad máxima no está disponible si el fondo es más reflectivo que la pieza.

## Calibración automática completa

Este método configura automáticamente la sensibilidad utilizando una pieza móvil. La sensibilidad se puede determinar fácilmente pasando una pieza sin apagar el equipo en operación.

3-14

- Mientras pasa la pieza, mantenga presionado el botón [SET] hasta que "SEE" parpadee.
- Después de que la pieza haya pasado 2 completamente, suelte el botón [SET]. La calibración se completa después de que el valor de configuración destella momentáneamente, y luego se detiene (se enciende).

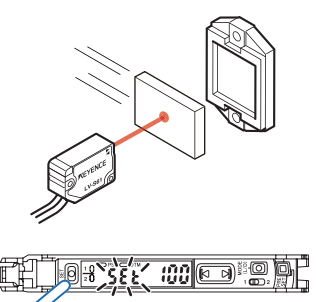

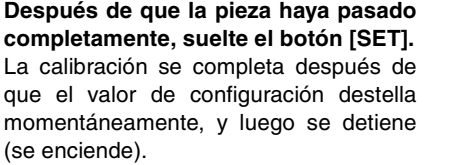

- Si la detección no es estable después de la operación de configuración, Referencia, por ejemplo, debido a la vibración, presione el botón ( ) para ajustar el valor de configuración.
  - Cuando realice la calibración de dos puntos en la salida 2 del modelo de salida 2, configure el cambio de canal en "2".

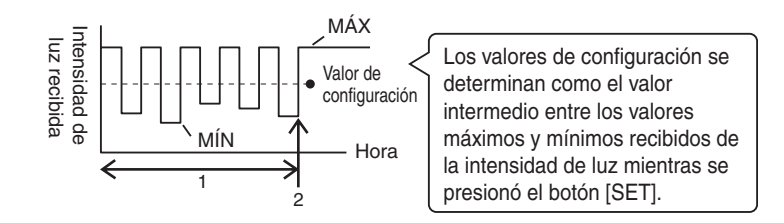

# Calibración de posicionamiento

Este método se utiliza cuando usted quiere posicionar una pieza.

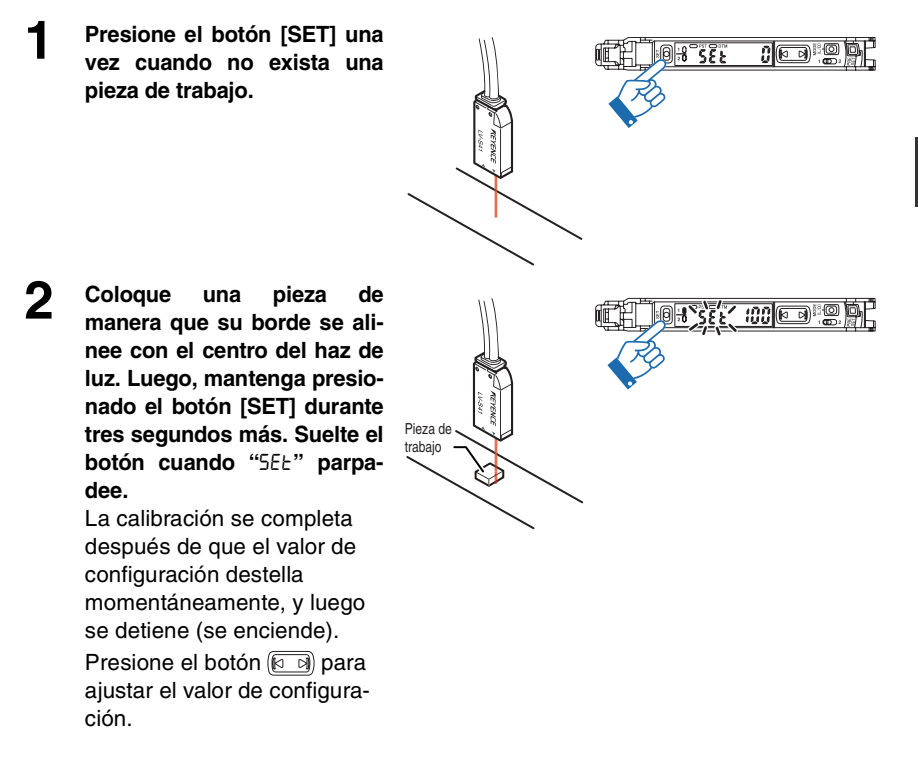

Referencia Cuando realice la calibración de dos puntos en la salida 2 del tipo de salida 2, configure el cambio de canal en "2".

El valor de configuración se determina como el valor de intensidad de luz recibido cuando la pieza está en posición.

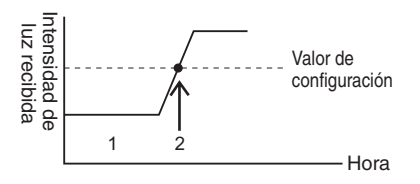

#### Otros métodos de calibración

#### Porcentaje de calibración

Un valor de configuración se establece con un porcentaje en relación con la intensidad de luz recibida actual. Cuando se usa con la entrada de calibración externa, la calibración de porcentaje se puede realizar desde un dispositivo externo, como un PLC, permitiendo una detección altamente precisa de piezas transparentes y pequeñas, etc.

Consulte III "Configuración de sensibilidad" (página 4-4) para obtener detalles.

#### Calibración de cambio a cero

Esta configuración de calibración realiza simultáneamente la función de cambio a cero y la calibración básica (calibración de dos puntos/calibración de sensibilidad máxima/calibración automática completa).

Los valores más bajos de intensidad de luz recibida especificados al momento de la configuración de sensibilidad se configurarán automáticamente en 0.

Consulte T "Configuración de sensibilidad" (página 4-4) para obtener detalles.

# **\** Punto La calibración de porcentaje y la calibración de cambio a cero no se pueden configurar con la salida 2 de los modelos de dos salidas.

Configuración de la intensidad de luz recibida actual en 0 (cambio a cero)

# Función de cambio a cero

Esta función ajusta la pantalla de intensidad de la luz recibida actual a "D". Principalmente se utiliza con cabezales reflectivos. Si la intensidad de la luz recibida no se puede configurar en "D" cuando se instala un modelo reflectivo, esta función se puede usar para configurar la intensidad de luz recibida en "D" cuando la pieza de trabajo no está presente. Esto hace que la diferencia en la intensidad de luz recibida sea más fácil de distinguir.

#### Activar la función de cambio a cero

#### Desactivar la función de cambio a cero

#### Mantenga presionado el botón [PRESET].

El indicador PST se apaga, indicando que la función de cambio a cero se ha desactivado.

# Principio de funcionamiento de la función de cambio a cero

#### < Para modelos reflectivos >

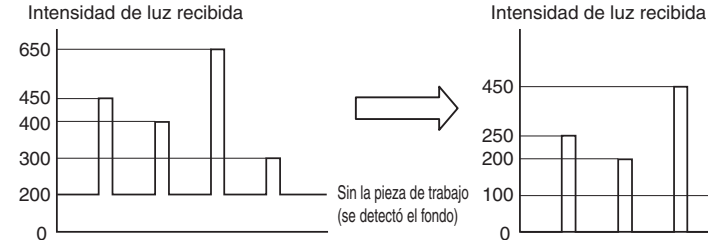

En aplicaciones para distinguir colores o para detectar objetos en un fondo, la intensidad de la luz recibida no será "0" incluso cuando no exista pieza alguna. Aplicar la entrada de cambio a cero al nivel más bajo de intensidad de la luz recibida (sin pieza) mejora la visibilidad de la pantalla de detección.

Sõ

ទីជ

Se enciende PST verde

ة (الات

El valor actual es "0"

0:8

- Sensor Digital Láser: Manual de usuario de la serie LV-N10 -

- Veunto La función de cambio a cero no puede utilizarse en combinación con la función de preajuste. Para utilizar la función de cambio a cero, asegúrese de que la función de preajuste esté desactivada (el indicador PST no está encendido).
- Referencia, El cambio a cero de la unidad de expansión se puede configurar desde la unidad central.

"Función de operaciones claves comúnes" (página 4-32)

Las configuraciones preprogamadas (aplicaciones) para cada cabezal y aplicación están previamente registradas en la serie LV-N10.

# Seleccionar aplicación

N Punto Cuando se carga una aplicación, todas las configuraciones distintas a las registradas en la aplicación vuelven a los valores predeterminados. Complete todas las demás configuraciones después de cargar la aplicación. Mantenga presionados los botones [SET] y [PRESET] simultáneamente durante tres segundos o más. La pantalla "-5Ł" parpadea. Presione el botón ( para visualizar 2 "LoRd" y luego presione el botón [MODE]. 0-8L 0 8d N 3 Presione el botón (RD) para seleccionar la aplicación que desee y presione el presione el botón [MODE].

Después de cargar las configuraciones, la pantalla muestra "LoRd oL", que posteriormente será reemplazado por la intensidad de la luz recibida actual.

8 + 8 - 7 - \* **\* 7 8 | 1** 

# Lista de aplicaciones y cabezales recomendados

| Aplicación                                 | Cabezal reco-<br>mendado                                         | Descripción                                                                                                    |
|--------------------------------------------|------------------------------------------------------------------|----------------------------------------------------------------------------------------------------|
| Descendente<br>(r- I FRLL)                 | Modelo de<br>barrera<br>Modelo retro-<br>reflectivo              | Para detectar una pieza que está cayendo.<br>El borde descendente de la intensidad de luz reci-<br>bida se detecta, y la salida es de acción única.<br>El valor para mantener la intensidad de luz recibida<br>puede confirmarse presionando dos veces el botón<br>[MODE] en la pantalla de la salida 1.                                                                                                    |
| Porcentaje de<br>calibración<br>(r-2 SELP) | Modelo de<br>barrera<br>Modelo retro-<br>reflectivo              | Para usar la entrada externa y compensar periódicamente<br>la reducción de la intensidad de la luz recibida debido a<br>contaminación en la cara del cabezal.<br>Se puede detectar una disminución en la intensidad de luz<br>recibida del modo luz-ON y salir a una fuente externa utili-<br>zando la salida 2 del modelo de dos salidas.                                                                                                    |
| Cambio a cero<br>(r-3 05EE)                | Modelo reflectivo                                                | Para usar la entrada externa y disminuir a "0" la<br>intensidad de la luz recibida sin una pieza.<br>La intensidad de luz recibida del fondo se configura<br>en 0 incluso cuando calibra con los botones de la<br>pantalla. (Calibración de cambio a cero)                                                                                                    |
| MEGA<br>(r-ч तЕСЯ)                         | Modelo reflectivo                                                | Para posicionar en 0 el menor de los valores del<br>nivel de intensidad de la luz recibida para que se<br>visualicen valores más altos de intensidad de la luz<br>recibida.<br>La pantalla se puede extender hasta cinco dígitos<br>presionando dos veces el botón [MODE] en la pan-<br>talla de salida 1.                                                                                                    |
| ÁREA<br>(r-5 RrER)                         | Modelo de área<br>Modelo de confi-<br>guración de dis-<br>tancia | Se recomienda en la salida dentro de un rango de intensidad de luz recibida específico. Cuando presiona el botón [SET] una vez en la intensidad de luz recibida de referencia, los límites del valor de configuración más altos/más bajos se configurarán en ±10% desde la intensidad de luz recibida de referencia.                                                                                                    |
| 0 DATUM<br>(r-Б Оdtā)                      | Modelo retro-<br>reflectivo                                      | Se recomienda cuando se detecta una pieza trans-<br>parente. La intensidad de luz recibida en el estado<br>cuando no hay pieza de trabajo se configura en ".0",<br>y el valor en pantalla aumenta en la medida que<br>aumenta la cantidad de luz bloqueada por la pieza<br>de trabajo.<br>Cuando presiona el botón [SET] o cuando lo calibra<br>con entradas externas, la intensidad de luz recibida<br>de -5% en ese punto se configura como el valor de<br>configuración. |

Referencia para conocer los detalles de los elementos configurados con la carga de receta.

- Sensor Digital Láser: Manual de usuario de la serie LV-N10 -

# Inicialización (Configuración de fábrica)

El amplificador puede volver a las configuraciones de fábrica predeterminadas.

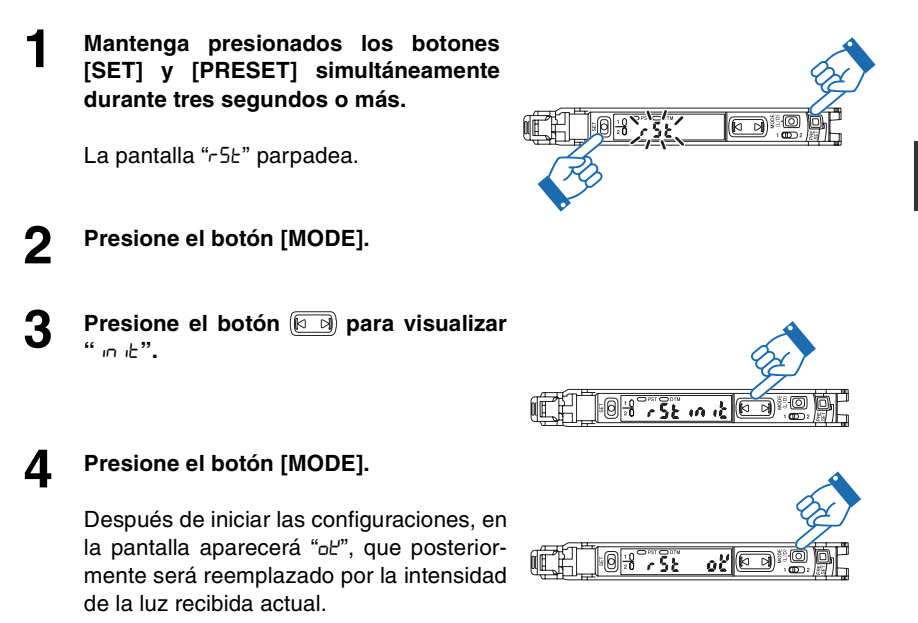

Referencia Consulte III "Lista de configuraciones de fábrica (valores preconfigurados)" en la página 6-5.

# Bloqueo del modo MEGA (sólo el modelo de 1 salida)

Esta función sólo está disponible para los modelos de una salida (LV-N11C $\Box$  / N12C $\Box$ /N11MN).

El amplificador puede bloquearse en el modo MEGA, para que siempre funcione en este modo, más allá del modo de potencia seleccionado en la configuración básica.

"Modos de potencia" (página 4-4)

Deslice el interruptor para selección de potencia al lado "M".

Deslizar el interruptor para la selección de potencia al lado "SEL" restaura el modo de potencia configurado antes de deslizar el interruptor para la selección de potencia al modo MEGA.

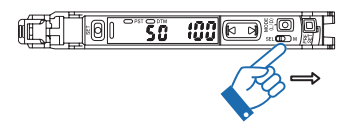

 Referencia
 Cuando el amplificador está bloqueado en el modo MEGA, el modo de potencia podría no cambiar en la configuración básica, como lo indica el parpadeo de "Loc".

(magina 4-4) "Modos de potencia" (página 4-4)

 Asimismo, cuando el amplificador está en el estado de bloqueo de teclas, el modo de potencia no se podrá cambiar, como lo indica el parpadeo de "Loc".

"Bloqueo de teclas" (página 3-23)

# Bloqueo de teclas

La función de bloqueo de teclas desactiva todo el funcionamiento de las teclas para evitar el uso no autorizado.

## Activar el bloqueo de teclas

Mantenga presionado el botón [MODE] y 🖻 (o 🗊) simultáneamente por tres segundos o más.

La pantalla muestra "Loc", que desactiva la operación clave y muestra la intensidad de la luz recibida actual.

#### Desactivar el bloqueo de teclas

Mantenga presionado el botón [MODE] y 🖻 (o 🗊) simultáneamente por tres segundos o más.

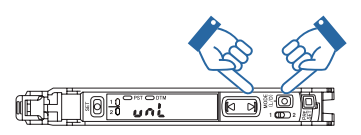

Loc 🔯

0:8

La pantalla muestra "un", lo que activa el funcionamiento de las teclas.

Referencia • El funcionamiento de las teclas en la unidad de expansión se puede bloquear en la unidad principal.

"Función de operaciones claves comúnes" (página 4-32)

 Utilizando la serie NU de la unidad de red, se pueden establecer los bloqueos que sólo se pueden desactivar mediante la red. Esta función le permite cambiar sólo las configuraciones necesarias con un PLC y panel táctil. Consulte el Manual del usuario de la serie NU para conocer más detalles.

#### Bloqueo de teclas con el número PIN

Un número de PIN también puede configurarse activando el bloqueo de teclas. Sólo los usuarios que conocen el número de PIN pueden operar la unidad.

Activar el bloqueo de teclas con un número PIN

Presione el botón 🖻 (o 🗟) 10 veces mientras presiona el botón [MODE].

La pantalla muestra "Loc 0".

Presione el botón [] para configurar el número deseado (de hasta cuatro dígitos).

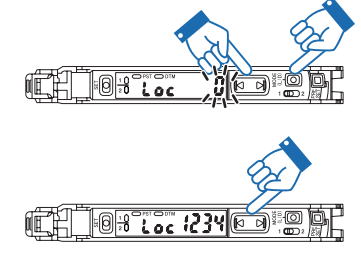

#### Presione el botón [MODE].

La pantalla muestra "Loc", que desactiva la operación clave y muestra la intensidad de la luz recibida actual.

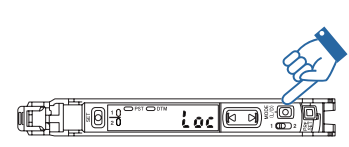

#### Desactivar el bloqueo de teclas con un número PIN

Mantenga presionado el botón [MODE] mientras presiona (€ (o )) 10 veces.

La pantalla muestra "Loc 0".

2 Presione el botón (▲) para especificar el número PIN y posteriormente presione el botón [MODE].

La pantalla muestra "unL", que activa el funcionamiento de las teclas.

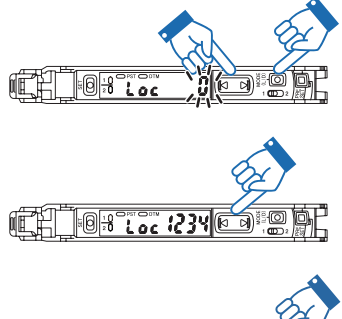

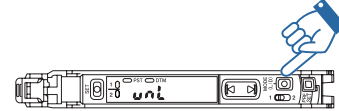

Y Punto Si el número PIN se pierde, contacte a su oficina KEYENCE más cercana.

- Sensor Digital Láser: Manual de usuario de la serie LV-N10 -

# Configuraciones para las funciones avanzadas

Este capítulo describe las configuraciones para las funciones avanzadas de la serie LV-N10.

| 4-1 | Lista de configuraciones           |      |
|-----|------------------------------------|------|
| 4-2 | Configuración básica               | 4-4  |
| 4-3 | Configuración de detección (Func)  |      |
| 4-4 | Ajustes de pantalla (diSP)         | 4-22 |
| 4-5 | Configuración del sistema (SYS)    | 4-29 |
| 4-6 | Configuración de 2 salidas (1 🔲 2) | 4-33 |
| 4-7 | Guardar/recuperar configuraciones  | 4-38 |

#### Configuración básica...(página 4-4)

Presione y mantenga presionado 🗌 durante 3 segundos o más

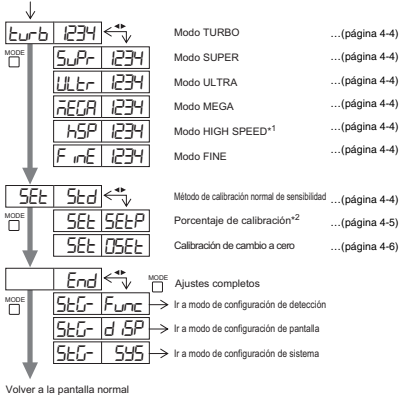

Configuración de detección (Func)...(página 4-7) 

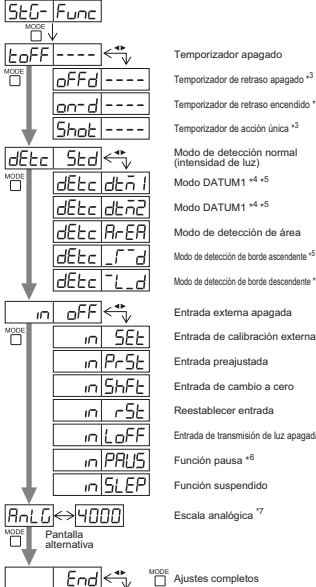

 $5EG-d, 5P \rightarrow$  Ir a modo de configuración de pantalla  $5+5-5+5 \rightarrow$  Ir a modo de configuración de sistema SEG-Func Volver al modo de configuración de detección

| Temporizador de retraso encendido *3            | (página 4-7)  |
|-------------------------------------------------|---------------|
| Temporizador de acción única *3                 | (página 4-7)  |
| Modo de detección normal<br>(intensidad de luz) | (página 4-8)  |
| Modo DATUM1 *4 *5                               | (página 4-9)  |
| Modo DATUM1 *4 *5                               | (página 4-11) |
| Modo de detección de área                       | (página 4-14) |
| Modo de detección de borde ascendente *5        | (página 4-16) |
| Modo de detección de borde descendente *5       | (página 4-16) |
| Entrada externa apagada                         | (página 4-17) |
| Entrada de calibración externa                  | (página 4-17) |
| Entrada preajustada                             | (página 4-17) |
| Entrada de cambio a cero                        | (página 4-17) |
| Reestablecer entrada                            | (página 4-17) |
| Entrada de transmisión de luz apagada           | (página 4-17) |
| Función pausa *6                                | (página 4-18) |
| Función suspendido                              | (página 4-19) |
| Escala analógica <sup>'7</sup>                  | (página 4-20) |
|                                                 |               |

#### Ajustes de pantalla(diSP)...(página 4-22)

| כטיב       | יכי סן       |               |                                                      |               |
|------------|--------------|---------------|------------------------------------------------------|---------------|
| MODE       | $\downarrow$ |               |                                                      |               |
| rEu        | oFF          | ]<♣           | Método de pantalla normal                            | (página 4-22) |
|            | rEu          | n             | Pantalla inversa                                     | (página 4-22) |
| Sub        | oFF          | ]<♣           | Pantalla secundaria apagada                          | (página 4-22) |
|            | Sub          | SEdE          | Pantalla de extensión                                | (página 4-23) |
|            | Sub          | 6 <i>Я</i> г  | Pantalla de barra                                    | (página 4-23) |
|            | Sub          | PEr           | Pantalla de ganancia en exceso (%                    | (página 4-24) |
|            | Sub          | HLd           | Pantalla de retención de intensidad de la luz *10    | (página 4-24) |
|            | Sub          | HLdP          | Pantalla de retención de ganancia en exceso (%) *1   | (página 4-26) |
| - <b>F</b> | Sub          | Ldon          | Pantalla L-on / D-on                                 | (página 4-26) |
| Pr-H       | l on         | <b>&lt;</b> ₽ | Habilitar función<br>preconfigurada de saturación *1 | (página 4-27) |
|            | Pr-H         | oFF           | Deshabilitar función<br>preconfigurada de saturación | (página 4-27) |
|            | End          |               | Ajustes completos                                    |               |
| MODE       | 566-         | 595→          | Ir a modo de configuración de sistema                |               |
|            | 566-         | Func→         | Ir a modo de configuración de detección              | I.            |
| ŧ          | 526-         | d (5P→        | Volver al modo de configuración de pantalla          |               |
|            |              |               |                                                      |               |

. Volver a pantalla normal

29)

\*12

\*13

...(página 4-7)

...(página 4-7)

#### Configuración del sistema (SYS)...(página 4-

| 566-   | 595    |              |                                                                                                    |               |
|--------|--------|--------------|----------------------------------------------------------------------------------------------------|---------------|
| MODE   | /      |              |                                                                                                    |               |
| Eco    | oFF <  | <*>          | Desactivar Función Eco                                                                                                 | (página 4-29) |
|        | Eco    | on           | Activar Función Eco                                                                                                    | (página 4-29) |
|        | Ecol   | ULL          | Reducir consumo de energía<br>(tiempo de respuesta 4 veces más lento)                                                  | (página 4-29) |
| GRÌ in | SEd <  | <->          | Pantalla de valor actual estándar                                                                                      | (página 4-30) |
|        | 68 m 8 | ULL          | Pantalla de valor máximo de corriente<br>(4 veces histéresis)                                                          | (página 4-30) |
| in£F   | SEd <  | <            | Funcionamiento normal                                                                                                  | (página 4-31) |
|        | intF c | JobL         | Dos veces la cantidad de unidades<br>de interferencia-prevención como 5±d<br>(tiempo de respuesta dos veces más lento) | (página 4-31) |
| L inť  | oFF <  | < <b>*</b> > | Desactiva el funcionamiento de teclas comunes                                                                          | (página 4-32) |
|        | Lint   | on           | Activa funcionamientos de tecla comunes                                                                                | (página 4-32) |
| ħУ5    | Sed <  | <*>          | Sensibilidad estándar                                                                                                  |               |
|        | h95 r  | -850         | Sensibilidad de alta resolución                                                                                        |               |
|        | End    |              | Ajustes completos                                                                                                    |               |
|        | 55G- P | -unc         | Ir a modo de configuración de detecc                                                                                   | ión           |
|        | 5£6- c | J iSP→       | Ir a modo de configuración de pantall                                                                                  | а             |
|        | 526-   | 555→         | Volver a modo de configuración del siste                                                                               | ma            |

Volver a pantalla normal

MODE

\*8 

\*9

NODE

Volver a pantalla normal

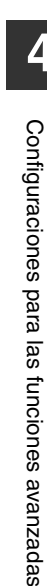

5Ed 🚓

2ch L int

2ch RLrt

2ch [nb

<₽

2ch

ŁoFF ----

oFEd

Shot End

Volver a pantalla norma \*1 h5P no puede seleccionarse cuando LV-S31/S62/S63 está conectado.

... (página 4-37)

MODE Puede presionar el botón para ajustar entre el rango de -99P y 99P. \*2

Modo de detección de intensidad ... (página 4-37)

Modo de configuración del límite de salida \*15 ... (página 4-34)

Modo de salida de advertencia ... (página 4-35)

Modo de salida del contador \*16 ... (página 4-35)

Temporizador de retraso encendido \*3 ... (página 4-37) Temporizador de acción única \*3 ... (página 4-37)

rizador apagado Temporizador de retraso apagado \*3 ... (página 4-37)

- Presione el botón para ajustar entre el rango de 1 y 9999(ms). \*3
- Presione el botón para ajustar la sensibilidad a un rango entre LEu I yLEu3 y fijar el nivel de salida de advertencia en un rango entre \*4 0P y 100P.
- \*5 No se puede seleccionar cuando LV-S31 está conectado.
- Presione el botón para alternar entre oFF/on/LEEP. \*6

Aiustes completos

- \*7 El límite superior de la salida análoga se puede definir entre 50 y 65535.
- \*8 No disponible para modelos de línea 0. \*9
- Sólo modelo con salida para monitor (LS-N11MN).
- Presione el botón para alternar entre 5Ed/P<sup>-</sup>P\_/b<sup>-</sup>b\_/P\_b<sup>-</sup>/P<sup>-</sup>b\_. \*10
- Presione el botón para ajustar entre el rango de 100P y 200P. \*11
- \*12 No se muestra cuando LV-S31 está conectado
- \*13 Sólo unidad principal.
- \*14 Sólo modelos de 2 salidas (LV-N110 / N120).
- Presione el botón para seleccionar los métodos de reestablecimiento USEr (reestablecimiento de usuario) o Ruto (reestablecimiento \*15 automático).
- \*16 Seleccione el método de conteo desde oldr 1, oldr 2 o Rubo. Cuando selecciona Rubo, el tiempo de acción única se puede establecer entre 1 y 9999 (ms).
  - Presione el botón 🗍 y el botón 🖻 simultáneamente para volver a la Referencia opción de configuración anterior.
    - Cuando presiona el botón de configuración se cierra y aparece la pantalla de configuración de intensidad de luz recibida.

# Modos de potencia

Consulte la página 4-2 "Configuración básica" para conocer los métodos de configuración.

La estabilidad de detección aumentará cuando el tiempo de respuesta se retrase. Puede seleccionar entre los siguientes seis modos de potencia. El tiempo de respuesta baja en el orden de h5P, F InE, Eurob, SuPr, ULEr,  $\overline{n}EGR$ .

| Pantalla | Nombre del modo de potencia | Tiempo de respuesta |
|----------|-----------------------------|---------------------|
| h5P*     | Modo HIGH SPEED             | 80 µs               |
| FinE     | Modo FINE                   | 250 µs              |
| turb     | Modo TURBO (predeterminado) | 500 µs              |
| SuPr     | Modo SUPER                  | 1 ms                |
| ULEr     | Modo ULTRA                  | 4 ms                |
| 760A     | Modo MEGA                   | 16 ms               |

\* No puede seleccionarse cuando está conectado el cabezal LV-S31/S62/S63.

SEE SEd

F inE 1234

Consulte la página 4-2 "Configuración básica" para conocer los métodos de configuración.

Puede seleccionar entre los siguientes tres métodos de configuración de sensibilidad.

| Pantalla | Método de configuración de sensibilidad                                | Página de<br>referencia |
|----------|------------------------------------------------------------------------|-------------------------|
| SEd      | Configuración de sensibilidad normal (sin corrección) (Predeterminado) | 3-5 a 3-15              |
| SEEP     | Porcentaje de calibración                                              | 4-5                     |
| DSEE     | Calibración de cambio a cero                                           | 4-6                     |

\* Consulte las siguientes dos páginas para conocer detalles.

SEEISEEPI

#### Porcentaje de calibración

Un valor de configuración se puede especificar como un porcentaje en relación con la intensidad de luz recibida actual.

Este valor puede configurarse en el rango de "-99P" (-99%) a 99P (99%) Predeterminado: -10P (-10%)

Configuración de sensibilidad

(se enciende).

**1** En el estado de referencia deseado, presione el botón [SET]. La calibración se completa después de que el valor de configuración destella momentáneamente, y luego se detiene

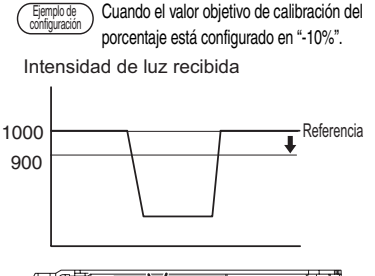

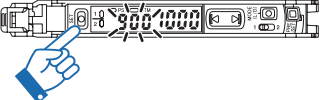

Si la configuración de entrada externa se configura en "5EŁ" (entrada de calibración externa), la calibración de porcentaje periódico es posible desde dispositivos externos, permitiendo la detección estable incluso en piezas que tienen pequeñas diferencias de sensibilidad.

(página 4-17) "Entrada externa" (página 4-17)

 Si el modo de detección está establecido en "ArER (modo de área de detección)", Hi y Lo se definen simultáneamente según la intensidad de luz recibida.

#### (Ejemplo)

Si el porcentaje de calibración está definido en 10P (10%) cuando la intensidad de luz recibida de referencia es "100", los valores de configuración Hi y Lo se establecerán de la siguiente manera. Valor de configuración para Hi: 110 Valor de configuración para Lo: 90

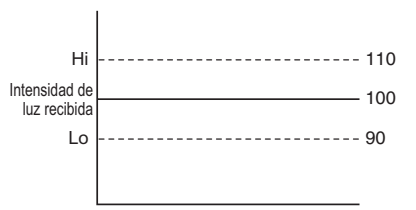

#### Calibración de cambio a cero

SEELOSEEL

Esta configuración de calibración realiza simultáneamente la función de cambio a cero y la calibración básica (calibración de dos puntos/calibración de sensibilidad máxima/calibración automática completa).

Los valores más baios de intensidad de luz recibida especificados al momento de la configuración de sensibilidad se configurarán automáticamente en "0".

Referencia

La intensidad de la luz recibida cuando una pieza está presente se aplicará con el mismo valor de la corrección que la recibida sin una pieza.

Se pueden establecer las siguientes calibraciones básicas durante la calibración de cambio a cero.

- Calibración de dos puntos
- Calibración de sensibilidad máxima
- Calibración automática completa
- Ejemplo de configuración Si se realiza una calibración de 2 puntos con un modelo reflectivo cuando la intensidad de la luz recibida con una pieza sea de "2500" y sin una pieza sea de "500":

Después de calibración de dos puntos (antes de calibración de cambio a cero)

Se realiza la calibración de cambio a cero

Intensidad de luz recibida

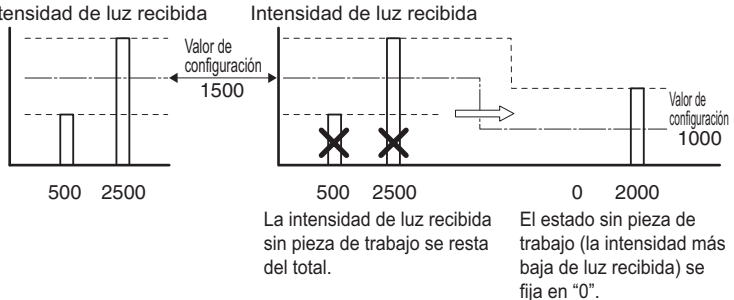

# Temporizador de salida

Consulte la página 4-2 "Configuración de detección (Func)" para conocer los métodos de configuración.

Hay tres tipos de temporizadores disponibles.

| Pantalla | Función                                                                                                    | Esquema de sincronización <sup>*</sup>                                        |
|----------|----------------------------------------------------------------------------------------------------|-------------------------------------------------------------------------------|
| ŁoFF     | No usa temporizador de salida.<br>(Predeterminado)                                                                                                    | Salida ENCENDIDO                                                              |
| oFFd     | Temporizador de retraso de apagado<br>Interrumpe el suministro en un<br>momento específico después de que<br>la señal de detección desaparece.<br>Rango de ajuste: 1 a 9999 ms<br>Predeterminado: 10 ms                                                                                                    | Salida ENCENDIDO<br>de control APAGADO                                        |
| on-d     | Temporizador de retraso de encendido<br>Activa el suministro en un momento<br>específico después de que la señal<br>de detección aparece. Es útil si la<br>duración del encendido se limita<br>porque la pieza se puede agitar, por<br>ejemplo por vibración.<br>Rango de ajuste: 1 a 9999 ms<br>Predeterminado: 10 ms | Salida ENCENDIDO                                                              |
| Shot     | Temporizador único<br>Activa el suministro y lo mantiene<br>por un período específico des-<br>pués de que la señal de detección<br>aparece.<br>Rango de ajuste: 1 a 9999 ms<br>Predeterminado: 10 ms                                                                                                    | Salida ENCENDIDO<br>de control APAGADO<br>Período establecido de temporizador |

- \* Ejemplo del modo de light-ON (L-on) para el modelo reflectivo y el modo dark-ON (d-on) para el modelo de barrera/retro-reflectivo
  - Referencia
     Con el modelo de 2 salidas, se pueden configurar diferentes funciones de temporizador y diferentes tiempos para las salidas 1 y 2.
     "Temporizador de salida para la salida 2" (página 4-37)
    - El temporizador sólo puede controlar el encendido y apagado de la salida del sensor.

- Sensor Digital Láser: Manual de usuario de la serie LV-N10 -

ltoFF|----

#### Modo de detección

dEtc Std

Consulte la página 4-2 "Configuración de detección (Func)" para conocer los métodos de configuración.

La tabla a continuación enumera los modos de detección que se pueden seleccionar.

| Pantalla | Modo de detección                                    | Función                                                                                                    | Página de<br>referencia |
|----------|------------------------------------------------------|----------------------------------------------------------------------------------------------------|-------------------------|
| SEd      | Detección normal                                     | Modo de detección normal (Predeterminado)                                                                                                    | -                       |
| d£ñ l    | Modo DATUM1 <sup>*1 *2</sup>                         | La intensidad de luz recibida cuando<br>no está la pieza siempre se calibra en<br>" IDD.D", así mismo el valor de confi<br>guración siempre se calibra de modo<br>que el valor de configuración y el índi-<br>ce de intensidad de luz recibida sean<br>constantes en todo momento.     | 4-9                     |
| d£ō2     | Modo DATUM2 <sup>*1 *2</sup>                         | La intensidad de luz recibida cuando<br>no está la pieza siempre se calibra en<br>". <i>C</i> ", así mismo el valor de configura-<br>ción siempre se calibra de modo que<br>el valor de configuración y el índice<br>de intensidad de luz recibida sean<br>constantes en todo momento. | 4-11                    |
| RrER     | Modo de detección de<br>área                         | La detección se realiza sólo cuando<br>la intensidad de la luz recibida supera<br>un rango determinado.                                                                                                    | 4-14                    |
| _Г-Я     | Modo de detección de borde ascendente <sup>*2</sup>  | La detección se realiza sólo cuando aumenta la intensidad de la luz recibida.                                                                                                    | 4-16                    |
| -L_d     | Modo de detección de borde descendente <sup>*2</sup> | La detección se realiza sólo cuando dis-<br>minuye la intensidad de la luz recibida.                                                                                                    | 4-16                    |

\*1 En el modo DATUM, los intervalos de corrección se pueden configurar en el rango de LEu I a LEu3. El valor predeterminado es LEu I.

Además, el nivel de generación de advertencia se puede configurar en el rango de  $D^{p}$  (0%) a  $DD^{p}$  (100%). El valor predeterminado es 5DP.

"Ajustar el intervalo de corrección" (página 4-12)

"Cambiar el nivel de salida de advertencia" (página 4-13)

\*2 No se puede seleccionar cuando LV-S31 está conectado.

N Punto

- Consulte III "Modo de detección para salida 2" (página 4-33) para conocer detalles sobre el modo de detección 2 del modelo de dos salidas.
  - Consulte III "Restricciones en cada modo de detección" (página 6-8) para conocer las restricciones de los métodos de configuración de sensibilidad.

Configuraciones para las funciones avanzadas

#### Modo DATUM1

dEtc dtñ I

Consulte la página 4-2 "Configuración de detección (Func)" para conocer los métodos de configuración.

En el modo DATUM1, la intensidad de luz recibida sin una pieza siempre se corrige en "100.0". El valor de configuración también se corrige de acuerdo con el monto de corrección, para que la proporción del valor de configuración y la intensidad de la luz recibida se mantenga constante, con el resultado de detección estable. La visualización del valor de la configuración no cambia.

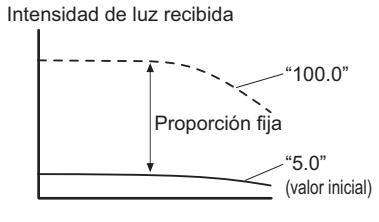

El modo DATUM es efectivo en entornos donde la intensidad de luz recibida varía gradualmente, por ejemplo cuando el cabezal está propenso a contaminación o a grandes cambios de temperatura.

#### Configuración de sensibilidad en el modo DATUM1

El procedimiento de configuración de sensibilidad a continuación es un ejemplo de calibración de dos puntos (donde la intensidad de luz recibida es de "100.0" cuando no hay una pieza y "20.0" cuando hay una pieza) utilizando el modelo de barrera/retro-reflectivo.

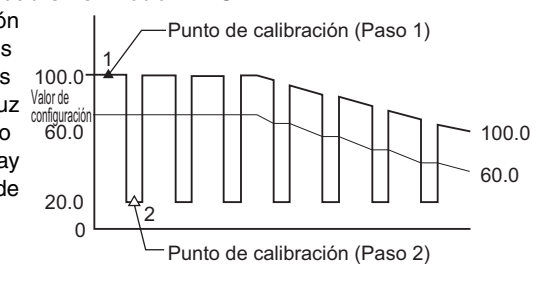

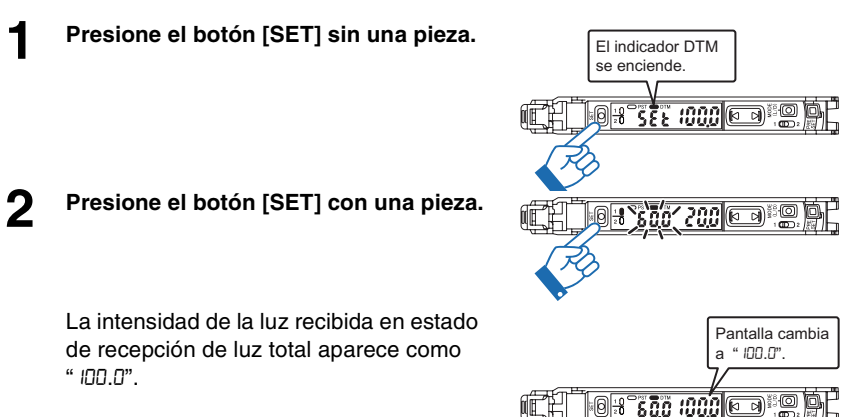

 Punto
 Cuando la intensidad de luz recibida se mantiene más abajo que el nivel de una advertencia determinada, la corrección de la intensidad de luz recibida se detiene y el indicador DTM parpadea.

(página 4-13) "Cambiar el nivel de salida de advertencia" (página 4-13)

- La corrección de intensidad de luz se detiene si el valor bruto de la intensidad de luz recibida cae a menos de 50 (200 cuando la configuración de expansión de intensidad de luz está en Fult). El valor bruto de intensidad de luz recibida se puede confirmar presionando el botón [MODE] por más de 3 segundos en la pantalla Básica.
  - "Pantalla de ganancia" (página 4-30)
- No se puede seleccionar cuando LV-S31 está conectado.
- Presionando el botón [PRESET], el valor actual (intensidad de luz recibida) se puede calibrar terminantemente en " IDD.D". La calibración se completa cuando el valor actual

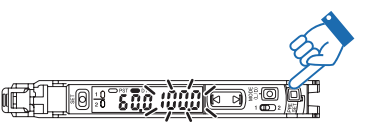

deja de parpadear. (En este momento, el valor de configuración está calibrado internamente para que la intensidad de luz recibida y el índice de valor de configuración sean constantes.)

 Además puede establecer el intervalo para ejecutar la corrección, y/o el nivel de cambio de intensidad de la luz recibida para generar una advertencia.

"Ajustar el intervalo de corrección" (página 4-12)

- "Cambiar el nivel de salida de advertencia" (página 4-13)
- El nivel de saturación se fija en 101P (101%). Para ver un valor mayor que 100.0, desactive (OFF) el actual valor de saturación.
  - "Función preconfigurada de saturación" (página 4-27)

## Modo DATUM2

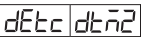

Consulte la página 4-2 "Configuración de detección (Func)" para conocer los métodos de configuración.

En el modo DATUM2, la intensidad de luz recibida sin una pieza siempre se corrige en ".0". El valor de configuración también se corrige de acuerdo con el monto de corrección, para que la proporción del valor de configuración y la intensidad de la luz recibida se mantenga constante, con el resultado de detección estable. La

Calibración en modo DATUM2

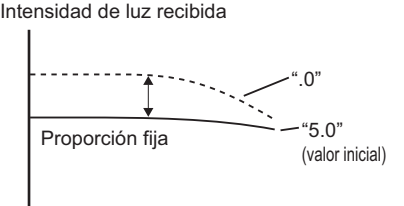

visualización del valor de la configuración no cambia.

El modo DATUM es efectivo en entornos donde la intensidad de luz recibida varía gradualmente, por ejemplo cuando el cabezal está propenso a contaminación o a grandes cambios de temperatura.

#### El procedimiento de configuración Punto de calibración (Paso 1) de sensibilidad a continuación es Λ un ejemplo de calibración de dos puntos (donde la intensidad de luz Valor de recibida es de "." cuando no hay configuración 40.0 una pieza y "80.0" cuando hay una pieza) utilizando el modelo de barrera/retro-reflectivo. 80.0 2 100.0 Punto de calibración (Paso 2) Presione el botón [SET] sin una pieza. El indicador DTM se enciende

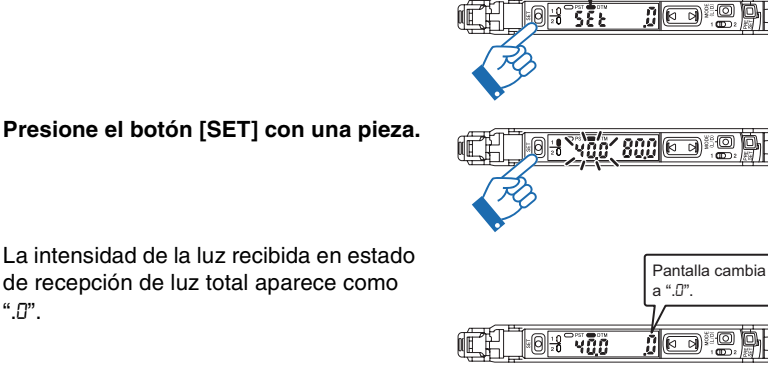

- Sensor Digital Láser: Manual de usuario de la serie LV-N10 -

0

40.0

 Punto
 Cuando la intensidad de luz recibida se mantiene más arriba que el nivel de una advertencia determinada, la corrección de la intensidad de luz recibida se detiene y el indicador DTM parpadea.

(página 4-13) "Cambiar el nivel de salida de advertencia" (página 4-13)

- La corrección de intensidad de luz se detiene si el valor bruto de la intensidad de luz recibida cae a menos de 50 (200 cuando la configuración de expansión de intensidad de luz está en Full.). El valor bruto de intensidad de luz recibida se puede confirmar presionando el botón [MODE] por más de 3 segundos en la pantalla Básica.
  - (página 4-30) "Pantalla de ganancia" (página 4-30)
- No se puede seleccionar cuando LV-S31 está conectado.
- Presionando el botón [PRESET], el valor actual (intensidad de luz recibida) se puede calibrar terminantemente en "0". La calibración se completa cuando el valor actual

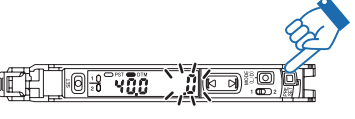

deja de parpadear. (En este momento, el valor de configuración está calibrado internamente para que la intensidad de luz recibida y el índice de valor de configuración sean constantes.)

• Además puede establecer el intervalo para ejecutar la corrección, y/o el nivel de cambio de intensidad de la luz recibida para generar una advertencia.

"Ajustar el intervalo de corrección" (página 4-12)

"Cambiar el nivel de salida de advertencia" (página 4-13)

#### Ajustar el intervalo de corrección

Consulte la página 4-2 "Configuración de detección (Func)" para conocer los métodos de configuración.

Se puede seleccionar el intervalo de corrección deseado de los tres niveles:

| Modo de potencia | لقت ا<br>(NIVEL1) | دومی<br>(NIVEL2) | دوتع<br>(NIVEL 3) |
|------------------|-------------------|------------------|-------------------|
| HIGH SPEED       | 4.2 s             | 520 ms           | 33 ms             |
| FINE/TURBO/SUPER | 6.6 s             | 820 ms           | 51 ms             |
| ULTRA/MEGA       | 13 s              | 1.6 s            | 100 ms            |

Referencia Se recomienda LEu I (NIVEL 1).

4-12

dAtri LEu I

#### Cambiar el nivel de salida de advertencia

rt 10 50P

Consulte la página 4-2 "Configuración de detección (Func)" para conocer los métodos de configuración.

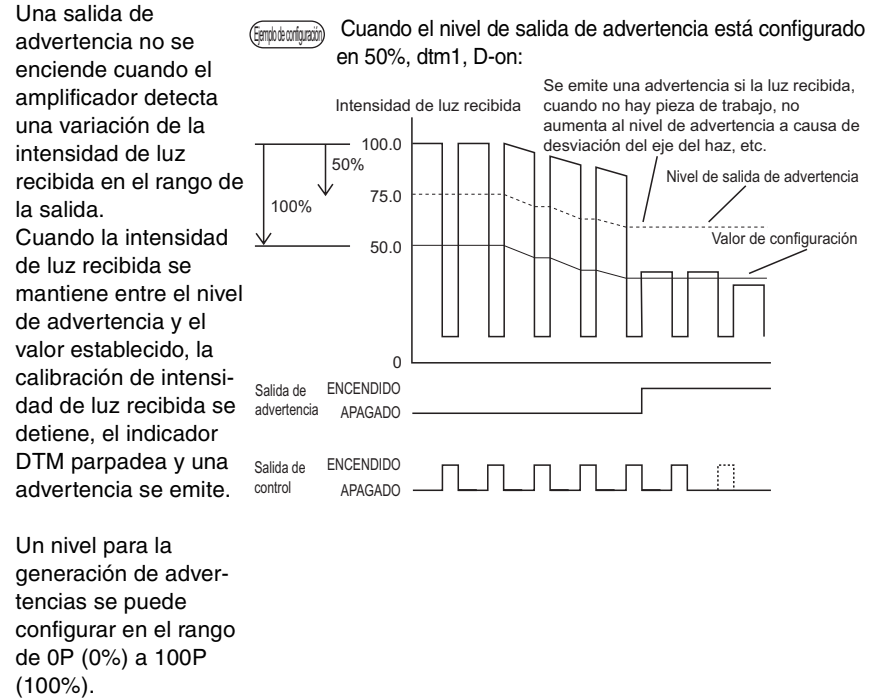

(Predeterminado: 50P (50%)).

- 100P (100%) : No genera advertencias aunque cambie la intensidad de la luz recibida.
- 50P (50%) : Genera una advertencia si la intensidad de la luz recibida llega al medio entre la intensidad de la luz recibida sin ninguna pieza y el valor de la configuración.
- 0P (0%) : Genera una advertencia cuando la intensidad de la luz recibida cambia ligeramente.
- Referencia
   El tipo de salida (LV-N11□ / N12□) puede generar un estado de advertencia en un dispositivo externo con la configuración de 2 salidas (1 □□□ 2).

   Para conocer detalles, consulte □□ "Modo de salida de advertencia" (página 4-35).

#### Modo de detección de área

dEtc ArEA

Consulte la página 4-2 "Configuración de detección (Func)" para conocer los métodos de configuración.

En este modo, la señal de salida se emite (en condición N.O.) si la intensidad de la luz recibida se encuentra dentro del área definida por Hi (límite superior) y Lo (límite inferior).

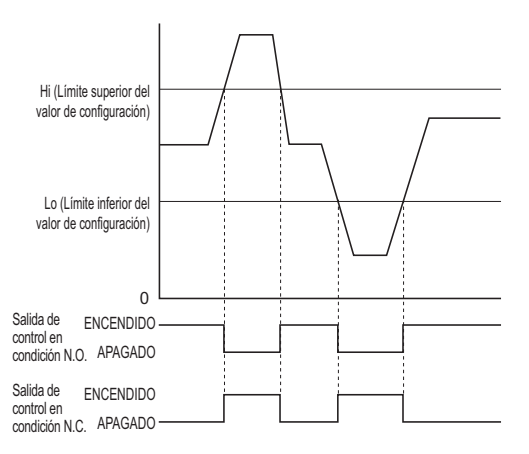

<u>Referencia</u> • La salida 1 se puede configurar para ser ON (N.O.) u OFF (N.C.) cuando la intensidad de la luz recibida está por encima de la configuración de Lo y por debajo de la configuración de Hi.

"Cambio de salida (L-on/D-on)" (página 3-4)

• La detección de área se puede definir sólo para la escala de la salida 1. La escala de la salida 2 funciona de acuerdo al "Modo de detección de salida 2".

"Modo de detección para salida 2" (página 4-33)

N Punto Asegúrese de que el "valor de configuración límite superior> valor de configuración límite inferior". Si "valor de configuración límite superior ≤ valor de configuración limite recibido", la intensidad de luz recibida siempre será la salida fuera del rango Hi y Lo.

#### Métodos para establecer límites superiores e inferiores

Los límites superiores e inferiores se pueden establecer utilizando uno de los dos métodos:

#### Configurar la sensibilidad utilizando el modo de calibración de porcentaje

Consulte III "Porcentaje de calibración" (página 4-5).

# Configuración de sensibilidad utilizando otros modos de calibración

La sensibilidad para Hi y Lo se establece por separado.

Presione D para que aparezca "Hu" o "Lo".

El valor "H " o "Lo", y los valores de configuración actuales se muestran de manera alternada.

Cuando se presiona el botón [MODE] mientras la pantalla parpadea de manera alternada, la pantalla "H i" o "Lo" cambia. Si no hace nada durante tres segundos o más, la pantalla de intensidad de luz recibida se almacena automáticamente.

2 Presione el botón [SET] para la configuración de sensibilidad (calibración de dos puntos, configuración de sensibilidad máxima, u otro).

> La calibración se completa después de que el valor de configuración destella momentáneamente, y luego se detiene (se enciende).

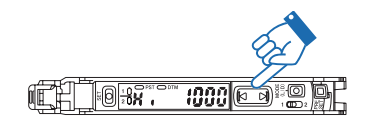

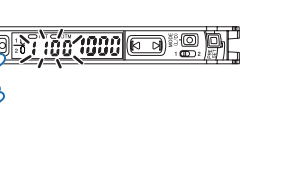

#### Modo de detección de borde

dEtc \_ / ~ d dEtc ~ L\_d

Consulte la página 4-2 "Configuración de detección (Func)" para conocer los métodos de configuración.

En el modo de detección de borde, el amplificador cambia la intensidad de luz recibida en un período fijo.

Este modo se usa para activar la salida sólo cuando una pieza entra o sale del rango de detección del cabezal.

- Para que la salida esté en ON cuando baje la intensidad de luz recibida: Seleccione "-L\_d" (Modo de detección de borde descendente)
- Para que la salida esté en ON cuando aumente la intensidad de luz recibida: Seleccione "\_F\_d" (Modo de detección de borde ascendente)

#### Esquema de sincronización

Cuando el modo de detección de borde descendente se selecciona con un modelo de barrera:

- (1), (3): La salida está desactivada (OFF) porque la intensidad de la luz recibida no está cambiando.
- (2) : La salida está activada (ON) porque la intensidad de la luz recibida está disminuyendo.
- (4) :La salida permanece desactivada (OFF) porque la intensidad de la luz recibida no está cambiando pero está aumentando.

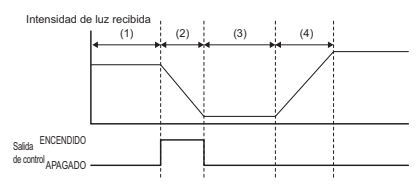

- Punto
   Combinar el modo de detección de bordes con cualquiera de las funciones a continuación hace más difícil detectar cambios graduales en la intensidad de la luz.
  - Si la prevención de interferencia es "dobl." (doble):
     "Prevención de interferencia" (página 4-31)
  - Si el modo de ahorro de energía es "Full" (Completo):
     "Ahorro de energía" (página 4-29)
  - No se puede seleccionar cuando LV-S31 está conectado.

#### Configuración de sensibilidad

#### Presione el botón [SET] sin una pieza.

El amplificador ahora está configurado para ignorar cambios en la intensidad de la luz recibida por el tiempo que se presiona el botón [SET]. La calibración se completa después de que el valor de configuración destella momentáneamente, y luego se detiene (se enciende).

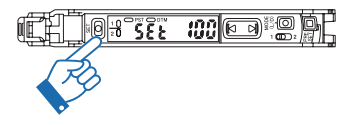

- Referencia Cuando se detectan piezas que se mueven por una cinta transportadora, se puede presionar el botón [SET] por más tiempo para ignorar las fluctuaciones de la intensidad de la luz recibida por la vibración de la cinta.
  - Si el valor de configuración es demasiado bajo que también se detectan objetos diferentes a la pieza de interés, se pueden realizar ajustes precisos con el botón (

4-16

- Sensor Digital Láser: Manual de usuario de la serie LV-N10 -

## Entrada externa

in off

Consulte la página 4-2 "Configuración de detección (Func)" para conocer los métodos de configuración.

En amplificadores con una opción de entrada externa (LV-N11 $\square$ /N12 $\square$ /N11C $\square$ / N12C $\square$ /N11MN), la línea de entrada externa se puede controlar para utilizar las siguientes funciones:

| Pantalla           | Función                                                                                                    |
|--------------------|----------------------------------------------------------------------------------------------------|
| oFF                | Deshabilita el uso de la función de entrada externa. (Predeterminado)                                                                                                    |
| SEE                | Entrada de calibración externa<br>Utiliza la salida externa para realizar la calibración.                                                                                                    |
| Pr5t <sup>*1</sup> | Entrada preconfigurada<br>Ejecuta una preconfiguración en el borde ascendente de la entrada externa.<br>"Función de preconfiguración" (página 3-6)                                                                                                    |
| 5hFt <sup>*2</sup> | Entrada de cambio a cero<br>Ejecuta un cambio a cero en el borde ascendente de la entrada externa.<br>"Configuración de la intensidad de luz recibida actual en 0 (cam-<br>bio a cero)" (página 3-17)                                                                                                    |
| rSE                | Reestablecer entrada         Reestablece la pantalla en el borde ascendente de la entrada externa cuando se utiliza la función de mantenimiento, la detección de configuración límite o el modo de salida del contador.         □       "Pantalla para mantener la intensidad de la luz" (página 4-24), "Pantalla para mantener (hold) la ganancia en exceso (%)" (página 4-26)         □       "Modo de configuración del límite de salida" (página 4-34)         □       "Modo de salida de conteo" (página 4-35) |
| LoFF               | Entrada OFF de la transmisión<br>Mantiene la transmisión de láser apagada durante la entrada de señal.                                                                                                    |
| PRU5               | Función pausa<br>Bloquea la condición de salida durante la entrada externa.<br>"Función pausa" (página 4-18)                                                                                                    |
| SLEP               | Función suspendido<br>Utiliza el modo de ahorro de energía durante la entrada externa.<br>"Función suspendido" (página 4-19)                                                                                                    |

- \*1 Cuando se selecciona la entrada preconfigurada, la función de cambio a cero se deshabilita y no se puede configurar.
- \*2 Cuando se selecciona la entrada de cambio a cero, cada función preconfigurada se deshabilita y no se puede configurar.
  - Referencia · Para cableado de entrada externa, consulte III "Diagramas de conexión para amplificadores" (página 2-4).
    - Permita un tiempo de cortocircuito de 2 ms o más, y 25 ms o más cuando se seleccione la entrada de calibración externa.

- Sensor Digital Láser: Manual de usuario de la serie LV-N10 -

# Función pausa

in PAUS

Consulte la página 4-2 "Configuración de detección (Func)" para conocer los métodos de configuración.

Durante la entrada de señal, la salida se puede bloquear en un estado deseado independientemente de la entrada de la luz recibida. Hay tres opciones de estado de salida que se pueden bloquear con la función de pausa.

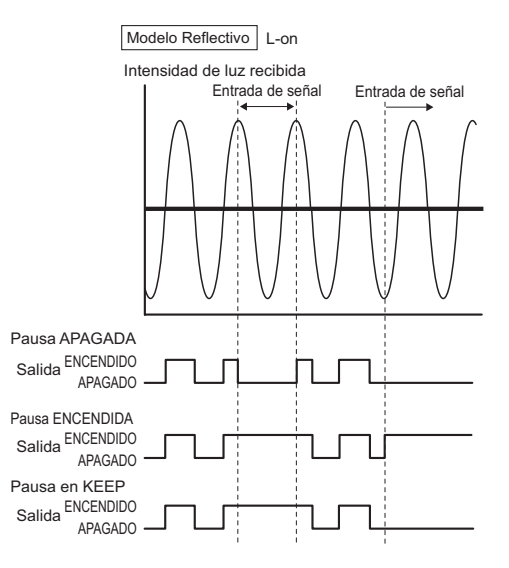

| Pantalla | Función                                                                                               |
|----------|----------------------------------------------------------------------------------------------------|
| oFF      | La salida está bloqueada en estado OFF (desactivado) durante la entrada de la señal. (Predeterminado) |
| on       | La salida está bloqueada en estado ON (activado) durante la entrada de la señal.                      |
| LEED     | La salida está bloqueada en su estado actual cuando se recibe una señal de la entrada externa.        |

#### Función suspendido

Consulte la página 4-2 "Configuración de detección (Func)" para conocer los métodos de configuración.

Esta función mantiene el amplificador en estado de ahorro de energía (modo suspendido) durante la entrada de la señal externa.

Una vez que se ingresa el modo suspendido, ocurre lo siguiente.

- La pantalla de intensidad de la luz recibida y el valor de configuración se apaga.
- La transmisión de luz se interrumpe.
- La salida se apaga (tanto para L-on como para D-on)
- Un único segmento en la pantalla digital parpadea por la pantalla.

La pantalla normal se reestablece después de presionar cualquier tecla. Si no se hace nada durante los siguientes 4 segundos, la pantalla se vuelve a apagar.

#### Parámetro Guardar

Si se selecciona "5EL" (entrada de calibración externa), "PrSE" (entrada preconfigurada) o "54FL" (entrada de cambio a cero) como una entrada externa y la opción "Parameter Save by Ext-Input" esta definda en "no", las configuraciones modificadas con la entrada externa no se escribirán en EEPROM.

Esto evita escrituras frecuentes en EEPROM cuando ingresen señales externas y, de esta forma, evita que EEPROM llegue al término de su vida útil (aprox. 1 millón de escrituras).

Cuando la intensidad de la luz recibida aparece en pantalla, mantenga presionado los botones [MODE], [SET], y 🖻 simultáneamente por tres segundos o más.

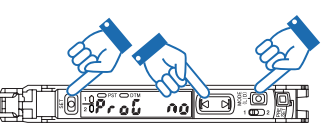

Para habilitar la configuración de restricción de escritura, utilice el botón 📧 para seleccionar "no".

#### Mantenga presionado el botón [MODE].

Se muestra la intensidad de la luz recibida actual.

#### Referencia

1

2

- Cuando está definido en "no", los valores modificados con entradas externas no se modificarán incluso después de apagar y encender la energía.
- Cuando está definido en "JE5" (predeterminado), las configuraciones se escriben en el EEPROM aprox. 3 segundos después de que las configuraciones son modificadas con las entradas externas.

Configuraciones para las funciones avanzadas

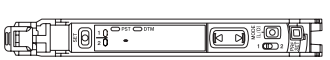

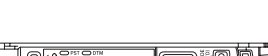

in SLEP

#### Escalamiento de la salida análoga (sólo LV-N11NM)

Anlū

Consulte la página 4-2 "Configuración de detección (Func)" para conocer los métodos de configuración.

El LV-N11MN está equipado con una salida de voltaje análoga.

En el estado predeterminado, una salida análoga se puede establecer en el rango de 1 a 5 V con respecto de la intensidad de luz recibida actual 0 a 4000.

La intensidad de luz recibida correspondiente al voltaje análogo de 5 V puede modificarse dentro del siguiente rango.

Rango de configuración de intensidad de luz recibida correspondiente a 5 V: 50 a 65535 (valor predeterminado: 4000)

Rango de configuración de intensidad de luz recibida correspondiente a 1 V: Fijo en D

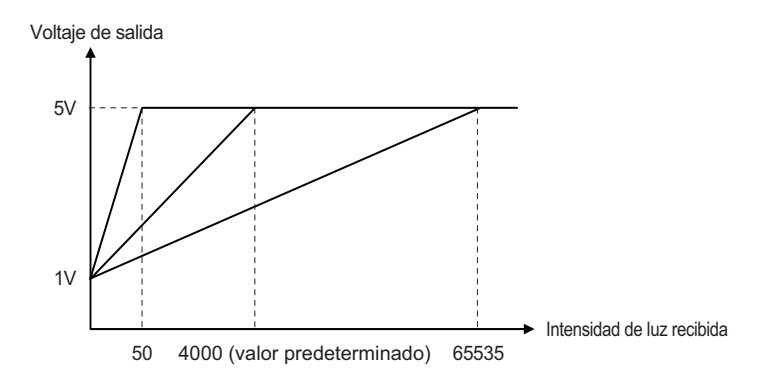

**N** Punto

- La intensidad de luz recibida calibrada con cada función preconfigurada o cada modo DATUM no se aplica a la salida análoga.
  - El modo de escalamiento análogo se puede establecer de modo que la intensidad de luz recibida calibrada con cada función preconfigurada se aplique a la salida análoga.

III "Modo de escalamiento análogo (sólo LV-N11NM)" (página 4-21)

- Si se presiona el botón [PRESET] en la <u>pantalla de configuración</u> <u>de escalamiento de salida análoga</u> cuando cada función preconfigurada está habilitada, el valor de escalamiento análogo se establece automáticamente de modo que 5V sea la salida con respecto al valor actual "100.0" en ese punto.
- La intensidad de luz recibida calibrada con la función de cambio en cero se aplica en la salida análoga.

Configuraciones para las funciones avanzadas

# Modo de escalamiento análogo (sólo LV-N11NM)

La salida análoga se puede escalar automáticamente de modo que 5 V sea la salida con respecto a la intensidad de luz recibida "IDD.D". Esta función se usa simultáneamente con las distintas funciones preconfiguradas.

Esta función es útil cuando se usa frecuentemente la función preconfigurada ya que la salida análoga se puede secuenciar constantemente con la pantalla "..." a IDD..D", etc.

Cuando la intensidad de la luz recibida aparece en pantalla, mantenga presionado los botones [MODE], [SET], y simultáneamente por tres segundos o más.

Арагесе Ргоб УЕБ о Ргоб по.

Presione el botón [MODE] dos veces.

Con el botón ( ), seleccione Pr-A 5Ld para no cambiar el valor límite superior análogo cuando la función preconfigurada se ejecuta, y seleccione Pr-A Pr5L para cambiar secuencialmente el valor límite superior análogo cuando se eje-

na

cuta la función preconfigurada. Luego, presione el botón [MODE].

Referenciar Cuando está configurado "5Ld" (predeterminado), el límite superior de la salida análoga no cambiará incluso si se usan las distintas funciones preconfiguradas.

# Pantalla inversa

# rEu oFF

50:234 🕞 🖗 🖗

10<del>18</del>

0 **: 80 S** 

Consulte la página 4-2 "Ajustes de pantalla(diSP)" para conocer los métodos de configuración.

Pantalla normal

Pantalla invertida

Las pantallas de valor actual y de valor de configuración se pueden invertir.

| Pantalla | Función                               |  |  |
|----------|---------------------------------------|--|--|
| off(OFF) | Visualización normal (predeterminado) |  |  |
| □∩(ON)   | Pantalla invertida                    |  |  |

# Subpantalla

Sub off

Consulte la página 4-2 "Ajustes de pantalla(diSP)" para conocer los métodos de configuración.

Además de la intensidad de luz recibida y el valor de configuración, la siguiente información puede aparecer en la pantalla secundaria.

| Pantalla                          | Información                                                                                          | Botones de<br>operación |     | Página<br>de refe- |
|-----------------------------------|----------------------------------------------------------------------------------------------------|-------------------------|-----|--------------------|
|                                   |                                                                                                    | [SET]                   |     | rencia             |
| oFF(OFF)                          | No hay pantalla secundaria (Valor de configuración / intensidad de la luz recibida) (Predeterminado) | YES                     | YES | -                  |
| 5EdE(Extensión)*2                 | Pantalla de extensión (Muestra hasta 5 dígitos)                                                      | No <sup>*1</sup>        | No  | 4-23               |
| bЯг (Bar) <sup>*6</sup>           | Pantalla de barras (Ganancia en exceso con gráfico de barras / intensidad deluz recibida)            | YES                     | YES | 4-23               |
| PEr(Percent) <sup>*6</sup>        | Pantalla de ganancia en exceso (%) (ganancia en exceso con gráfico de barras / ganancia en exceso)   | YES                     | YES | 4-24               |
| HLd(Hold) <sup>*3</sup>           | Pantalla para mantener la intensidad de la luz recibida (5 tipos seleccionables)                     | YES                     | No  | 4-24               |
| HLdP<br>(Percent) <sup>*4*6</sup> | Pantalla para mantener la ganancia en exceso(%) (5 tipos seleccionables)                             | YES                     | No  | 4-26               |
| Ldon(L-on/D-on)                   | Pantalla ۲-۵۰/۵-۵۰ (pantalla ۵۰/۵۲) <sup>*5</sup>                                                    | YES                     | No  | 4-26               |

YES: La operación es posible. No: La operación no es posible.

\*1 Para la calibración externa, se puede usar el botón [SET] para establecer los valores hasta el "9999".

\*2 El valor en pantalla es el que se ejecuta antes de cada función preconfigurada o función de cambio a cero.

- \*3 El modo de detección se configura en modo DATUM1 o modo DATUM2, aparece el valor antes de la corrección DATUM.
- \*4 El modo de detección se configura en modo DATUM1 o modo DATUM2, no se puede seleccionar la pantalla para mantener la ganancia en exceso.
- \*5 Si el modo de detección se configura en el modo de detección de área, el modo de detección de borde ascendente, el modo de detección de borde descendente o cuando LV-S31 está conectado, aparece na/n[.
- \*6 Cuando está configurado el modo de detección, la pantalla de barra, la pantalla de ganancia en exceso y la pantalla para mantener la ganancia en exceso no se pueden seleccionar.

#### Visualizar una pantalla secundaria

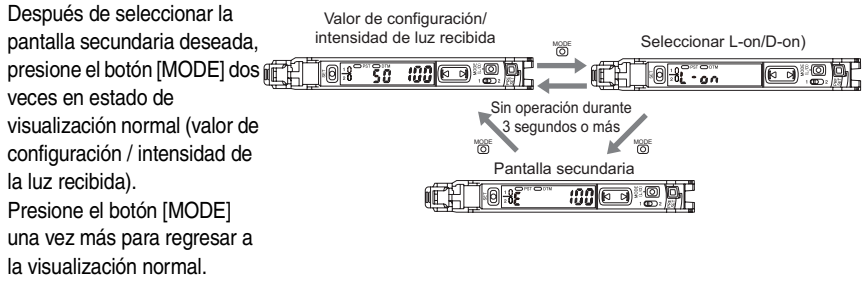

#### Pantalla de extensión

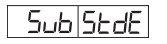

Consulte la página 4-2 "Ajustes de pantalla(diSP)" para conocer los métodos de configuración.

La intensidad de luz recibida que generalmente aparece con 4 dígitos se puede ampliar a una pantalla de 5 dígitos.

El valor máximo de intensidad de luz recibida que se puede mostrar varía según el modo de potencia y la ganancia de pantalla. Consulte III "Pantalla de ganancia" (página 4-30) para obtener detalles.

- Referencia El límite superior del valor de configuración sigue siendo un valor de 4 dígitos (9999). No se puede establecer un valor mayor.
  - Cada función preconfigurada, función de cambio a cero y cada función de calibración no pueden usarse durante la pantalla de extensión.
  - La intensidad de luz recibida calibrada con cada función preconfigurada, función de cambio a cero, cada modo DATUM o modo de detección de borde no se puede aplicar a la pantalla extendida.

#### Pantalla de barra

Consulte la página 4-2 "Ajustes de pantalla(diSP)" para conocer los métodos de configuración.

La intensidad de la luz recibida se puede visualizar como gráfico de barras.

Las barras se visualizan en tiempo real en el rango de 85% a 115% en intervalos de 5%, donde el 100% es el valor de configuración. Se muestran hasta 8 barras. Si el valor de configuración es 1000:

Subl

ЬЯг

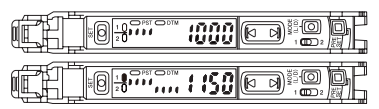

| Pantalla de ganancia en exceso (%)                                                                                                    | Sub PEr                                                                                          |
|----------------------------------------------------------------------------------------------------|--------------------------------------------------------------------------------------------------|
|                                                                                                    |                                                                                                  |
| Consulte la página 4-2 "Ajustes de pantalla(diSP)" para                                                                                                    | conocer los métodos de configuración.                                                            |
| La intensidad de la luz recibida se muestra como<br>ganancia en exceso* en relación con el valor de<br>configuración. En la pantalla, la intensidad de la<br>luz recibida se muestra como un gráfico de | Si el valor de configuración<br>es 1000 y la intensidad de<br>la luz recibida es 2000<br>(200%): |
| barras y un número porcentual.<br>* Ganancia en exceso = (Intensidad de la luz                                                                                                    |                                                                                                  |

 Ganancia en exceso = (Intensidad de la luz recibida / Valor de configuración) x 100

# Pantalla para mantener la intensidad de la luz

Consulte la página 4-2 "Ajustes de pantalla(diSP)" para conocer los métodos de configuración.

Sub HLd

Los valores pico máximos, y los valores inferiores mínimos, de la intensidad de la luz recibida se pueden visualizar en forma constante. Puede seleccionar entre cinco combinaciones de visualización posibles:

| Pantalla                                          | Valores en pantalla                                                                                                    |
|---------------------------------------------------|----------------------------------------------------------------------------------------------------|
| 5Ed (Standard)                                    | Actualiza el valor pico o inferior cada vez que la intensidad de la luz recibida actual disminuye por debajo o aumenta por encima del valor de configura-<br>ción, respectivamente. (Predeterminado) |
| P <sup>-</sup> P <sub>-</sub> (Peak Max/Peak Min) | Muestra el máximo y mínimo de los valores pico desde que se enciende el dispositivo. (Acumulativo)                                                                                                   |
| ь Ъ_ (Bottom Max/Bottom Min)                      | Muestra el máximo y mínimo de los valores inferiores desde que se enciende el dispositivo. (Acumulativo)                                                                                             |
| P_b <sup>-</sup> (Peak Min/Bottom Max)            | Muestra el mínimo de los valores pico y el máximo<br>de los valores inferiores desde que se enciende el<br>dispositivo. (Acumulativo)                                                                |
| Р <sup>-</sup> ь_ (Peak Max/Bottom Min)           | Muestra el máximo de los valores pico y el mínimo<br>de los valores inferiores desde que se enciende el<br>dispositivo. (Acumulativo)                                                                |

#### Cómo restablecer los valores retenidos

Para reestablecer los valores pico y/o inferiores que se están reteniendo, use uno de los siguientes procedimientos:

- Mantenga presionados los botones [MODE] y [SET] simultáneamente.
- Apague el dispositivo.

4
#### Esquema de sincronización para la configuración estándar (5td) [Valor pico]

- Muestras con el valor de configuración de la intensidad de luz recibida actual> ((1), (3), etc.).
- Si la intensidad de luz recibida actual es más bajo que el valor de configuración, se actualiza el valor pico anterior.

[Valor más bajo]

- Muestras con el valor de configuración de la intensidad de luz recibida actual< ((2), (4), etc.).</li>
- Si la intensidad de luz recibida actual es más alta que el valor de configuración, se actualiza el valor más bajo anterior.

#### Esquema de sincronización para el valor pico

[Valor pico máximo acumulativo]

- Muestras con el valor de configuración de la intensidad de luz recibida actual> ((1) a (4)).
- Si la intensidad de luz recibida actual es más bajo que el valor de configuración, se compara el valor pico anterior y el valor pico actual. Si el valor pico actual es más alto, se actualiza el valor.

[Valor pico mínimo acumulativo]

- Muestras con el valor de configuración de la intensidad de luz recibida actual> ((1) a (4)).
- Si la intensidad de luz recibida actual es más bajo que el valor de configuración, se compara el valor pico anterior y el valor pico actual. Si el valor pico actual es más bajo, se actualiza el valor.

#### Esquema de sincronización para el valor inferior

[Valor más bajo máximo acumulativo]

- Muestras con el valor de configuración de la intensidad de luz recibida actual< ((1) a (4)).</li>
- Si la intensidad de luz recibida actual es más alta que el valor de configuración, se compara el valor más bajo anterior y el valor más bajo actual. Si el valor más bajo actual es más alto, se actualiza el valor.

[Valor más bajo mínimo acumulativo]

- Muestras con el valor de configuración de la intensidad de luz recibida actual< ((1) a (4)).</li>
- Si la intensidad de luz recibida actual es más alta que el valor de configuración, se compara el valor más bajo anterior y el valor más bajo actual. Si el valor más bajo actual es más bajo, se actualiza el valor.

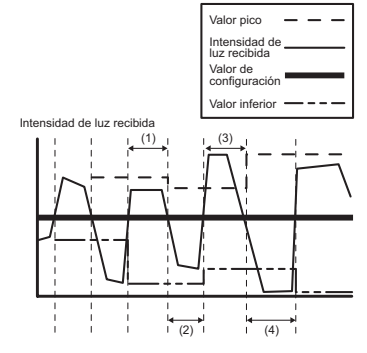

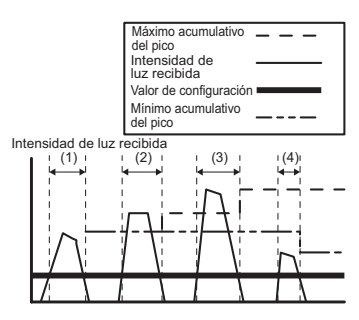

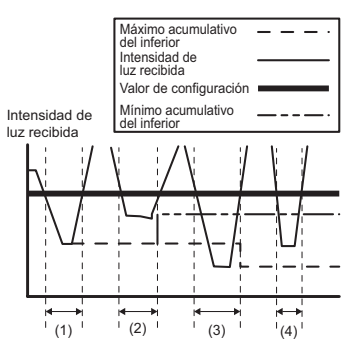

Configuraciones para las funciones avanzadas

#### Pantalla para mantener (hold) la ganancia en exceso (%)

Consulte la página 4-2 "Ajustes de pantalla(diSP)" para conocer los métodos de configuración.

Esta función es la misma que la de "pantalla para mantener de intensidad de la luz recibida", excepto en que el valor que se retiene se muestra como ganancia en exceso en vez de intensidad de la luz recibida.

(124) "Pantalla para mantener la intensidad de la luz" (página 4-24)

#### Pantalla L-on / D-on

Consulte la página 4-2 "Ajustes de pantalla(diSP)" para conocer los métodos de configuración.

La condición de salida actual (L-on o D-on) puede mostrarse cuando el valor de configuración aparece. La intensidad de luz recibida aparece en términos de la intensidad de luz recibida, como de costumbre.

Si el modo de detección se configura en el modo de detección de área, el modo de detección de borde ascendente, el modo de detección de borde descendente o cuando LV-S31 está conectado, aparece no/nC.

4-26

4

Sub HLdP

SEE SEd

aidad da la

#### Función preconfigurada de saturación

Pr-H on

Consulte la página 4-2 "Ajustes de pantalla(diSP)" para conocer los métodos de configuración.

El nivel de saturación se puede configurar en el rango de IDDP (100%) para 20DP (200%) cuando la función preconfigurada de saturación está en ON.

Por ejemplo, si esta función se configura en 150P, la intensidad de luz recibida se corregirá en "150.0" cuando se active la función de preconfiguración y aparezca la pantalla digital "100.0".

El nivel de saturación se puede configurar en un valor alto para la detección estable incluso en entornos que están propensos a algún tipo de contaminación, como el polvo.

Desactive esta función si desea ver valores por encima de "IDD.D" en aplicaciones donde se utilice la función de preajuste o el modo DATUM1.

| Pantalla | Función                                                                                                    |  |  |
|----------|----------------------------------------------------------------------------------------------------|--|--|
| ON)חם    | Fija la visualización en "IDD.D" (no muestra ningún valor por encima de "IDD.D") cuando la intensidad de la luz recibida está por encima de 100. (Predeterminado: I IDP) |  |  |
| ₀FF(OFF) | Muestra la intensidad de la luz recibida real actual, aunque esté por encima de " 100.0".                                                                                |  |  |

# Punto Establecer un nivel de saturación demasiado elevado (especificar un valor demasiado grande) disminuye la capacidad de detección de pequeñas diferencias en la intensidad de la luz o en piezas transparentes.

- \*1 Cuando el modo de detección se configura en DATUM1, se puede seleccionar el estado ON/OFF de la función preconfigurada de saturación, pero el nivel de saturación se fijará en 101P (101%), y no aparecerá la pantalla de configuración.
- \*2 Cuando el modo de detección se configura en DATUM2, la pantalla de configuración de la función preconfigurada de saturación no aparecerá.
- \*3 Si el modo de pantalla de preajuste se configura en Ar EA cuando se conecta LV-NH100/NH110/NH300, el nivel de saturación se fija en DFF, y la pantalla de configuración de la función preconfigurada de saturación no aparecerá.

# Referencia • Consulte "Ajustar la sensibilidad" (página 3-5) para la configuración del preajuste.

Consulte la siguiente página para conocer el principio de funcionamiento detallado.

4

#### Principios operativos de la función de preconfiguración

(La intensidad de luz recibida actual es 3300 en este ejemplo.)

La entrada de preconfiguración se usa para registrar la intensidad de luz en "100.0".

La intensidad de luz recibida actual (3300) se configura en "110%" y todas las intensidades reales de luz recibida que superen el "100%" aparecen como " IDD.D".

Cuando la intensidad de luz baje de 100% se verá un valor menor que " 100.0".

(El valor de porcentaie 110% (es decir, el nivel de saturación) al momento del registro puede ser cualquier valor entre 100 y 200%.)

"Función preconfigurada de saturación" (página 4-27)

Si la intensidad de luz en pantalla es menor que "100.0", la entrada de preconfiguración se puede volver a realizar para restaurar la detección estable.

Si la intensidad de luz no aparece como " 100.0" después de la entrada de preconfiguración, el amplificador del sensor no está en la condición de detección estable.

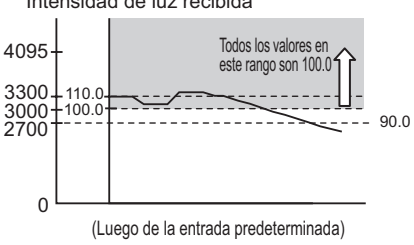

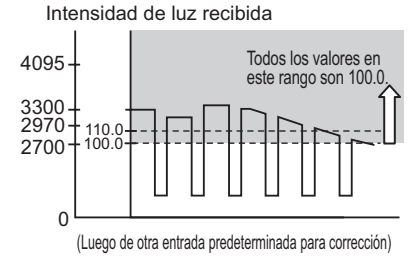

Incluso cuando se usa la función de preconfiguración de sensibilidad máxi-Referencia ma o la función de preconfiguración automática, la función de configuración de nivel de saturación de preconfiguración opera según el punto " 100.0".

Intensidad de luz recibida

#### Ahorro de energía

Eco oFF

Consulte la página 4-2 "Configuración del sistema (SYS)" para conocer los métodos de configuración.

El consumo de suministro eléctrico se puede reducir apagando la pantalla digital y los indicadores de salida.

| Pantalla    |           | Función                                                                                                    |
|-------------|-----------|----------------------------------------------------------------------------------------------------|
| off(OFF)    |           | Desactiva la función de ahorro de energía. (Predeterminado)                                                                                                    |
| on(ON)      |           | Activa la función de ahorro de energía. (Un solo segmento se pulsa por la pantalla digital.)                                                                                                    |
| Full (FULL) |           | Reduce el consumo de energía eléctrica. (La función de ahorro de energía está en ON y el tiempo de respuesta es cuatro veces más largo.)                                                                                                    |
|             | RLL (ALL) | <ul> <li>Eco ALL (La pantalla digital y los indicadores de salida están todos apagados).</li> <li>Este elemento se puede seleccionar manteniendo presionado € cuando Full está encendido.</li> <li>El consumo de energía en Eco ALL es el mismo que en Eco ON.</li> </ul> |

Inmediatamente después de que la opción ON o FULL está seleccionada, la opción se desactiva y se ven los resultados de la pantalla de ahorro de energía.

La pantalla normal se reestablece después de presionar cualquier tecla (excepto para eco ALL).

Si no se hace nada durante los siguientes 30 segundos, vuelve a aparecer la pantalla de ahorro de energía.

V Punto Cuando Full está seleccionado, el tiempo de respuesta es 4 veces más largo de lo usual (es decir, en comparación cuando se selecciona oFF u on).

Cuando se selecciona *RLL*, el tiempo de respuesta es el mismo de siempre.

#### Desactivar Eco ALL

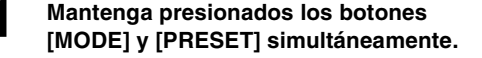

La pantalla vuelve a la visualización de la intensidad de la luz recibida actual.

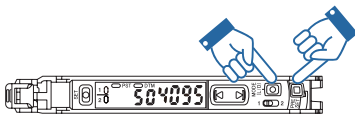

Si no se hace nada durante los siguientes 30 segundos, se restaura el estado eco ALL.

- Sensor Digital Láser: Manual de usuario de la serie LV-N10 -

#### Pantalla de ganancia

GA in Sed

Consulte la página 4-2 "Configuración del sistema (SYS)" para conocer los métodos de configuración.

La intensidad de luz recibida puede aumentar 4 veces sin sacrificar el tiempo de respuesta.

| Pantalla       | Función                                                                               |
|----------------|---------------------------------------------------------------------------------------|
| 5Ed (Standard) | Visualización normal de la intensidad de la luz (predeter-<br>minado)                 |
| Full (Full)    | Visualización completa de la intensidad de la luz (la histé-<br>resis se cuadriplica) |

El valor máximo de intensidad de luz recibida que se puede mostrar varía según la configuración del modo de potencia y la pantalla de visualización.

Los valores máximos de intensidad de luz recibida que pueden visualizarse se muestran a continuación.

| Pantalla de<br>visualiza-<br>ción | Ganan-<br>cia de<br>pantalla | HIGH<br>SPEED | FINE  | TURBO | SUPER | ULTRA | MEGA  |
|-----------------------------------|------------------------------|---------------|-------|-------|-------|-------|-------|
| Pantalla nor-                     | SEd                          | 4095          | 8190  | 9999  | 9999  | 9999  | 9999  |
| mal                               | Full                         | 4095          | 9999  | 9999  | 9999  | 9999  | 9999  |
| SEdE                              | SEd                          | 4095          | 8190  | 16380 | 32760 | 65520 | 65472 |
| (Pantalla de<br>extensión)        | Full                         | -             | 32760 | 65520 | 65504 | 65472 | 65280 |

"Modos de potencia" (página 4-4)

"Pantalla de extensión" (página 4-23)

N Punto

- Esta función no es compatible en el modo de h5P (HIGH SPEED) y no aparece la pantalla de configuración de expansión de intensidad de luz.
  - Cuando la función de preconfiguración se utiliza en modo DATUM1 o DATUM2, los valores corregibles están limitados a 200.
  - No se puede seleccionar cuando LV-S31 está conectado.

#### intF Std

Consulte la página 4-2 "Configuración del sistema (SYS)" para conocer los métodos de configuración.

El malfuncionamiento puede resultar de la "interferencia", un fenómeno donde la transmisión de luz ocurre simultáneamente con otro amplificador.

Sin embargo, cuando aumenta el número de amplificadores, la sincronización de transmisión de luz cambia automáticamente y evita esta interferencia.

Configurar esta función en "dobL" (Doble) en todas las unidades de amplificadores conectados duplica el número de unidades que no interfieren mutuamente.

| Pantalla       | Función                                                          |
|----------------|------------------------------------------------------------------|
| 5Ed (Standard) | Funcionamiento normal (predeterminado)                           |
| dobl (Double)  | La prevención de interferencia se duplica en el estado Estándar. |

Punto
 Seleccio

- Seleccionar "dobL" también duplica el tiempo de respuesta con respecto al estado 5Ed.
- Cuando selecciona "dobL", la unidad principal y las unidades de expansión conectadas deben estar todas configuradas en "dobL".
- Esta función no está disponible si la función de ahorro de energía está configurada en "Fult" (Completo).
- Referenciar
   Si el número de unidades de prevención de interferencia está configurado en 5Łd, el número de unidades que no interfiere cuando la unidad principal de la serie LV-N10 y las unidades de expansión están conectadas será la siguiente. Si está configurado en dobL, el número de unidades que no interfieren se duplicará.
   Cuando se conecta una unidad distinta a LV-S31: 0 unidad para HIGH SPEED, 2 unidades para FINE/TURBO/SUPER y 4 unidades para ULTRA/MEGA.
   Cuando LV-S31 está conectado: 2 unidades para FINE y 4 unidades

Cuando LV-S31 esta conectado: 2 unidades para FINE y 4 unidades para TURBO/SUPER/ULTRA/MEGA.

• Consulte a KEYENCE para conocer la prevención de interferencia cuando use la serie LV-N10 con otras series.

#### Función de operaciones claves comúnes

L int off

hYS.

SEd.

Consulte la página 4-2 "Configuración del sistema (SYS)" para conocer los métodos de configuración.

Algunas de las operaciones en la unidad principal se aplican por igual y en forma simultánea a todas las unidades de expansión conectadas a la misma.

| Pantalla | Función                                                  |
|----------|----------------------------------------------------------|
| off(OFF) | Desactiva las funciones claves comunes. (Predeterminado) |
| on(ON)   | Activa las funciones claves comunes.                     |

Las operaciones que se pueden aplicar a todas las unidades de expansión son las siguientes:

- Habilitar/deshabilitar la función de preajuste
   "Función de preconfiguración" (página 3-6)
- Activa/desactiva la función de cambio a cero
- "Función de cambio a cero" (página 3-17)
- Activar/desactivar la función de bloqueo de teclas
  - (página 3-23) "Bloqueo de teclas" (página 3-23)
  - Referencia, Esta función es efectiva sólo con la unidad principal con la que se conectan las unidades de expansión. Esta función no se puede usar con una unidad principal independiente o con las unidades de expansión.

#### Sensibilidad

Consulte la página 4-2 "Configuración del sistema (SYS)" para conocer los métodos de configuración.

Cuando se establece en *r*E5<sub>0</sub>, aumenta la histéresis durante la detección. Esto es útil para detectar piezas con poca diferencia en la intensidad de luz recibida, como cuando detecta una pieza transparente con un modelo retro-reflectivo.

| Pantalla      | Función                   |
|---------------|---------------------------|
| 5년 (Standard) | Estándar (Predeterminado) |
| rE5₀ (Reso)   | Alta resolución           |

#### Yeunto Tenga en cuenta que cuando la sensibilidad está definida en rE5º y la histéresis baja, cualquier causa de variación en la intensidad de luz recibida como una vibración se traduce en un malfuncionamiento.

\* Esta función sólo está disponible para los modelos de dos salida (LV-N11 / N12 ).

#### Modo de detección para salida 2

#### 2ch 5td

Consulte la página 4-3 "2 salidas (1 2)" para conocer los métodos de configuración.

| Pantalla                    | Función                                                                                                    |  |  |
|-----------------------------|----------------------------------------------------------------------------------------------------|--|--|
| 5Ed (Standard) *1           | Modo de valoración de la intensidad de la luz recibida (modo normal) (predeterminado)                                                    |  |  |
| L int (Limit) <sup>*2</sup> | Modo de configuración del límite de salida (la salida 2 se<br>activa si la intensidad de la luz recibida para la salida 1<br>disminuye). |  |  |
| RLrヒ (Alert)                | Modo de salida de advertencia (la salida 2 se activa cuando ocurre un error).<br>(1) "Modo de salida de advertencia" (página 4-35)       |  |  |
| Ent (Count) <sup>*3</sup>   | Modo de salida de contador (Cuenta el número de salidas<br>de la salida 1.)<br>"Modo de salida de conteo" (página 4-35)                  |  |  |

- \*1 Si la salida 2 se establece en 5Łd, el área de detección DATUM1, DATUM2 y los modos de detección de borde se desactivan en la salida 2.
- \*2 Puede seleccionar los métodos de restablecimiento USEr (restablecimiento de usuario) o Ruto (restablecimiento automático) después de generar la configuración límite de acuerdo con la restricción siguiente:
  - Si la salida se establece en el modo DATUM1 o DATUM2 cuando se selecciona L n.L la detección se realizará con el valor anterior a la calibración DATUM.
  - Si la salida 1 se establece para el modo de área de detección o el modo de detección de borde, L int no se puede seleccionar con la salida 2.

\*3 Puede seleccionar el método de conteo desde oldr 1, oldr 2 o Rubo.

Cuando se selecciona  $R_{u \models n}$ , el tiempo de acción única se puede establecer dentro del rango de l a 9999 (ms).

#### Modo de configuración del límite de salida

2ch L iñt

Consulte la página 4-3 "2 salidas (1 2)" para conocer los métodos de configuración.

La configuración de salida 2 en "L  $\pi$ " (modo de salida de configuración límite) permite la detección de reducciones en la intensidad de luz recibida para la salida 1. Específicamente, si el mínimo acumulativo del valor pico para la salida 1 desciende más allá del valor de configuración límite, se reconoce una reducción en la intensidad de luz recibida y, por lo tanto, la salida 2 se enciende.

(124) "Pantalla para mantener la intensidad de la luz" (página 4-24)

#### Esquema de sincronización

Por un período (1), el valor pico no está por debajo del valor de configuración del límite, así que la salida 2 permanece desactivada. Por un período (2), el valor pico está por debajo del valor de configuración del límite, así que la salida 2 permanece activada. Por un período (3), el valor pico otra vez está por encima del valor de configuración del

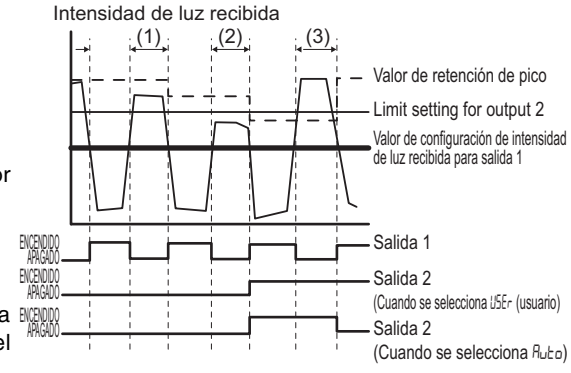

permanece desactivada si se selecciona  $R_{u \ge 0}$  (Automático). Si se selecciona  $U \le E_r$  (Manual), el mínimo acumulativo de los valores pico es el valor pico durante el período (2) que está por debajo del valor de configuración del límite, así que la salida 2 permanece activada.

🌐 "Cómo reiniciar después de que se activa la salida" (página 4-34)

#### Cómo reiniciar después de que se activa la salida

| Pantalla    | Método de reinicio                                                                                                    |  |  |
|-------------|----------------------------------------------------------------------------------------------------|--|--|
| USEr (User) | <ul> <li>Reinicio de usuario</li> <li>Mantenga presionados los botones [MODE] y [SET]<br/>simultáneamente.</li> <li>Ejecute el reinicio usando una salida externa.</li> <li>Encienda el dispositivo.</li> </ul>                                                                               |  |  |
| Ru≿o (Auto) | <ul> <li>Reinicio automático <ul> <li>Mantenga presionados los botones [MODE] y [SET] simultáneamente.</li> <li>Ejecute el reinicio usando una salida externa.</li> <li>Encienda el dispositivo.</li> <li>Cuando "valor pico &gt; valor de configuración + histéresis"</li> </ul> </li> </ul> |  |  |

2ch ALrt

Consulte la página 4-3 "2 salidas (1 2)" para conocer los métodos de configuración.

Si la salida 2 se configura como "FLrt" (modo de salida de advertencia), la salida 2 se activa (o se desactiva si la condición de la salida se configura como N.C.) cuando ocurre cualquiera de los siguientes errores:

- Error de corrección en modo DATUM1 o DATUM2
- ErH

Referencia, Para cada procedimiento de recuperación de errores, consulte

#### Modo de salida de conteo

2chl Ent

Consulte la página 4-3 "2 salidas (1 🗌 🛄 2)" para conocer los métodos de configuración.

Cuando la salida 2 está configurada en [CnE (modo de salida de contador)], es posible realizar la detección que cuenta la salida 1 (OFF  $\rightarrow$  borde ON) hasta 9999 y realiza un juicio comparativo con los del valor de configuración.

Están disponibles los siguientes tres tipos de funciones de contador.

| Pantalla          | Resumen de funciones                                                                                                    |
|-------------------|----------------------------------------------------------------------------------------------------|
| ollr ۱<br>(Over1) | En contador 1<br>Se enciende a un valor mayor que el de la configuración. El<br>conteo continúa hasta el reinicio.*                                                                                                    |
| our2<br>(Over2)   | En contador 2<br>La salida se enciende (ON) sólo cuando el valor es el mismo<br>que el valor de configuración. El conteo continúa hasta el rei-<br>nicio.*                                                                                                    |
| Ruto)             | Reinicio automático<br>Genera la salida de la acción única cuando el valor es el<br>mismo que el valor de configuración. El valor del conteo se<br>reinicia automáticamente. El tiempo de acción única (5hot)<br>se puede configurar dentro del rango de la 9999 (ms). Pre-<br>determinado: 10 ms |

\* Cuando el valor del contador alcanza 9999 (valor máximo), se mantiene en 9999.

#### Visualización normal de la salida 2 durante el modo de salida de contador

Las pantallas que se muestran a la derecha aparecen opcionalmente.

Presione para ajustar el valor de configuración.

- Cómo restablecer los valores de conteo
- Mantenga presionados los botones [MODE] y [SET] simultáneamente.
- Ejecute el reinicio usando una salida externa.
- Encienda el dispositivo.

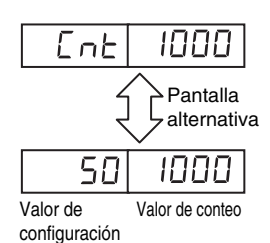

### Temporizador de salida para la salida 2

Consulte la página 4-3 "2 salidas (1 2)" para conocer los métodos de configuración.

Hay tres tipos de temporizadores disponibles.

| Pantalla | Función                                                                                                    | Esquema de sincronización <sup>*</sup>                                                                                                    |
|----------|----------------------------------------------------------------------------------------------------|----------------------------------------------------------------------------------------------------|
| ŁoFF     | No usa temporizador de salida.<br>(Predeterminado)                                                                                                    | Salida ENCENDIDO                                                                                                    |
| oFFd     | Temporizador de retraso de apagado<br>Interrumpe el suministro en un<br>momento específico después de que<br>la señal de detección desaparece.<br>Rango de ajuste: 1 a 9999 ms<br>Predeterminado: 10 ms                                                                                                    | Salida ENCENDIDO<br>de control APAGADO                                                                                                    |
| on-d     | Temporizador de retraso de encendido<br>Activa el suministro en un momento<br>específico después de que la señal de<br>detección aparece. Es útil si la duración<br>del encendido se limita porque la pieza<br>se puede agitar, por ejemplo por vibra-<br>ción.<br>Rango de ajuste: 1 a 9999 ms<br>Predeterminado: 10 ms | Sin pieza de trabajo Con pieza de trabajo Sin pieza de trabajo<br>Salida ENCENDIDO<br>de control APAGADO<br>Período establecido de temporizador |
| Shot     | Temporizador único<br>Activa el suministro y lo mantiene<br>por un período específico des-<br>pués de que la señal de detec-<br>ción aparece.<br>Rango de ajuste: 1 a 9999 ms<br>Predeterminado: 10 ms                                                                                                    | Salida ENCENDIDO<br>de control APAGADO<br>Período establecido de temporizador                                                                   |

- \* Los gráficos anteriores muestran ejemplos de funcionamiento en el modo light-ON (L-on) para el modelo reflectivo y el modo dark-ON (d-on) para el modelo de barrera/retro-reflectivo.
  - Referencia · Se pueden configurar diferentes temporizadores de salida y horas de temporizador de manera separada para las salidas 1 y 2.
    - "Temporizador de salida" (página 4-7)
    - El temporizador sólo puede controlar el encendido y apagado de la salida del sensor.

4-37

#### Guardar personalización (guardar configuraciones)

El valor de configuración actual y las configuraciones de función avanzadas se pueden guardar en el amplificador.

"Configuraciones para las funciones avanzadas" (página 4-1)

- **N** Punto Guardar la configuración personalizada reemplazará las configuraciones guardadas anteriormente por las configuraciones actuales.
- Mantenga presionados los botones [SET] y [PRESET] simultáneamente durante tres segundos o más.

La pantalla "~5Ł" parpadea.

- Presione el botón [Ⅰ] para visualizar "5RuE", y posteriormente presione el botón [MODE]
- T<u>PRST</u>

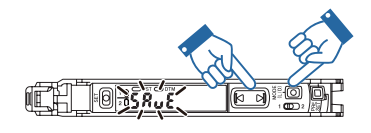

Presione el botón 📧 para visualizar "45" y posteriormente presione el botón [MODE].

Después de guardar las configuraciones, en la pantalla aparecerá "oŁ", que posteriormente será reemplazado por la intensidad de la luz recibida actual.

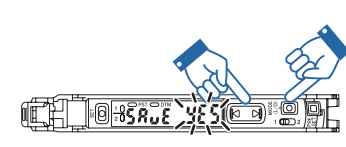

#### Recuperación manual (recuperar configuraciones)

Las configuraciones guardadas con la función de guardar personalización pueden ser recuperadas.

**N** Punto La recuperación manual reemplaza todas las configuraciones previas con las configuraciones que se guardaron mediante la función de quardar personalización.

Las configuraciones de fábrica pueden recuperarse si el reinicio manual se Referencia\_ realiza sin guardar la personalización previamente.

Mantenga presionados los botones [SET] y [PRESET] simultáneamente durante tres segundos o más.

La pantalla "r5Ł" parpadea.

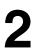

Presione el botón [MODE].

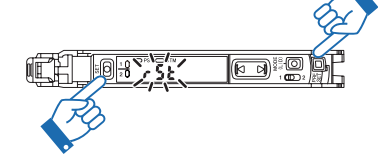

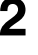

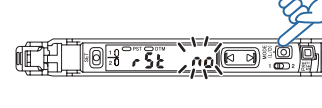

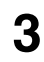

Presione el botón 📧 para visualizar "USEr" y posteriormente presione el botón [MODE].

Después de realizar un reinicio manual, en la pantalla aparecerá "ot", que posteriormente será reemplazado por la intensidad de la luz recibida actual.

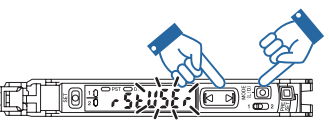

#### MEMO

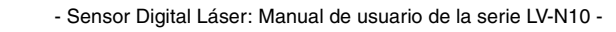

## **Especificaciones**

Este capítulo proporciona especificaciones, diagramas de circuitos y dimensiones de la serie LV-N10.

| 5-1 | Especificaciones      | 5-2 |
|-----|-----------------------|-----|
| 5-2 | Diagramas de circuito | 5-5 |
| 5-3 | Dimensiones           | 5-6 |

### Cabezal (1)

| Tipo                     |                                   | Punto ajustable Coaxial Punto coaxial Punto ajustable coaxial Punto ajustable coaxial Punto apueño Punto amplia Refrorellectivo coaxial Barrera de área                                                                                                    |                                                                        | a                                                               |                                                                                                    |                                                                                            |                     |                                                                                |                                      |  |
|--------------------------|-----------------------------------|----------------------------------------------------------------------------------------------------|------------------------------------------------------------------------|-----------------------------------------------------------------|----------------------------------------------------------------------------------------------------|--------------------------------------------------------------------------------------------|---------------------|--------------------------------------------------------------------------------|--------------------------------------|--|
| Modelo                   |                                   | LV-NH32                                                                                                    | LV-NH35                                                                | LV-NH37                                                         | LV-NH42                                                                                                    | LV-NH62                                                                                    | LV-NH100            | LV-NH110                                                                       | LV-NH300                             |  |
| Clase de<br>láser        | FDA<br>(CDRH)<br>Parte<br>1040.10 |                                                                                                    |                                                                        |                                                                 | Producto láser (                                                                                                    | Clase 1                                                                                    |                     |                                                                                |                                      |  |
|                          | IEC 60825-1                       |                                                                                                    |                                                                        |                                                                 | Producto láser (                                                                                                    | Clase 1                                                                                    |                     |                                                                                |                                      |  |
| Fuente de luz            |                                   |                                                                                                    | Semic                                                                  | onductor de lu                                                  | z visible, longitud de o                                                                                                    | nda láser: 660                                                                             | ) nm, salida: 3     | 10 µW                                                                          |                                      |  |
| Distancia de             | MEGA                              | 1200                                                                                                    | 750                                                                    |                                                                 | 1200                                                                                                    | 8000                                                                                       |                     |                                                                                |                                      |  |
| (mm)                     | ULTRA                             | 1000                                                                                                    | 600                                                                    |                                                                 | 1000                                                                                                    | 7000                                                                                       |                     |                                                                                | 0000                                 |  |
|                          | SUPER                             | 750                                                                                                    | 450                                                                    | 70 45                                                           | 750                                                                                                    | 6000                                                                                       | 20                  | 00                                                                             | (ancho de                            |  |
|                          | TURBO                             | 500                                                                                                    | 300                                                                    | 70 ± 15                                                         | 500                                                                                                    | 5000                                                                                       | (ancho de<br>de10   | detección<br>mm)                                                               | detección de                         |  |
|                          | FINE                              | 250                                                                                                    | 150                                                                    |                                                                 | 250                                                                                                    | 3500                                                                                       |                     | ,                                                                              | 30 mm)                               |  |
|                          | HIGH<br>SPEED                     | 200                                                                                                    | 100                                                                    |                                                                 | 200                                                                                                    | 2000                                                                                       |                     |                                                                                |                                      |  |
| Tamaño del punto del haz |                                   | φ0.8 mm o<br>menor en la<br>distancia de<br>detección<br>hasta<br>300 mm                                                                                                    | Aprox. ¢2<br>mm en la<br>distancia de<br>detección<br>hasta<br>600 mm  | Aprox. ¢50<br>µm en la<br>distancia de<br>la detección<br>70 mm | Ancho de área aprox.<br>37 mm a una<br>distancia de<br>detección de 150 mm<br>(Hendidura negra: 19<br>mm aprox.)<br>(Hendidura gris:<br>aprox. 7 mm.)<br>Espesor: 1 mm o<br>menos | Aprox. φ1.5<br>mm<br>(Distancia<br>de<br>detección 1<br>m o menos)                         | Ancho del a<br>12 i | área aprox.<br>mm                                                              | Ancho del<br>área<br>aprox.<br>32 mm |  |
| Indicador                |                                   | Lámpara de advertencia de transmisión láser: LED verde<br>Indicador de nivel: Verdex 2, rojo x 1<br>(El indicador de nivel: margen de detección de 90 a 110%)<br>(El indicador de nivel: verdex 2, rojo x 1<br>(El indicador de nivel: verdex 2, rojo x 1<br>(El indicador de nivel: verdex 2, rojo x 1<br>(El indicador de nivel: verdex 2, rojo x 1)<br>(El indicador de nivel: verdex 2, rojo x 1) |                                                                        |                                                                 |                                                                                                    |                                                                                            |                     | ncia de<br>cador de<br>eceptora):<br>< 2, rojo × 1<br>uuestra el<br>90 a 110%) |                                      |  |
| Resistencia<br>ambiental | Luminosidad<br>del ambiente       |                                                                                                    | Lámpara incandescente: 10,000 lx o menos; luz solar: 20,000 lx o menos |                                                                 |                                                                                                    |                                                                                            |                     |                                                                                |                                      |  |
|                          | Temperatura<br>ambiente           |                                                                                                    | - 10 °C a + 55 °C (sin congelar)                                       |                                                                 |                                                                                                    |                                                                                            |                     |                                                                                |                                      |  |
|                          | Humedad<br>relativa               |                                                                                                    |                                                                        |                                                                 | 35 a 85% HR (sin c                                                                                                    | HR (sin condensar)                                                                         |                     |                                                                                |                                      |  |
|                          | Vibración                         | 10 a 55 Hz, amplitud compuesta 1.5 mm, 2 horas para cada eje X, Y, Z                                                                                                    |                                                                        |                                                                 |                                                                                                    |                                                                                            |                     |                                                                                |                                      |  |
|                          | Resistencia<br>a los<br>impactos  |                                                                                                    | Resist                                                                 | encia al choqu                                                  | ue 500 m/s <sup>2</sup> , 3 veces p                                                                                                    | ara cada direo                                                                             | cción de eje X      | , Y y Z                                                                        |                                      |  |
| Material                 | Cubierta                          |                                                                                                    |                                                                        |                                                                 | Resina reforzada                                                                                                    | con vidrio                                                                                 |                     |                                                                                |                                      |  |
|                          | Cubierta del<br>lente             | Transmisor:<br>Acrílico<br>Receptor:<br>Poliarilato                                                                                                    | Resina<br>norborno                                                     | Transmisor<br>: Vidrio<br>Receptor:<br>Poliarilato              | Poliarilato                                                                                                    | Resina<br>norborno                                                                         | Tra<br>Rec          | ansmisor: Vid<br>ceptor: Poliari                                               | rio<br>lato                          |  |
|                          | Cable                             |                                                                                                    |                                                                        |                                                                 | PVC                                                                                                    |                                                                                            |                     |                                                                                |                                      |  |
|                          | Accesorios                        | Herraje de<br>montaje:<br>SUS304                                                                                                    | Herraje<br>de<br>montaje:<br>SUS304                                    | Herraje<br>de<br>montaje:<br>SUS304                             | Hendidura: Poliacetal<br>Herraje de<br>montaje: SUS304                                                                                                    | Reflector:<br>Resina<br>acrílica,<br>policarbon<br>ato<br>Herraje de<br>montaje:<br>SUS304 |                     | _                                                                              |                                      |  |
| Peso                     |                                   | 65 g aprox.                                                                                                    | 65 g aprox.                                                            | 65 g aprox.                                                     | 65 g aprox.                                                                                                    | 65 g aprox.                                                                                | 75 g aprox.         | 75 g aprox.                                                                    | 95 g aprox.                          |  |

### Cabezal (2)

| Тіро                      |                                | Detección a<br>distancia                                                                                                | Reflectivo                           | Reflectivo<br>visión lateral | Retro-<br>reflectivo<br>coaxial | Retroreflectiv                                                                                                    | vo de área                                                         | Bar                                             | rera                                                                                     |  |  |
|---------------------------|--------------------------------|----------------------------------------------------------------------------------------------------|--------------------------------------|------------------------------|---------------------------------|----------------------------------------------------------------------------------------------------|--------------------------------------------------------------------|-------------------------------------------------|------------------------------------------------------------------------------------------|--|--|
| Modelo                    |                                | LV-S31                                                                                                    | LV-S41                               | LV-S41L                      | LV-S61                          | LV-S62                                                                                                    | LV-S63                                                             | LV-S71                                          | LV-S72                                                                                   |  |  |
| Clase de láser            | FDA<br>(CDRH) Parte<br>1040.10 |                                                                                                    | L                                    | L                            | Producto láse                   | er Clase 1                                                                                                    | 1                                                                  | L                                               |                                                                                          |  |  |
|                           | IEC 60825-1                    |                                                                                                    |                                      |                              | Producto láse                   | er Clase 1                                                                                                    |                                                                    |                                                 |                                                                                          |  |  |
| Fuente de luz             |                                | Semiconductor d                                                                                                    | e luz visible, lon<br>salida: 29     | gitud de onda lá<br>0 µW     | ser: 655 nm,                    | Semiconduc<br>visible, longitu<br>láser: 660 n<br>290 µ                                                                         | tor de luz<br>ud de onda<br>m, salida:<br>iW                       | Semicondu<br>visible, long<br>láser: 655<br>290 | Semiconductor de luz<br>visible, longitud de onda<br>láser: 655 nm, salida:<br>290 µW    |  |  |
| Distancia de<br>detección | MEGA                           |                                                                                                    | 600                                  | 480                          | 2500                            | 12000<br>(6000) <sup>*1</sup>                                                                                                   | 35000                                                              |                                                 |                                                                                          |  |  |
| (mm)                      | ULTRA                          | 50 a 200                                                                                                    | 500                                  | 400                          | 2000                            | 10000<br>(5000) <sup>*1</sup>                                                                                                   | 30000                                                              |                                                 |                                                                                          |  |  |
|                           | SUPER                          | (ajuste de ancho)                                                                                                    | 400                                  | 320                          | 1500                            | 8000 (3500)*1                                                                                                    | 25000                                                              | 50                                              | 00                                                                                       |  |  |
|                           | TURBO                          |                                                                                                    | 300                                  | 240                          | 1000                            | 5000 (2000)*1                                                                                                    | 15000                                                              |                                                 |                                                                                          |  |  |
|                           | FINE                           |                                                                                                    | 200                                  | 160                          | 750                             | 2500 (700) <sup>*1</sup>                                                                                                    | 8000                                                               |                                                 |                                                                                          |  |  |
|                           | HIGH SPEED                     | -                                                                                                    | 150                                  | 120                          | 500                             | -                                                                                                    | -                                                                  |                                                 |                                                                                          |  |  |
| Tamaño del punto del haz  |                                | Aprox. ø2 mm                                                                                                    | Aprox. ¢1.2 mm                       | Aprax. ¢1.2 mm               | Aprox. ¢2.5 mm                  | Selección de dos<br>pasos con<br>interruptor<br>Aprox. 2 × 10 mm /<br>aprox. 2 × 2 mm<br>(A una distancia de<br>500 mm o menos) | Aprox. 8 ×<br>12 mm<br>(A una<br>distancia<br>de 3.5 m o<br>menos) | Aprax. ¢1.2 mm                                  | Aprox. ¢6 mm<br>(A una distancia<br>de 500 mm)                                           |  |  |
| Indicador                 |                                | Indicador de<br>operación:<br>LED rojo × 1<br>Indicador de<br>ajuste del eje del<br>haz: LED rojo ×<br>2, LED verde × 1 | Indicador de operación: LED rojo × 1 |                              |                                 |                                                                                                    |                                                                    |                                                 | Indicador de operación:<br>LED rojo × 1<br>(Uno cada uno para el<br>transmisor/receptor) |  |  |
| Resistencia<br>ambiental  | Luminosidad<br>del ambiente    |                                                                                                    | Lámpa                                | ra incandescent              | e: 10,000 lx o m                | ienos; luz solar: 2                                                                                                    | 0,000 lx o mer                                                     | IOS                                             |                                                                                          |  |  |
|                           | Temperatura<br>ambiente        | 0 °C a 50 °C<br>(sin congelar) - 10 °C a + 50 °C (sin congelar)                                                         |                                      |                              |                                 |                                                                                                    |                                                                    |                                                 |                                                                                          |  |  |
|                           | Humedad<br>relativa            | 35 a 85% HR (sin condensar)                                                                                             |                                      |                              |                                 |                                                                                                    |                                                                    |                                                 |                                                                                          |  |  |
|                           | Vibración                      | 10 a 55 Hz, amplitud compuesta 1.5 mm, 2 horas para cada eje X, Y, Z                                                    |                                      |                              |                                 |                                                                                                    |                                                                    |                                                 |                                                                                          |  |  |
|                           | Resistencia a<br>los impactos  |                                                                                                    | Resisten                             | cia al choque 50             | 00 m/s <sup>2</sup> , 3 veces   | s para cada direco                                                                                                    | tión de eje X, Y                                                   | í y Z                                           |                                                                                          |  |  |
| Material                  | Cubierta                       |                                                                                                    |                                      | Resina reforzad              | a con vidrio                    |                                                                                                    |                                                                    | Parte metáli<br>Parte de resi                   | ca: SUS304<br>na: Poliarilato                                                            |  |  |
|                           | Cubierta de<br>lente           | Transmisor:<br>Resina norborno<br>Receptor:<br>Poliarilato                                                              | Resina<br>norborno                   |                              | Resina                          | Resina acrílica                                                                                                    |                                                                    |                                                 | Transmisor:<br>Resina<br>norborno<br>Receptor:<br>Vidrio                                 |  |  |
|                           | Cable                          |                                                                                                    |                                      |                              | PVC                             |                                                                                                    |                                                                    |                                                 |                                                                                          |  |  |
|                           | Accesorios                     | Herraje<br>de montaje:<br>SUS304                                                                                        | Herraje de mo                        | ntaje: SUS304                | Reflector: R<br>Herraj          | lesina acrílica, po<br>e de montaje: SU                                                                                         | licarbonato<br>S304                                                | Herraje de mo                                   | ntaje: SUS304                                                                            |  |  |
| Peso                      |                                | 75 g aprox.                                                                                                    |                                      | 70 g aprox.                  |                                 | 65 g aprox.                                                                                                    | 110 g aprox.                                                       | 70 g a                                          | aprox.                                                                                   |  |  |

\*1 Valor cuando se selecciona el punto 2 × 10 mm. (El valor entre paréntesis se aplica cuando se selecciona el punto 2 × 2 mm.)

#### Amplificador

| Ti                                                                                                    | 00                    |                            | 2 69                                                                                                    | lidae                                                                                             | 1.00                                            | lida                                         | Línea O                                   | Salida de monitoreo                |  |  |
|----------------------------------------------------------------------------------------------------|-----------------------|----------------------------|----------------------------------------------------------------------------------------------------|---------------------------------------------------------------------------------------------------|-------------------------------------------------|----------------------------------------------|-------------------------------------------|------------------------------------|--|--|
| Cable / Conceter                                                                                                    |                       |                            | Cable                                                                                                    |                                                                                                   | Consister MO                                    |                                              | Linea o                                   | Cablo                              |  |  |
|                                                                                                    | able / Conecto        | (unided de                 | Ca                                                                                                    | Die<br>Linidad da                                                                                 | Correc                                          | Unided de                                    | -                                         | Cable                              |  |  |
| e>                                                                                                    | pansión               | / unidad de                | Unidad principal                                                                                                    | expansión                                                                                         | Unidad principal                                | expansión                                    | expansión                                 | Unidad principal                   |  |  |
| М                                                                                                    | odelo                 | NPN                        | LV-N11N                                                                                                    | LV-N12N                                                                                           | LV-N11CN                                        | LV-N12CN                                     | IV-N10                                    | LV-N11MN                           |  |  |
|                                                                                                    |                       | PNP                        | LV-N11P                                                                                                    | LV-N12P                                                                                           | LV-N11CP                                        | LV-N12CP                                     |                                           | -                                  |  |  |
| E                                                                                                    | ntrada/salida         | Salida de control          | 2 sa                                                                                                    | lidas                                                                                             | 1 sa                                            | lidas                                        | N/D                                       | 1 salida                           |  |  |
|                                                                                                    |                       | Entrada externa            | 1 ent                                                                                                    | rada                                                                                              | 1 en                                            | irada                                        | N/D                                       | 1 entrada                          |  |  |
|                                                                                                    |                       | Salida de<br>monitoreo     |                                                                                                    |                                                                                                   | N/D                                             |                                              |                                           | 1 salida                           |  |  |
| Ti                                                                                                    | empo de respu         | Jesta                      | 80 µs (                                                                                                    | HIGH SPEED)/250 µ<br>* 80 µs no pueo                                                              | us (FINE)/500 µs (TU<br>de seleccionarse cua    | RBO)/1 ms (SUPER<br>ndo LV-S31 / S62 / S     | )/4 ms (ULTRA)/16 n<br>63 está conectado. | ns (MEGA)                          |  |  |
| 0                                                                                                    | peración de sa        | lida                       |                                                                                                    |                                                                                                   | Interruptor Li                                  | ght-ON/dark-ON                               |                                           |                                    |  |  |
| Fu                                                                                                    | unción de temp        | orizador                   |                                                                                                    | Temporizador /                                                                                    | APAGADO, retraso de                             | e apagado, retraso d                         | e encendido, único                        |                                    |  |  |
|                                                                                                    |                       |                            | Variab                                                                                                    | le del temporizador                                                                               | (1ms a 9999 ms). El                             | valor máximo de aju                          | ste de error es ±10%                      | o menos                            |  |  |
| Sa                                                                                                    | alida de              | Salida NPN                 | Cole                                                                                                    | ctor abierto NPN 30                                                                               | V, voltaje residual 1                           | / o menos (Corriente                         | de salida: 10 mA o                        | menos) /                           |  |  |
| co                                                                                                    | ontrol                |                            |                                                                                                    | 2                                                                                                 | V o menos (Corrient                             | e de salida: 10 a 100                        | ) mA)                                     |                                    |  |  |
|                                                                                                    |                       |                            |                                                                                                    | (Independiente) 1                                                                                 | salida máx: 100 mA                              | o menos; 2 salida to                         | otal: 100 mA o meno                       | 5                                  |  |  |
|                                                                                                    |                       |                            |                                                                                                    | (Co                                                                                               | nexiones múltiples) 1                           | salida máx: 20 mA o                          | menos                                     |                                    |  |  |
|                                                                                                    |                       | Salida PNP                 | Colec                                                                                                    | tor abierto PNP 30 \<br>2.2                                                                       | /, voltaje residual 1.2<br>2 V o menos (Corrier | V o menos (Corrient<br>te de salida: 10 a 10 | e de salida: 10 mA c<br>0 mA)             | menos) /                           |  |  |
|                                                                                                    |                       |                            |                                                                                                    | (Independiente) 1                                                                                 | salida máx: 100 mA                              | o menos; 2 salida to                         | tal: 100 mA o meno                        | 6                                  |  |  |
|                                                                                                    |                       |                            |                                                                                                    | (Co                                                                                               | nexiones múltiples) 1                           | salida máx: 20 mA c                          | menos                                     |                                    |  |  |
| Salida para monitor (Sólo LV-N11MN)                                                                                          |                       |                            | Salida de voltaje: 1 a 5 V, resistencia de carga: 10 k $\Omega$ o más, precisión de repetición: ± 0.5% de F.S.<br>Tiempo de respuesta: 1ms (HIGH SPEED / FINE / TURBO),1.2 ms (SUPER), 1.8 ms (ULTRA), 4.2 ms (MEGA) |                                                                                                   |                                                 |                                              |                                           |                                    |  |  |
| E                                                                                                    | ntrada externa        |                            | Tiempo de entrada 2 ms (ENCENDIDO)/20 ms (APAGADO) o más *1                                                                                                    |                                                                                                   |                                                 |                                              |                                           |                                    |  |  |
| U                                                                                                    | nidad de expar        | nsión                      | Espo                                                                                                    | Es posible conectar hasta 17 unidades en total. (El tipo de salida 2 se trata como dos unidades.) |                                                 |                                              |                                           |                                    |  |  |
| Ci                                                                                                    | ircuito de prote      | cción                      | Protección contra la conexión de energía inversa, sobrecorriente de salida y aumento de salida                                                                                                    |                                                                                                   |                                                 |                                              |                                           |                                    |  |  |
| C                                                                                                    | antidad de            | Conexión con otro          | HIGH SPEED: 0, FINE / TURBO / SUPER: 2, ULTRA / MEGA: 4                                                                                                    |                                                                                                   |                                                 |                                              |                                           |                                    |  |  |
| ur                                                                                                    | nidades con           | que no sea LV-S31          | (Estos números se duplican cuando se selecciona "Duplicar")                                                                                                    |                                                                                                   |                                                 |                                              |                                           |                                    |  |  |
| in                                                                                                    | terferencia           | Conexión con LV-S31        | FINE: 2, TU                                                                                                    | RBO / SUPER / UL                                                                                  | FRA / MEGA: 4 (Esto                             | s números se duplica                         | an cuando se selecc                       | iona "Duplicar")                   |  |  |
| Ca                                                                                                    | Voltaje <sup>*4</sup> |                            | 24 VCC (voltaje oper                                                                                                    | rativo 10 a 30 VCC (inclu                                                                         | rendo armónico de orden                         | superior)), armónico de or                   | den superior(P-P) 10% o                   | menos, Clase 2 o LPS <sup>*6</sup> |  |  |
| lifica                                                                                                    | Consumo               | NPN                        |                                                                                                    | Normal: 830 m                                                                                     | W o menos (a 30 V. 3                            | 30 mA a 24 V, 56 mA                          | o menos a 12 V)*2                         |                                    |  |  |
| ıciór                                                                                                    | de<br>oporaío*5       |                            |                                                                                                    | Eco encendido: 71                                                                                 | 0 mW o menos (a 30                              | V. 26 mA a 24 V, 48                          | mA o menos a 12 V                         | ) <sup>*2</sup>                    |  |  |
| -                                                                                                    | chicigia              |                            |                                                                                                    | Eco completo: 55                                                                                  | 0 mW o menos (a 30                              | V. 21 mA a 24 V, 40                          | mA o menos a 12 V                         | )                                  |  |  |
|                                                                                                    |                       | PNP                        | Normal: 950 mW                                                                                                    | o menos (a 30 V. 33                                                                               | 3 mA a 24 V, 60 mA c                            | menos a 12 V)*2                              |                                           |                                    |  |  |
|                                                                                                    |                       |                            | Eco encendido: 815                                                                                                    | mW o menos (a 30 \                                                                                | /. 29 mA a 24 V, 52 m                           | A o menos a 12 V)*2                          |                                           | -                                  |  |  |
|                                                                                                    |                       |                            | Eco completo: 650                                                                                                    | mW o menos (a 30                                                                                  | V. 24 mA a 24 V, 40 m                           | A o menos a 12 V)                            |                                           |                                    |  |  |
| R                                                                                                    | esistencia            | Temperatura ambiente       |                                                                                                    |                                                                                                   | - 20 °C a + 55                                  | C (sin congelar) *3                          |                                           |                                    |  |  |
| ar                                                                                                    | nbiental              | Humedad relativa           |                                                                                                    |                                                                                                   | 35 a 85% HE                                     | (sin condensar)                              |                                           |                                    |  |  |
|                                                                                                    |                       | Vibrasión                  |                                                                                                    | 10 o 55 Hz /                                                                                      | mplitud compuecto:                              |                                              |                                           |                                    |  |  |
|                                                                                                    |                       | Posistansia a las impastas |                                                                                                    | 10 & 33 112, 8                                                                                    | ( 2 e                                           |                                              |                                           |                                    |  |  |
|                                                                                                    |                       | nosistencia a los impácios |                                                                                                    | 500                                                                                               | m/s-, 3 veces para c                            | ada dirección de eje                         | х, ту∠                                    |                                    |  |  |
| м                                                                                                    | aterial               | Cubierta                   |                                                                                                    | Estructura del a                                                                                  | amplificador y materi                           | al de cubierta para p                        | olvo: Policarbonato                       |                                    |  |  |
| _                                                                                                    |                       | Cable                      |                                                                                                    |                                                                                                   | 1                                               | PVC                                          |                                           |                                    |  |  |
| Di                                                                                                    | mensiones de          | la cubierta                |                                                                                                    |                                                                                                   | A 32.6 mm × P 9                                 | 9.8 mm × L78.7 mm                            |                                           |                                    |  |  |
| Peso         75 g aprox.         65 g aprox.         20 g aprox.         20 g aprox.         20 g aprox.         75 g aprox. |                       |                            |                                                                                                    |                                                                                                   | 75 g aprox.                                     |                                              |                                           |                                    |  |  |

\*1 El tiempo de entrada es 25 ms (ON) / 25 ms (OFF) sólo cuando se selecciona la entrada de calibración externa.

\*2 Aumenta en 30 mW (1 mA) para el modo HIGH SPEED

\*3 En la expansión, siempre instale un riel DIN (instalado en la placa de metal) y mantenga la corriente de salida en 20 mA / unidad o menos. Al expandir unidades, la temperatura ambiente de trabajo cambiará conforme a las siguientes condiciones: 1 ó 2 unidades conectadas: - 20 a + 55 °C; 3 a 10 unidades conectadas: - 20 a + 50 °C; 11 a 16 unidades conectadas: - 20 a + 45 °C

10 2 Unidades conectadas: - 20 a + 55 °C; 3 a 10 Unidades conectadas: - 20 a + 50 °C; 11 a 16 Unidades conectadas: - 20 a + 45 °C Cuando se utiliza una salida tipo 2, una unidad se cuenta como dos unidades.

\*4 Al conectar nueve o más unidades de expansión, asegúrese que el voltaje sea 20 V o más.

\*5 El consumo de energía aumenta en 15% cuando LV-NH100/NH110/NH300 está conectado. No incluye el consumo de potencia de la carga. El consumo de energía cuando se aumentan las unidades de expansin es el total del consumo de energía para cada amplificador. Ejemplo: Para conectar dos unidades de expansión (LV-N12N) en la unidad principal 1 (LV-N11N), conecte LV-NH100 en cada uno, y use en el modo HIGH SPEED

- (1.15×860 mW×1) + (1.15×860 mW×2) = máx. 2967 mW
- \*6 Use con el dispositivo de protección contra sobrecarga de corriente con un valor de 30 V o más y no más de 1 A.

#### Diagrama de circuito de entrada/salida del modelo de cable

#### LV-N11N / N12N

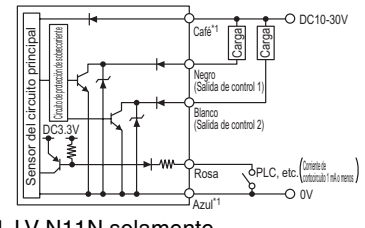

\*1 LV-N11N solamente

#### LV-N11P / N12P

LV-N11CP / N12CP

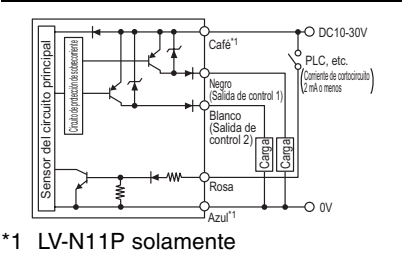

#### Diagrama de circuito de entrada/salida del modelo con conector M8

#### LV-N11CN / N12CN

#### -O DC10-30V -O DC10-30V Sensor del circuito principal (1)\*1 (1)\*1 del circuito principal PLC, etc. (Corriente de cortocircuito) 2 mA o menos (4) (4) (Salida de control) (Salida de control Carga Sensor PLC, etc. -O 0V -O OV (3)\* (3)\* LV-N11CP solamente \*1 LV-N11CN solamente \*1 0 00 Disposición del pin conector M8 Disposición del pin conector M8

#### Diagrama de circuito de entrada/salida del modelo de salida de monitoreo

#### LV-N11CN / N12CN

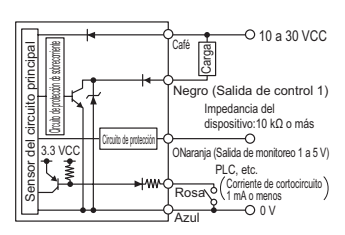

#### - Sensor Digital Láser: Manual de usuario de la serie LV-N10 -

#### Amplificador

#### LV-N11 / N12 (tipo de cable), LV-N10 (tipo línea 0), LV-N11MN (modelo de salida de monitoreo)

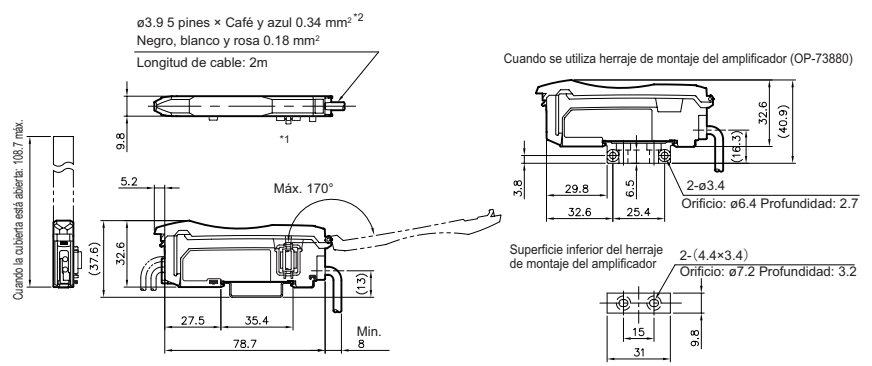

- \*1 No se instala en la unidad principal (LV-N11 $\Box$ ).
- \*2 3 pins de ø3.9 x negro, blanco y rosa 0.18 mm<sup>2</sup> en la unidad de expansión (LV-N12□).
   5 pins de ø3.9 x marrón, azul 0.34 mm<sup>2</sup> y negro, naranjo, rosa 0.18 mm<sup>2</sup> en el modelo de salida de monitoreo (LV-N11MN).

El cable no se instala en el modelo de línea 0 (LV-N10).

#### LV-N11C / N12C (Modelo con conector de M8)

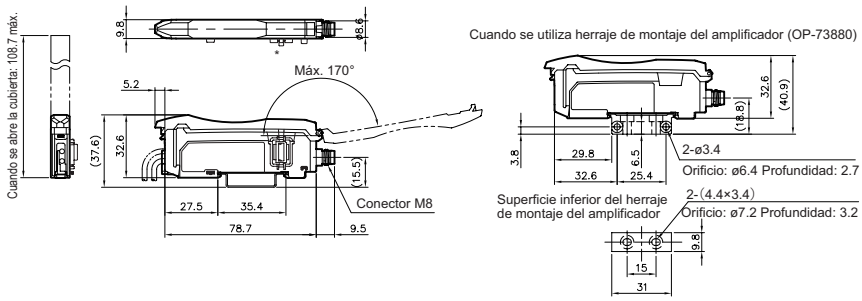

\* No se instala en la unidad principal (LV-N11C $\Box$ ).

## Anexo

6

Este capítulo proporciona instrucciones para la solución de problemas y las configuraciones iniciales (valores predeterminados).

| 6-1 | Solución de problemas                                         | 6-2 |
|-----|---------------------------------------------------------------|-----|
| 6-2 | Lista de configuraciones de fábrica (valores preconfigurados) | 6-5 |
| 6-3 | Lista de funciones preconfiguradas de aplicaciones            | 6-6 |
| 6-4 | Restricciones en cada modo de detección                       | 6-8 |

#### **Preguntas frecuentes**

| Categoría                                    | Problema                                                                            | Causa                                                                                                    | Acción                                                                                                    |
|----------------------------------------------|-------------------------------------------------------------------------------------|----------------------------------------------------------------------------------------------------|----------------------------------------------------------------------------------------------------|
| Pantalla de<br>intensidad de<br>luz recibida | La intensidad de luz recibida<br>es inconsistente. ¿Cómo la<br>estabilizo?          | Puede afectarse por vibra-<br>ción, características térmicas<br>provocadas por cambios tér-<br>micos o el estado de la super-<br>ficie de la pieza, etc.                                                                                                    | <ul> <li>Revise el entorno de la instalación.</li> <li>La intensidad de luz recibida puede mostrarse<br/>de manera estable en 100.0 utilizando la función<br/>de preconfiguración.</li> <li>"Función de preconfiguración" (página 3-6)</li> <li>Cuando se usa el modo DATUM1/2, el valor<br/>definido y la intensidad de luz recibida se cali-<br/>bran para mantener un radio definido.</li> <li>"Modo de detección" (página 4-8)</li> </ul> |
|                                              | La intensidad de la luz reci-<br>bida es muy baja. ¿Cómo la<br>aumento?             | Esto puede ser el resultado de<br>una detección a larga distan-<br>cia. Cuando use el modelo<br>reflectivo, la intensidad de la<br>luz reflejada de la pieza puede<br>ser baja, o puede haber conta-<br>minación. Cuando use el<br>modelo de barrera o el modelo<br>retro-reflectivo, el eje del haz<br>podría desviarse, etc. | <ul> <li>Revise el entorno de la instalación y la distancia de detección.</li> <li>El valor de la intensidad de luz recibida puede disminuir aumentando (retrasando) el modo de potencia.</li> <li>Mados de potencia" (página 4-4)</li> <li>La intensidad de luz recibida aparente puede aumentar en 4 utilizando la configuración de expansión de intensidad de luz.</li> <li>"Pantalla de ganancia" (página 4-30)</li> </ul>                |
|                                              | La intensidad de luz recibida<br>es "", "nERr" o "FRr"<br>cuando se conecta LV-S31. | La pieza está muy cerca o<br>muy lejos del sensor.                                                                                                    | <ul> <li>Revise que la pieza esté instalada dentro del<br/>rango de ajuste (50 a 200 mm).</li> <li>Coloque la pieza en la posición que se estable-<br/>cerá como el centro de detección, y ajústela de<br/>modo que las luces del indicador JUST estén en<br/>verde (o el valor de intensidad de luz recibida<br/>esté cercano a 5000). (Consulte página 2-7)</li> </ul>                                                                      |
|                                              |                                                                                     | El modo Eco (RLL) está selec-<br>cionado.                                                                                                    | <ul> <li>Deshabilite la función Eco.</li> <li>"Ahorro de energía" (página 4-29)</li> </ul>                                                                                                    |
| Visualización                                | No se ve nada.                                                                      | La energía se interrumpió o el<br>cable de alimentación está<br>desconectado.                                                                                                    | Deshabilite la función Eco.                                                                                                    |
| de pantalla                                  | "-" se desplaza de la                                                               | El modo Eco (FuLL) está<br>seleccionado.                                                                                                    | <ul> <li>Deshabilite la función Eco.</li> <li>"Ahorro de energía" (página 4-29)</li> </ul>                                                                                                    |
|                                              | izquierda a la derecha en la pantalla                                               | El modo de inactividad<br>(sleep) está habilitado por la<br>entrada externa.                                                                                                    | Desconecte la entrada externa, o seleccione un<br>modo que no sea la entrada de transición del modo<br>de inactividad con la función de la entrada externa.<br>"Función suspendido" (página 4-19)                                                                                                    |
|                                              | La intensidad de luz recibida                                                       | Se establece el temporizador de salida.                                                                                                    | Revise la configuración del temporizador de salida.     Timporizador de salida" (página 4-7)                                                                                                    |
| Operación de<br>salida                       | donde la salida se enciende o<br>se apaga es ligeramente dife-<br>rente.            | Histéresis                                                                                                    | <ul> <li>Se establece una histéresis suave para evitar<br/>vibración en la salida. Si es evidente este nivel<br/>de intensidad de luz recibida durante la detec-<br/>ción, la tolerancia de la detección puede ser<br/>baja. Revise los detalles de la detección.</li> </ul>                                                                                                    |

| Categoría                                                               | Problema                                                                                                    | Causa                                                                                                    | Acción                                                                                                    |
|-------------------------------------------------------------------------|----------------------------------------------------------------------------------------------------|----------------------------------------------------------------------------------------------------|----------------------------------------------------------------------------------------------------|
|                                                                         | Un valor inferior a "100.0"<br>aparece incluso cuando se<br>presiona el botón [PRESET].                                      | La intensidad de luz recibida<br>bruta es 50 o menos. * (200<br>cuando use la configuración<br>de expansión de intensidad<br>de luz recibida.)                                                                                                    | <ul> <li>Mantenga presionado el botón [MODE] y revise<br/>el nivel de intensidad de luz recibida bruta.<br/>Intente ajustar el eje del haz de luz, eliminando<br/>la contaminación o revisando el entorno de la<br/>instalación. Tome medidas para elevar la inten-<br/>sidad de luz recibida original.</li> </ul>              |
| Relacionado<br>con la pre-<br>configuración                             |                                                                                                    | Se activa la función de cam-<br>bio a cero.                                                                                                    | <ul> <li>Desactive la función de cambio a cero.</li> <li>"Función de cambio a cero" (página 3-17)</li> </ul>                                                                                                    |
|                                                                         |                                                                                                    | La calibración de cambio a cero<br>(D5EL) se selecciona como la<br>configuración de sensibilidad.                                                                                                    | <ul> <li>Seleccione la configuración de sensibilidad que<br/>no sea la calibración de cambio a cero.</li> <li>"Configuración de sensibilidad" (página 4-4)</li> </ul>                                                                                                    |
|                                                                         |                                                                                                    | Se selecciona el modo de<br>detección de borde ascen-<br>dente/descendente.                                                                                                    | Seleccione el método de detección que no sea el modo<br>de detección de borde ascendente/descendente.     "Modo de detección" (página 4-8)                                                                                                    |
|                                                                         | Cuando se ejecuta esta fun-<br>ción de preconfiguración,<br>aparece "" y no se                                               | La entrada de cambio a cero<br>se selecciona con la función<br>de entrada externa.                                                                                                    | Seleccione un modo que no sea la entrada de cambio a<br>cero para la función de entrada externa.     "Entrada externa" (página 4-17)                                                                                                    |
|                                                                         | ven cambios.                                                                                                    | La diferencia en la intensidad de luz<br>recibida durante la ejecución de la fun-<br>ción de preconfiguración y la ejecución<br>de función de preconfiguración de la<br>pieza es poca.                                                                         | <ul> <li>Proporcione una diferencia suficiente en la<br/>intensidad de luz recibida cuando use la función<br/>de preconfiguración y la función de preconfigu-<br/>ración de trabajo.</li> </ul>                                                                                                    |
|                                                                         |                                                                                                    | El estado se saturó con el uso de la función de<br>preconfiguración de sensibilidad máxima y la fun-<br>ción de preconfiguración automática. El estado se<br>saturó cuando uso la función de preconfiguración<br>o la función de preconfiguración de la pieza. | <ul> <li>Asegúrese de que la intensidad de luz recibida<br/>no exceda los valores que se mencionan en<br/>Pantalla de extensión en la página 4-30.</li> </ul>                                                                                                    |
|                                                                         |                                                                                                    | Se habilita la función de pre-<br>configuración.                                                                                                    | <ul> <li>Cancele cada función de preconfiguración.</li> <li>"Función de preconfiguración" (página 3-6)</li> </ul>                                                                                                    |
|                                                                         | "" aparece incluso<br>cuando usa la función de<br>cambio a cero, y se usa cada<br>función de preconfiguración<br>sin efecto. | La entrada de preconfigura-<br>ción se selecciona con la fun-<br>ción de entrada externa.                                                                                                    | Seleccione un modo que no sea la entrada de pre-<br>configuración con la función de entrada externa.     "Entrada externa" (página 4-17)                                                                                                    |
| Relacionado<br>con cambio a<br>cero                                     |                                                                                                    | Se habilita el modo de detec-<br>ción de borde ascendente/<br>detección de borde descen-<br>dente.                                                                                                    | Configure un modo de detección que no sea el modo de<br>detección de borde ascendente/detección de borde descen-<br>dente con las configuraciones del modo de detección.<br>"Modo de detección" (página 4-8)                                                                                                    |
|                                                                         | No pasa nada incluso cuando<br>se usa la función de cambio a<br>cero.                                                        | El modo DATUM1/DATUM2<br>está habilitado.                                                                                                    | Configure un modo de detección que no sea el<br>modo DATUM/DATUM2 con las configuracio-<br>nes de modo de detección.     "Modo de detección" (página 4-8)                                                                                                    |
| Relacionado                                                             | La intensidad de luz recibida                                                                                                | La intensidad de luz recibida<br>bruta es 50 o menos. * (200<br>cuando use la configuración<br>de expansión de intensidad<br>de luz recibida FuLL.)                                                                                                    | <ul> <li>Mantenga presionado el botón [MODE] y revise<br/>el nivel de intensidad de luz recibida bruta.<br/>Intente ajustar el eje del haz de luz, eliminando<br/>la contaminación o revisando el entorno de la<br/>instalación. Tome medidas para elevar la inten-<br/>sidad de luz recibida original.</li> </ul>              |
| con DATUM                                                               | no está calibrada en 100.0/.0<br>en los modos DATUM1/2.                                                                      | La intensidad de luz recibida<br>bruta es menos que el nivel<br>de salida de advertencia.                                                                                                    | <ul> <li>Revise el entorno de la instalación y confirme<br/>que el eje del haz de luz no se desvíe y que la<br/>superficie de la pieza no esté contaminada.</li> <li>Para continuar la calibración, aumente el valor del<br/>nivel de salida de advertencia. La calibración no se<br/>detendrá con tanta frecuencia.</li> </ul> |
| Relacionado con<br>la configuración<br>de sensibilidad<br>(calibración) | Presionar el botón [SET] no tiene ningún efecto.                                                                             | La configuración de sensibili-<br>dad (calibración) se restringe<br>en modos de detección espe-<br>cíficos.                                                                                                    | <ul> <li>Cambie el modo de detección o la configuración<br/>de sensibilidad consultando "Restricciones para<br/>las configuraciones de sensibilidad en cada<br/>modo de detección" (página 6-8).</li> </ul>                                                                                                    |
|                                                                         | Inicializar todas las configura-<br>ciones                                                                                   | -                                                                                                    | <ul> <li>Inicialice la configuración.</li> <li>"Inicialización (Configuración de fábrica)"<br/>(página 3-21)</li> </ul>                                                                                                    |
| Otros                                                                   | No recuerda al número PIN del bloqueo de clave.                                                                              | -                                                                                                    | Comuníquese con la oficina más cercana de<br>KEYENCE.                                                                                                    |
|                                                                         | Ocurrió un error cuando estable-<br>ció la conexión con la serie NU<br>de la serie de comunicación.                          | La configuración es correcta.                                                                                                    | <ul> <li>Inicialice la configuración.</li> <li>"Inicialización (Configuración de fábrica)"<br/>(página 3-21)</li> </ul>                                                                                                    |

#### Pantallas de error y acciones correctivas

| Pantalla de error                       | Causa                                                                                                    | Solución                                                                                                    |
|-----------------------------------------|----------------------------------------------------------------------------------------------------|----------------------------------------------------------------------------------------------------|
| ErC                                     | Sobrecorriente en la salida de control.                                                                                                    | <ul> <li>Controle la carga y vuelva a enviar corriente<br/>dentro del rango especificado.</li> <li>Controle que el cable de salida no esté en con-<br/>tacto con otro cable o marco.</li> </ul>                                                                                                    |
| ErH                                     | El cable del cabezal está roto o el<br>sensor no está conectado.                                                                                                | <ul> <li>Compruebe que el cabezal esté conectado.</li> <li>Verifique si el cable del cabezal está roto.</li> <li>Revise la conexión del cable del cabezal con el conector.</li> <li>Después de verificar, apague y encienda.</li> </ul>                                                                                                    |
| ErE                                     | Error al escribir / cargar los datos internos.                                                                                                    | <ul> <li>Apague y encienda. Si no se recuperaron los<br/>datos, inicialice los ajustes.*</li> <li>"Inicialización (Configuración de fábrica)"<br/>(página 3-21)</li> </ul>                                                                                                    |
| Loc                                     | La función de bloqueo de teclas es<br>válida o, si se utiliza un conector tipo<br>M8, el modo de potencia fue cam-<br>biado en el estado fijo del modo<br>MEGA. | <ul> <li>Desactive el bloqueo de clave.<br/>Si el bloqueo de clave no se puede desactivar,<br/>se puede bloquear con una contraseña, o con la<br/>unidad de comunicación de la serie NU.</li> <li>"Desactivación de la función de bloqueo"<br/>(página 3-23)</li> <li>Verifique que el amplificador esté bloqueado en<br/>modo MEGA.</li> <li>"Bloqueo del modo MEGA" (página 3-22)</li> </ul> |
| El indica-<br>dor<br>DTM par-<br>padea. | Error de corrección en modo DATUM1<br>o<br>DATUM2.                                                                                                    | <ul> <li>Verifique que la intensidad de luz recibida no<br/>baje.</li> <li>Ajuste el nivel de salida de advertencia de<br/>DATUM.</li> <li>Asegúrese de que el valor de intensidad de luz<br/>recibida se 50 o más.</li> </ul>                                                                                                    |

\* Es posible que la pantalla "ErE" permanezca si la serie LV-N10 está dañada. Para errores que no sean los mencionados anteriormente, comuníquese con la oficina más cercana de KEYENCE.

| Función                                           | Pantalla | Valor predeterminado                                  | Página de<br>referencia |
|---------------------------------------------------|----------|-------------------------------------------------------|-------------------------|
| Modo de potencia                                  | turb     | Eurb (Modo TURBO)                                     | 4-4                     |
| Configuración de sensibilidad                     | SEE      | 5Ed (Configuración de sensibilidad normal)            | 4-4                     |
| Temporizador de salida                            | ŁoFF     | (Temporizador desactivado)                            | 4-7                     |
| Modo de detección                                 | dEtc     | 5Ed (Modo de detección de intensidad de luz recibida) | 4-8                     |
| Entrada externa <sup>*1</sup>                     | En       | oFF (Entrada externa apagada)                         | 4-17                    |
| Escalamiento de salida análoga <sup>*2</sup>      | Anlū     | 4000 (0 a 4000, 1 a 5 V)                              | 4-20                    |
| Pantalla inversa                                  | rEu      | oFF (Pantalla normal)                                 | 4-22                    |
| Pantalla secundaria                               | Sub      | oFF (Pantalla secundaria apagada)                     | 4-22                    |
| Saturación de preconfiguración                    | Pr-H     | on, I IDP (110%)                                      | 4-27                    |
| Ahorro de energía                                 | Eco      | □FF(Apagado)                                          | 4-29                    |
| Ganancia de pantalla                              | 68 in    | 5Ed (Pantalla de intensidad de la luz estándar)       | 4-30                    |
| Prevención de interferencia                       | inEF     | 5Ed (Funcionamiento normal)                           | 4-31                    |
| Función de operación de clave común <sup>*3</sup> | Linď     | □FF (Desactivado)                                     | 4-32                    |
| Sensibilidad                                      | hy5      | 5Ed (Resolución estándar)                             | 4-32                    |
| Modo de detección de salida 2 <sup>*4</sup>       | Zch      | 5Ed (Modo de detección de intensidad de luz recibida) | 4-33                    |
| Temporizador de salida 2 <sup>*4</sup>            | ŁoFF     | (Temporizador desactivado)                            | 4-37                    |
| Parámetro guardado por Salida externa             | ProG     | 925 (Se guardará)                                     | 4-19                    |
| Modo de visualización de preconfiguración*5       | Pr-d     | Pr5Ł (Pantalla de preconfiguración normal)            | 3-11                    |
| Modo de escalamiento análogo*2                    | Pr-R     | 5Ed (Continua la configuración de escalamiento)       | 4-21                    |

#### Las configuraciones predeterminadas son las siguientes:

\*1 No disponible para modelos de línea 0.

- \*2 Sólo modelo de salida de monitoreo.
- \*3 Sólo unidad principal.
- \*4 Sólo modelo de 2 salidas
- \*5 Sólo cuando está conectado LV-NH100/NH110/NH300.

| Elemento                                                         | Valor predetermi-<br>nado | Página de<br>referencia |
|------------------------------------------------------------------|---------------------------|-------------------------|
| Valor de configuración (Modo de detección: 5Ł d seleccionado)    | 50                        | 4-4                     |
| Valor de configuración (Modo de detección: dEn I seleccionado)   | 5.0                       | 4-9                     |
| Valor de configuración (Modo de detección: dEn2 seleccionado)    | 5.0                       | 4-11                    |
| Valor de configuración (Modo de detección: Rr ER seleccionado)   | 50                        | 4-14                    |
| Valor de configuración (Modo de detección: _ / - d seleccionado) | 50                        | 4-16                    |
| Valor de configuración (Modo de detección: L_d seleccionado)     | 50                        | 4-16                    |
| Valor objetivo de calibración del porcentaje                     | -10P                      | 4-5                     |
| Valor del temporizador                                           | All 10                    | 4-7                     |
| Valor del temporizador para 2 salidas                            | All 10                    | 4-37                    |

Referencia Consulte T "Inicialización (Configuración de fábrica)" (página 3-21) para el método de inicialización.

- Sensor Digital Láser: Manual de usuario de la serie LV-N10 -

# **6-3** Lista de funciones preconfiguradas de aplicaciones

Referencia Consulte III "Seleccionar aplicación" (página 3-19) para conocer detalles de las aplicaciones seleccionadas.

Los siguientes detalles se establecen usando la función de aplicaciones.

| Elemento de aplicación                                                                                                    | Elemento de aplicación Elemento de configura-<br>ción                                                                                                    |                                                                                                    | Configuración                                     |      |  |  |
|----------------------------------------------------------------------------------------------------|----------------------------------------------------------------------------------------------------|----------------------------------------------------------------------------------------------------|---------------------------------------------------|------|--|--|
|                                                                                                    | Osnalisión de selide                                                                                                    | no                                                                                                    | N.O. (1-ch)                                       | 3-4  |  |  |
|                                                                                                    | Condición de salida                                                                                                    | d- on                                                                                                    | D-on (2-ch)                                       | 3-4  |  |  |
|                                                                                                    | Tenne enime de mais se líais                                                                                                    | Shot                                                                                                    | One shot (1-ch)                                   | 4-7  |  |  |
| Detección de caída <sup>*1</sup>                                                                                                    | Temporizador de salida                                                                                                    | on-d                                                                                                    | ON delay (2-ch)                                   | 4-37 |  |  |
| (r- I FRLL)                                                                                                    | Modo de detección                                                                                                    | -L-q                                                                                                    | Modo de detección de borde descendente            | 4-16 |  |  |
| Elemento de aplicación       I         Detección de caída <sup>*1</sup> I $(r-1 \ FRLL)$ I         Porcentaje de calibración       I $(r-2 \ SELP)$ I         Cancelación del fondo reflectivo <sup>*2</sup> I         Intensidad de luz completa <sup>*2 *3</sup> I         Área de detección       I $(r-5 \ Rr ER)$ I         O-datum <sup>*4</sup> I         I       I         O-datum <sup>*4</sup> I         I       I | Pantalla secundaria                                                                                                    | HLd                                                                                                    | Pantalla de retención                             | 4-24 |  |  |
|                                                                                                    | Valor do configuración                                                                                                    | 20                                                                                                    | 20 (1-ch)                                         | -    |  |  |
|                                                                                                    | Elemento de configura-<br>ciónnoN.O. (1-ch)3-4Condición de salida $no$ N.O. (1-ch)3-4Temporizador de salida $5hob$ One shot (1-ch)4-7Temporizador de salida $5hob$ One shot (1-ch)4-7Modo de detección $\overline{L}_{-d}$ Modo de detección de borde descendente4-16Pantalla secundaria $HLd$ Pantalla de retención4-24Valor de configuración $\overline{20}$ 20 (1-ch)-Condición de salida $d^- on$ D-on3-4Condición de salida $d^- on$ D-on3-4Configuración de sensibilida $SELP$ Porcentaje de calibración4-5Valor objetivo de porcentaje $-SP$ -S%4-5Nivel de saturación de presuste $ID$ $ID$ 101%4-27Entrada externa $SELP$ Porcentaje de calibración externa4-33Valor de configuración del límite $IDD$ 1004-342Configuración de sensibilidad $DSEE$ Calibración de cambio a cero4-6Entrada externa $ShFE$ Entrada de cambio a cero4-17Modo de detección de sensibilidad $DSEE$ Calibración de cambio a cero4-14Configuración de sensibilidad $DSEE$ Calibración de cambio a cero4-17Modo de potencia $\overline{n}EGR$ Modo MEGA4-4Ganancia de pantalla $F_{LL}L$ Completo4-30Pantalla secundaria $SEEP$ Porcentaje de calibración4-5Valor objetivo de porcentaje                                                      | -                                                                                                    |                                                   |      |  |  |
|                                                                                                    | Condición de salida                                                                                                    | configura-<br>hroConfiguraciónPágina<br>referensalida $n o$ N.O. (1-ch)3-4de salida $5ho b$ One shot (1-ch)4-7 $an^- d$ ON delay (2-ch)4-37cción $-L d$ Modo de detección de borde descendente4-16ndaria $HL d$ Pantalla de retención4-24guración $2D$ 20 (1-ch)-3DD300 (2-ch)-salida $d^- o n$ D-onsalida $d^- o n$ D-onsalida $d^- o n$ D-onsensibilidad $5E b P$ Porcentaje de calibración4-5oporentaje $-5P$ -5%4-5na $5E b$ Porcentaje de calibración externa4-17in de salida 2 $L_{n} h b$ Modo de detección de la configura-<br>ción límite4-33sensibilidad $D5E b$ Calibración de cambio a cero4-6na $5h F b$ Entrada de cambio a cero4-6na $5h F b$ Entrada de cambio a cero4-17ncia $\bar{n} E f R$ Modo MEGA4-4pantalla $Fu L L$ Completo4-30ndaria $5b E b$ Porcentaje de calibración de área4-14sensibilidad $05 E b$ Porcentaje de calibración4-5ncia $\bar{n} E f R$ Modo de detección de área4-14porcentaje $-1D P$ -10%4-30ndaria $5 E b F$ Porcentaje de calibración4-5salida $d^- o n$ D-on <td< td=""><td>3-4</td></td<>                                                                                                    | 3-4                                               |      |  |  |
|                                                                                                    | Configuración de sensibilidad                                                                                                    | SEEP                                                                                                    | Porcentaje de calibración                         | 4-5  |  |  |
|                                                                                                    | Valor objetivo de porcentaje                                                                                                    | - SP                                                                                                    | -5%                                               | 4-5  |  |  |
| Porcentaje de calibración                                                                                                    | Nivel de saturación de preajuste                                                                                                    | 10 IP                                                                                                    | 101%                                              | 4-27 |  |  |
| (                                                                                                    | Entrada externa                                                                                                    | SEE                                                                                                    | Entrada de calibración externa                    | 4-17 |  |  |
|                                                                                                    | Modo de detección de salida 2                                                                                                    | L iñt                                                                                                    | Modo de detección de la configura-<br>ción límite | 4-33 |  |  |
|                                                                                                    | Valor de configuración del límite                                                                                                    | 100                                                                                                    | 100                                               | 4-34 |  |  |
| Cancelación del fondo reflectivo <sup>*2</sup>                                                                                                    | Configuración de sensibilidad                                                                                                    | OSEE                                                                                                    | Calibración de cambio a cero                      | 4-6  |  |  |
| (r-3 05EE)                                                                                                    | Entrada externa                                                                                                    | ShFE                                                                                                    | Entrada de cambio a cero                          | 4-17 |  |  |
|                                                                                                    | Configuración de sensibilidad                                                                                                    | n de salidanaN.O. (1-ch)3-ador de salida $\overline{b}$ onD-on (2-ch)3-ador de salida $\overline{b}$ De Shot (1-ch)4- $\overline{an}$ dON delay (2-ch)4-detección $\overline{L}$ dModo de detección de borde descendente4-secundaria $HL d$ Pantalla de retención4-configuración $\overline{20}$ 20 (1-ch)-n de salida $d^- on$ D-onión de sensibilidad $\overline{5EEP}$ Porcentaje de calibración4-tivo de porcentaje $-\overline{5P}$ -5%4-uración de pregiuste10 IP101%4-etección de salida 2L $n\overline{k}$ Modo de detección de la configura-<br>ción límite4-níguración de límiteIID1004-ión de sensibilidad $\overline{DSEE}$ Calibración de cambio a cero4-ión de sensibilidad $\overline{DSEE}$ Calibración de cambio a cero4-externa $\overline{5hFE}$ Entrada de cambio a cero4-ión de sensibilidad $\overline{DSEE}$ Calibración de cambio a cero4-ión de sensibilidad $\overline{SEEE}$ Pantalla de extensión4-ión de sensibilidad $\overline{SEEEP}$ Porcentaje de calibración4-ión de sensibilidad $\overline{SEEEP}$ Porcentaje de calibración4-ión de sensibilidad $\overline{SEEP}$ Porcentaje de calibración4-ión de sensibilidad $\overline{SEEP}$ Porcentaje de calibración4-ión de sensibilidad $\overline{SEEP}$ Porcentaje de calibración4- <td>4-6</td> | 4-6                                               |      |  |  |
|                                                                                                    | Elemento de aplicaciónElemento de conguraciónConfiguraciónRefciónCondición de salidanoN.O. (1-ch)3- $- n = 0$ N.O. (1-ch)3- $- n = 0$ O-on (2-ch)3- $- n = 1$ FRL1)Pantolia de salida $\frac{1}{0} - n$ On delay (2-ch)4- $- n = 1$ FRL1)Modo de detección $\overline{-} L = d$ Modo de detección de borde descendente4- $- 1$ FRL1)Pantalia secundaria $HL d$ Pantalia de retención4- $- 2 O (1-ch)$ $- 2 O (1-ch)$ $- 2 O (1-ch)$ 4- $- 2 O (1-ch)$ $- 2 O (1-ch)$ $- 2 O (1$ | Entrada de cambio a cero                                                                                                    | 4-17                                              |      |  |  |
| Intensidad de luz completa <sup>*2*3</sup>                                                                                                    |                                                                                                    | 4-4                                                                                                    |                                                   |      |  |  |
| (                                                                                                    |                                                                                                    | Completo                                                                                                    | 4-30                                              |      |  |  |
|                                                                                                    |                                                                                                    | 4-22                                                                                                    |                                                   |      |  |  |
| ,                                                                                                    | Modo de detección                                                                                                    | Ar EA                                                                                                    | Modo de detección de área                         | 4-14 |  |  |
| Area de detección<br>(r-5 RrER)                                                                                                    | Configuración de sensibilidad                                                                                                    | SEEP                                                                                                    | Porcentaje de calibración                         | 4-5  |  |  |
| · · · ·                                                                                                    | $ \begin{array}{ c c c c c c c c c c c c c c c c c c c$                                                                                                    | 4-5                                                                                                    |                                                   |      |  |  |
|                                                                                                    | Condición de salida                                                                                                    | d- on                                                                                                    | D-on                                              | 3-4  |  |  |
|                                                                                                    | Modo de detección                                                                                                    | d£ñ2                                                                                                    | Modo DATUM2                                       | 4-11 |  |  |
|                                                                                                    | Configuración de sensi-<br>bilidad                                                                                                    | SEEP                                                                                                    | Porcentaje de calibración                         | 4-5  |  |  |
| 0. det*4                                                                                                    | Valor objetivo de porcentaje                                                                                                    | - SP                                                                                                    | -5%                                               | 4-5  |  |  |
| 0-datum -<br>(r-5 0dEn)                                                                                                    | Entrada externa                                                                                                    | SEE                                                                                                    | Entrada de calibración externa                    | 4-17 |  |  |
|                                                                                                    | Pantalla secundaria                                                                                                    | SEdE                                                                                                    | Pantalla de extensión                             | 4-22 |  |  |
|                                                                                                    | Sensibilidad                                                                                                    | rE5o                                                                                                    | Alta resolución                                   | 4-32 |  |  |
|                                                                                                    | Modo de detección de salida 2                                                                                                    | L int                                                                                                    | Salida de la configuración límite                 | 4-33 |  |  |
|                                                                                                    | Valor de configuración del límite                                                                                                    | 100                                                                                                    | 100                                               | 4-34 |  |  |

- Sensor Digital Láser: Manual de usuario de la serie LV-N10 -

- \*1 Cuando el LV-S31 se conecta y se carga la aplicación r- l, el modo de detección de borde ascendente se desactiva y la operación se realiza como 5Łd.
- \*3 Cuando el LV-S31 se conecte y se cargue la aplicación r-4, la ganancia de pantalla FulL se desactivará.
- \*4 Cuando el LV-S31 se conecta y se carga la aplicación r-5, el modo de detección dEn2 se desactiva y la operación se realiza como 5Ed.

# 6-4 Restricciones en cada modo de detección

#### Restricciones para las configuraciones de sensibilidad en cada modo de detección

La configuración de sensibilidad está limitada según el modo de detección seleccionado.

Consulte la siguiente tabla para conocer detalles.

#### Lectura de la tabla

#### (Ejemplo) Cuando el modo de detección se configura en dEñ / (modo DATUM1)

Cuando la configuración de sensibilidad se configura en 5Łd, se activa la calibración de dos puntos, la calibración máxima y la configuración automática completa.

La calibración de posicionamiento, la función de preconfiguración y las operaciones de función de cambio a cero están desactivadas.

Consulte la página 4-4 para conocer detalles de "Configuración de sensibilidad" y la página 4-8 para conocer detalles de "Modo de detección".

|      |       |                                   |                                                      | Configura                                    | ción de ser                                          | sibilidad <sup>*1</sup>             |                                             |                                           |                                             |                                                                             |                                   |
|------|-------|-----------------------------------|------------------------------------------------------|----------------------------------------------|------------------------------------------------------|-------------------------------------|---------------------------------------------|-------------------------------------------|---------------------------------------------|-----------------------------------------------------------------------------|-----------------------------------|
|      |       |                                   | 58                                                   | d (Estánda                                   | ır)                                                  |                                     |                                             | 0566                                      | Función                                     | Calibración                                                                 |                                   |
|      |       | calibra-<br>ción de<br>dos puntos | Calibra-<br>ción de<br>sensibili-<br>dad máxi-<br>ma | Calibra-<br>ción auto-<br>mática<br>completa | Calibración<br>de posicio-<br>namiento <sup>*3</sup> | Detección<br>de borde <sup>*2</sup> | SEEP<br>(Porcentaje<br>de calibra-<br>ción) | (Calibra-<br>ción de<br>cambio a<br>cero) | de pre-<br>configu-<br>ración <sup>*4</sup> | UDEE de pre-<br>(Calibra- configu-<br>ción de ración*4<br>cambio a<br>cero) | de cambio a<br>cero <sup>*5</sup> |
| Z    | SEd   | 0                                 | 0                                                    | 0                                            | 0                                                    | ×                                   | 0                                           | 0                                         | 0                                           | 0                                                                           |                                   |
| obc  | dtā l | 0                                 | 0                                                    | 0                                            | ×                                                    | ×                                   | 0                                           | ×                                         | ×                                           | ×                                                                           |                                   |
| de   | d£ñ2  | 0                                 | 0                                                    | 0                                            | ×                                                    | ×                                   | 0                                           | ×                                         | ×                                           | ×                                                                           |                                   |
| de   | rER   | 0                                 | 0                                                    | 0                                            | 0                                                    | ×                                   | 0                                           | ×                                         | 0                                           | 0                                                                           |                                   |
| tec  | _r _q | ×                                 | ×                                                    | ×                                            | ×                                                    | 0                                   | ×                                           | ×                                         | ×                                           | ×                                                                           |                                   |
| ción | -L-q  | ×                                 | ×                                                    | ×                                            | ×                                                    | 0                                   | ×                                           | ×                                         | ×                                           | ×                                                                           |                                   |

- \*1 Los elementos que se indiquen con × para la configuración de sensibilidad funcionarán con la calibración 5Łd.
- \*2 En el modo de detección de borde, la pantalla de barras, incluso si se selecciona 5ELP/05EL para la configuración de sensibilidad, el modo funcionará como calibración de detección de borde.
- \*3 La calibración de posicionamiento no es posible en los modos DATUM1 o DATUM2. Esto funcionará como calibración de dos puntos.
- \*4 Si se presiona el botón [PRESET] en el modo DATUM1/DATUM2, la intensidad de luz recibida se calibrará forzosamente en IDD.D/.D. "-----" aparece y no se ven cambios cuando se presiona el botón [PRESET] en el modo de detección de borde.
- \*5 La operación de cambio a cero no funciona cuando se selecciona DATUM1/ DATUM2 o el modo de detección de borde.

\*3

Anexo

#### MEMO

- Sensor Digital Láser: Manual de usuario de la serie LV-N10 -

Este índice proporciona una lista de términos que se utilizan en este documento en orden alfabético.

#### A

| Ajustar la sensibilidad    |      |
|----------------------------|------|
| Ajustes de pantalla (diSP) | 4-22 |
| Función preconfigurada de  |      |
| saturación                 | 4-27 |
| Pantalla inversa           | 4-22 |
| Pantalla secundaria        | 4-22 |
|                            |      |

#### В

| Bloqueo de teclas               | . 3-23 |
|---------------------------------|--------|
| Bloqueo de teclas con el número |        |
| PIN                             | . 3-24 |
| Bloqueo del modo MEGA           | . 3-22 |
| Bloqueo en el modo MEGA         |        |
| Bloqueo del modo MEGA (sólo     | el     |
| modelo de 1 salida)             | . 3-22 |
|                                 |        |

### С

| 3-4  |
|------|
| 3-4  |
|      |
| 3-19 |
|      |
| 3-20 |
| 3-19 |
|      |
|      |
| 2-5  |
| 4-4  |
| 4-4  |
| 4-4  |
| 4-33 |
|      |
| 4-33 |
|      |
| 4-37 |
| 4-7  |
| 4-16 |
| 4-8  |
| 4-7  |
|      |
| 3-17 |
| 3-17 |
|      |

| Principio de funcionamiento de la              |
|------------------------------------------------|
| función de cambio a cero                       |
| Configuración de la intensidad de luz recibida |
| actual en 100.0/.0 (preconfiguración)          |
| Función de preconfiguración 3-6                |
| Función de preconfiguración automática         |
| completa3-9                                    |
| Función de preconfiguración de                 |
| trabajo 3-7                                    |
| Función de preconfiguración                    |
| para sensibilidad máxima                       |
| Configuración del sistema (SYS) 4-29           |
| Ahorro de energía4-29                          |
| Función de operaciones clave                   |
| comunes 4-32                                   |
| Ganancia de pantalla 4-30                      |
| Prevención de interferencia 4-31               |
| Sensibilidad4-32                               |

#### D

| Diagrama de circuito            |          |
|---------------------------------|----------|
| Diagrama de circuito de entrada | a/salida |
| del conector M8                 | 5-5      |
| Diagramas de circuito           | 5-5      |
| Diagrama de circuito de entrada | a/salida |
| del modelo de cable             | 5-5      |
| Dimensiones                     | 5-6      |
| Amplificador                    | 5-6      |
|                                 |          |

#### Е

| 5-4 |
|-----|
| 5-2 |
| 5-3 |
|     |

#### G

| Guardar/recuperar configuraciones 4-38 |
|----------------------------------------|
| Guardar personalización                |
| (guardar configuraciones) 4-38         |
| Recuperación manual                    |
| (recuperar configuraciones) 4-39       |
|                                        |

L

| Inicialización . |  | 3-21 |
|------------------|--|------|
|------------------|--|------|

6

| Inicialización (Configuración de  |       |
|-----------------------------------|-------|
| fábrica)                          | .3-21 |
| Instalación de los amplificadores | 2-2   |
| Diagramas de conexión             |       |
| para amplificadores               | 2-4   |
| Montaje de los amplificadores     | 2-2   |
|                                   |       |

#### L

| 1-2 |
|-----|
| as  |
| 3-5 |
|     |
| 3-6 |
|     |

#### М

| Método de calibración        |             |
|------------------------------|-------------|
| Calibración automática       |             |
| completa                     | 3-14        |
| Calibración de dos puntos    | 3-12        |
| Calibración de               |             |
| posicionamiento              | 3-15        |
| Calibración de sensibilidad  |             |
| máxima                       | 3-13        |
| Otros métodos de calibración | 3-16        |
| Montaje y ajuste del cabezal | 2-6         |
| LV-NH32/NH42/NH62/S63        | 2-6         |
| LV-S41/41L                   | 2-8         |
|                              |             |
| LV-S62                       | 2-8         |
| LV-S62<br>LV-S71/S72         | 2-8<br>2-10 |

#### Ν

| Nombres de las piezas | 1-4 |
|-----------------------|-----|
| Amplificador          | 1-4 |

#### R

| Referencia rápida                 | .3-2  |
|-----------------------------------|-------|
| Restricciones en cada modo de     |       |
| detección                         | .6-8  |
| Restricciones para las configurac | iones |
| de sensibilidad en cada modo de   |       |
| detección                         | .6-8  |
|                                   |       |

#### S

| Solución de problemas         | 6-2 |
|-------------------------------|-----|
| Pantallas de error y acciones |     |
| correctivas                   | 6-4 |
| Preguntas frecuentes          | 6-2 |

### V

| Verificación del contenido del paquete | . 1 | -2 |
|----------------------------------------|-----|----|
| Amplificador                           | . 1 | -2 |

#### 6-5 Índice

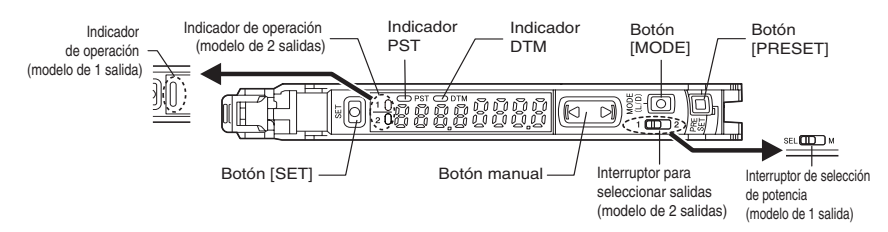

| Objetivo                                        | Descripción |                                                                                                    | Procedimientos de operación                                                                                                    | Página de<br>referencia |  |
|-------------------------------------------------|-------------|----------------------------------------------------------------------------------------------------|----------------------------------------------------------------------------------------------------|-------------------------|--|
| Cambiar la                                      |             |                                                                                                    | 1. Presione el botón [MODE].                                                                                                    |                         |  |
| salida                                          | 1           | Cambie la salida. (L-on/D-on)                                                                                                    | 2. Cambie con el botón 🔊 (💽 ).                                                                                                    | 3-4                     |  |
|                                                 | 2           | Ajuste la intensidad de luz recibida<br>actual en " IDD.D". (Preajustada)                                                                                                    | Modelo Reflectivo: Pesione el botón [PRESET] cuando haya<br>una pieza de trabajo. Para modelos de barrera/retro-reflectivos:<br>Pesione el botón [PRESET] cuando haya una pieza de trabajo.                                                                                                    | 3-6                     |  |
|                                                 | 3           | Cuando la preconfiguración sea válida,<br>registre la intensidad de luz recibida en<br>".0". (Preconfiguración de trabajo)                                                             | Después del paso 7, presione el botón [PRESET] +<br>el botón ) en el estado que se definirá como ".0".                                                                                                    | 3-7                     |  |
| Ajustar la<br>sensibilidad e                    | 4           | Configure la intensidad de luz recibida en un<br>valor ligeramente mayor que cuando se<br>realizó la configuración, en " 100.0".<br>(Preconfiguración de intensidad máximo)            | Cuando el indicador PST esté apagado (OFF), mantenga<br>presionado el botón [PRESET]. Modelo Reflectivo: Cuando<br>no haya piezas de trabajo. Para modelos de barrera/retro-<br>reflectivos: Cuando haya piezas de trabajo.                                                                                                    | 3-8                     |  |
| integrar la<br>pantalla en " 100.0"<br>y ".0"   | 5           | Registre automáticamente " IDD.D" y ",0"<br>cuando pase por una pieza de trabajo.<br>(Preconfiguración automático completo)                                                            | Mantenga presionado el botón [PRESET]<br>cuando el indicador PST esté apagado (OFF).                                                                                                    | 3-9                     |  |
|                                                 | 6           | Cancele las distintas funciones de preconfiguración.                                                                                                    | Mantenga presionado el botón [PRESET].                                                                                                    | 3-6                     |  |
|                                                 |             |                                                                                                    | 1. Mantenga presionados los botones [MODE]                                                                                                    |                         |  |
|                                                 | 7           | Configure la pantalla para la<br>ejecución de preconfiguración en<br>" :000" (LV-NH100/NH110) o "3000"<br>(LV-NH300). (Modo de pantalla de<br>área de preajuste)                       | <ul> <li>Image: Second Second Sec</li></ul> | 3-11                    |  |
|                                                 |             |                                                                                                    |                                                                                                    |                         |  |
|                                                 |             |                                                                                                    | ( 📔 ) y mantenga presionado el botón [MODE].                                                                                                    |                         |  |
|                                                 | 8           | Ajuste el valor de configuración en el punto<br>intermedio entre los valores de intensidad de<br>luz recibida cuando haya y no haya una pieza<br>de trabajo. (calibración de 2 puntos) | <ol> <li>Presione el botón [SET] una vez cuando<br/>exista una pieza de trabajo.</li> <li>Presione el botón [SET] una vez cuando no<br/>exista una pieza de trabajo.</li> </ol>                                                                                                    | 3-12                    |  |
| Ajustar la                                      | 9           | Ajuste el valor de configuración un<br>poco más alto que el valor de<br>intensidad de luz recibida con el que<br>se realizó la configuración.<br>(Calibración de sensibilidad máximo)  | Modelo Reflectivo: Mantenga presionado el<br>botón [SET] cuando no exista una pieza de<br>trabajo. Para modelos de barrera/retro-<br>reflectivos: Mantenga presionado el botón<br>[SET] cuando exista una pieza de trabajo.                                                                                                    | 3-13                    |  |
| sensibilidad                                    | 10          | Ajuste el valor de configuración<br>automáticamente cuando pase por una pieza<br>de trabajo. (Calibración automática completa)                                                         | Mantenga presionado el botón [SET] mientras<br>pasa por la pieza de trabajo.                                                                                                    | 3-14                    |  |
|                                                 | 11          | Ajuste el valor de configuración en el<br>punto base donde se posiciona la<br>pieza de trabajo. (Calibración de<br>posicionamiento)                                                    | 1. Presione el botón [SET] una vez cuando no<br>exista una pieza de trabajo.<br>2. Mantenga presionado el botón [SET] en el<br>punto de posicionamiento.                                                                                                    | 3-15                    |  |
|                                                 | 12          | Por último, ajuste directamente el<br>valor de configuración.                                                                                                    | Presione el botón 📓 (🔽).                                                                                                    | 1-5                     |  |
| Cambiar la<br>intensidad de luz                 | 13          | Ajuste la pantalla actual en "Ĵ".<br>(Cambio a cero)                                                                                                    | Presione el botón [PRESET] + ) cuando el indicador PST esté apagado (OFF).                                                                                                    | 3-17                    |  |
|                                                 | 14          | Cancele la función de cambio a cero.                                                                                                    | Mantenga presionado el botón [PRESET].                                                                                                    | 3-17                    |  |
| Carga de las<br>configuraciones<br>recomendadas | 15          | Cargue las configuraciones<br>recomendadas. (Función de receta)                                                                                                    | 1. Mantenga presionados los botones [SET] y [PRESET].     2. Muestre la pantalla LoRd con el botón      )     (ⓒ ) y presione el botón [MODE].     3. Seleccione la receta como 1 FRL con el botón      ) (ⓒ ).     4. Presione el botón [MODE] para ejecutar.                                                                                                    | 3-19                    |  |

| Objetivo                                                                    | Descripción                                                                        |                                                                                                    | Procedimientos de operación                                                                                                    |                      |
|-----------------------------------------------------------------------------|------------------------------------------------------------------------------------|----------------------------------------------------------------------------------------------------|----------------------------------------------------------------------------------------------------|----------------------|
| Inicialización de<br>ajustes                                                | Inicialización (restaurar a las<br>configuraciones predeterminadas de<br>fábrica)  |                                                                                                    | 1. Mantenga presionados los botones [SET] y         (PRESET).         2. Presione el botón [MODE] mientras está en la pantalla -5Ł.         3. Seleccione el botón [MODE] para ejecutar.                                                                                     | 3-21                 |
| Muestra de la<br>pantalla de 2<br>salidas con el tipo<br>de<br>2 salidas    | Muestra de la<br>pantalla de 2<br>salidas con el tipo<br>de 2 salidas<br>2 salidas |                                                                                                    | Configure el cambio de salida en 1 2.<br>* En este estado se pueden configurar la<br>sensibilidad de la salida 2 y las configuraciones<br>avanzadas.                                                                                                    | 4-33                 |
| Cambio al modo<br>de potencia<br>máximo de<br>intensidad de luz<br>recibida | 18                                                                                 | Ajuste el modo de potencia en el<br>modo MEGA.                                                                                                    | Configure el interruptor de selección de<br>potencia en SEL []] M.                                                                                                    | 3-22                 |
|                                                                             | 19                                                                                 | Activar el bloqueo de teclas                                                                                                    | Mantenga presionados los botones [MODE] y<br>폐 (回) simultáneamente.                                                                                                    | 3-23                 |
|                                                                             | 20                                                                                 | Desactivar el bloqueo de teclas                                                                                                    | Mantenga presionados los botones [MODE] y                                                                                                    | 3-23                 |
| Cómo evitar<br>operaciones<br>incorrectas                                   | 21                                                                                 | Activar el bloqueo de teclas protegido<br>con contraseña                                                                                                    | 1. Presione el botón 회 (區) 10 veces<br>mientras presiona el botón [MODE].<br>2. Ingrese la contraseña con el botón 회 (區).<br>3. Presione el botón [MODE] para ejecutar.                                                                                                    | 3-24                 |
|                                                                             | 22                                                                                 | Desactivar el bloqueo de teclas<br>protegido con contraseña                                                                                                    | 1. Presione el botón ) (() 10 veces<br>mientras presiona el botón (MODE).<br>2. Ingrese la contraseña con el botón ) (().<br>3. Presione el botón (MODE) para desactivar el<br>bloqueo de teclas.                                                                            | 3-24                 |
|                                                                             | 23                                                                                 | Configurar las funciones avanzadas                                                                                                    | Mantenga presionado el botón [MODE].                                                                                                    | 4-1                  |
|                                                                             | 24                                                                                 | Configuración para reescalar en cada<br>ejecución de preconfiguración para<br>que la salida análoga sea "5 V" en<br>relación con " IDD".                                                                                                    | 1. Mantenga presionados los botones [MODE]                                                                                                    | 4-21                 |
| Otros<br>(Configuraciones<br>de funciones<br>avanzadas, etc.)               | 25                                                                                 | Cambiar la pantalla a pantalla<br>extendida o pantalla para mantener la<br>intensidad de la luz recibida, etc.<br>(subpantalla)                                                                                                    | Después de ajustar la subpantalla con las<br>configuraciones de funciones avanzadas,<br>presione dos veces el botón [MODE].                                                                                                    | 4-22                 |
|                                                                             | 26                                                                                 | Reconfiguración de los siguientes valores<br>* Valor para mantener la intensidad<br>de la luz<br>* Valor para mantener la ganancia en<br>exceso<br>* Salida cuando la salida 2 está en el<br>modo de detección de configuración límite<br>* Valor de cuenta cuando la salida 2 está<br>en el modo de salida del contador | Mantenga presionados los botones [MODE] y<br>[SET].                                                                                                    | 4-24<br>4-34<br>4-35 |
| Guardar y<br>cargar las<br>configuraciones                                  | 27                                                                                 | Guardar las configuraciones (guardar<br>personalización)                                                                                                    | 1. Mantenga presionados los botones [SET] y         [PRESET].         2. Muestre la pantalla 5Au£ con el botón (         ((         9. y presione el botón [MODE].         3. Seleccione 455 con el botón (         9. ((         9. Presione el botón [MODE] para ejecutar. | 4-38                 |
|                                                                             | 28                                                                                 | Cargar las configuraciones<br>(predeterminado por usuario)                                                                                                    | 1. Mantenga presionados los botones [SET] y<br>[PRESET].<br>2. Presione el botón [MODE] en la pantalla r5Ł.<br>3. Seleccione ⊔5Er con el botón () (€).<br>4. Presione el botón [MODE] para ejecutar.                                                                         | 4-39                 |

#### Configuración básica...(página 4-4)

MODE Presione y mantenga presionado 🗌 durante 3 segundos o más

| $\checkmark$ |      |                    |                                              |              |
|--------------|------|--------------------|----------------------------------------------|--------------|
| եսրե         | 1234 | <* <b>&gt;</b>     | Modo TURBO                                   | (página 4-4) |
|              | SuPr | 1234               | Modo SUPER                                   | (página 4-4) |
|              | ULEr | 1234               | Modo ULTRA                                   | (página 4-4) |
|              | RC37 | 1234               | Modo MEGA                                    | (página 4-4) |
|              | ЬSP  | 1234               | Modo HIGH SPEED*1                            | (página 4-4) |
|              | FinE | 1234               | Modo FINE                                    | (página 4-4) |
| - <b>V</b>   |      |                    |                                              |              |
| SEŁ          | Sed  | <♣                 | Método de calibración normal de sensibilidad | (página 4-4) |
| MODE         | SEE  | SELP               | Porcentaje de calibración*2                  | (página 4-5) |
| <b>-</b>     | SEF  | OSEE               | Calibración de cambio a cero                 | (página 4-6) |
| , v          | End  |                    | Ajustes completos                            |              |
| MODE         | 526- | Func H             | Ir a modo de configuración de detección      |              |
|              | 566- | d SP $\rightarrow$ | Ir a modo de configuración de pantalla       |              |
| 1            | 526- | 595→               | Ir a modo de configuración de sistema        |              |
|              |      |                    |                                              |              |

Volver a la pantalla normal

#### Configuración de detección (Func) ...(página 4-7)

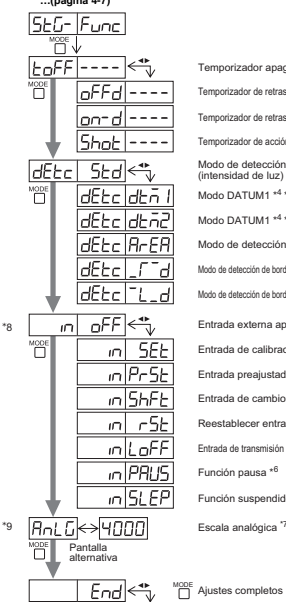

5EG-d ,5P  $\rightarrow$  Ir a modo de configuración de pantalla 545-545 > Ir a modo de configuración de sistema 

| Temporizador apagado                            | (página 4-7)  |
|-------------------------------------------------|---------------|
| Temporizador de retraso apagado *3              | (página 4-7)  |
| Temporizador de retraso encendido *3            | (página 4-7)  |
| Temporizador de acción única *3                 | (página 4-7)  |
| Modo de detección normal<br>(intensidad de luz) | (página 4-8)  |
| Modo DATUM1 *4 *5                               | (página 4-9)  |
| Modo DATUM1 *4 *5                               | (página 4-11) |
| Modo de detección de área                       | (página 4-14) |
| Modo de detección de borde ascendente *5        | (página 4-16) |
| Modo de detección de borde descendente *5       | (página 4-16) |
| Entrada externa apagada                         | (página 4-17) |
| Entrada de calibración externa                  | (página 4-17) |
| Entrada preajustada                             | (página 4-17) |
| Entrada de cambio a cero                        | (página 4-17) |
| Reestablecer entrada                            | (página 4-17) |
| Entrada de transmisión de luz apagada           | (página 4-17) |
| Función pausa *6                                | (página 4-17) |
| Función suspendido                              | (página 4-17) |
| Escala analógica "7                             | (página 4-20) |

#### Ajustes de pantalla(diSP)...(página 4-22)

| 5 <u>5</u> 6- | d iSP              |                                                      |                             |
|---------------|--------------------|------------------------------------------------------|-----------------------------|
| _ rEu         | oFF←               | Método de pantalla normal                            | (página 4-22)               |
|               | rEu on             | Pantalla inversa                                     | (página 4-22)               |
| Sub           | oFF <⁴             | Pantalla secundaria apagada                          | (página 4-22)               |
| MODE          | Sub SEdE           | Pantalla de extensión                                | (página 4-23)               |
|               | Sub bAr            | Pantalla de barra                                    | (página 4-23)               |
|               | Sub PEr            | Pantalla de ganancia en exceso (%                    | %)(página 4-24)             |
|               | Sub HLd            | Pantalla de retención de intensidad de la luz *      | <sup>10</sup> (página 4-24) |
|               | Sub HLdP           | Pantalla de retención de ganancia en exceso (%)      | 10<br>(página 4-26)         |
| - <b>F</b>    | Sub Ldon           | Pantalla L-on / D-on                                 | (página 4-26)               |
| Pr-H          | on 🐳               | Habilitar función<br>preconfigurada de saturación *  | <sub>11</sub> (página 4-27) |
|               | Pr-H oFF           | Deshabilitar función<br>preconfigurada de saturación | (página 4-27)               |
|               | End 🕂 📋            | Ajustes completos                                    |                             |
|               | <u>5£6- 595</u> →  | Ir a modo de configuración de sistema                |                             |
|               | <u>SEG- Func</u> → | Ir a modo de configuración de detección              | ón                          |
| - <b>+</b>    | SEG- d ,SP→        | Volver al modo de configuración de panta             | lla                         |

Volver a pantalla normal

\*12

\*13

. .

----

| Configuracio  | n del sistema                                                                                                    | i (SYS)       |
|---------------|----------------------------------------------------------------------------------------------------|---------------|
| (página 4-29) |                                                                                                    |               |
| 56- 595       |                                                                                                    |               |
| Eco oFF 🚓     | Desactivar Función Eco                                                                                                    | (página 4-29) |
| Eco on        | Activar Función Eco                                                                                                    | (página 4-29) |
| Eco Full      | Reducir consumo de energía<br>(tiempo de respuesta 4 veces más lento)                                                              | (página 4-29) |
| CA n SEd 🚓    | Pantalla de valor actual estándar                                                                                                  | (página 4-30) |
|               | Pantalla de valor máximo de corriente<br>(4 veces histéresis)                                                                      | (página 4-30) |
| UNE SEN       | Funcionamiento normal                                                                                                    | (página 4-31) |
| mtF dobL      | Dos veces la cantidad de unidades<br>de interferencia-prevención como <sup>5</sup> Ed<br>(tiempo de respuesta dos veces más lento) | (página 4-31) |
| L int off 🕂   | Desactiva el funcionamiento de teclas comunes                                                                                      | (página 4-32) |
| Lint on       | Activa funcionamientos de tecla comunes                                                                                            | (página 4-32) |
|               | Sensibilidad estándar                                                                                                    |               |
| hysreso       | Sensibilidad de alta resolución                                                                                                    |               |
| End 🕆 🖑       | Ajustes completos                                                                                                    |               |
| ™©© Stū-Func→ | Ir a modo de configuración de detecc                                                                                               | ión           |
| SEG- d iSP→   | Ir a modo de configuración de pantall                                                                                              | a             |
| 5£6- 595→     | Volver a modo de configuración del siste                                                                                           | ma            |

Volver a pantalla normal

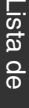

MODE

Volver a pantalla normal

\*8
## 2 salidas (1 💷 2)\*14...(página 4-33)

| Zch 5Ed ↔                | Modo de detección de intensidad                | (página 4-37) |
|--------------------------|------------------------------------------------|---------------|
| Cch L int                | Modo de configuración del límite de salida *15 | (página 4-34) |
| 2ch ALrt                 | Modo de salida de advertencia                  | (página 4-35) |
| 2ch Ent                  | Modo de salida del contador *16                | (página 4-35) |
| *                        |                                                |               |
| ŁoFF ←                   | Temporizador apagado                           | (página 4-37) |
| oFFd                     | Temporizador de retraso apagado *3             | (página 4-37) |
| on-d                     | Temporizador de retraso encendido *3           | (página 4-37) |
| Shot                     | Temporizador de acción única *3                | (página 4-37) |
|                          |                                                |               |
| End                      | Ajustes completos                              |               |
|                          |                                                |               |
| Volver a pantalla normal |                                                |               |

- h5P no puede seleccionarse cuando LV-S31/S62/S63 está conectado. \*1
- Puede presionar el botón para ajustar entre el rango de 99P y 99P. \*2
- Presione el botón para ajustar entre el rango de 1 y 9999(ms). \*3
- MODE Presione el botón Dara ajustar la sensibilidad a un rango entre L Eu I y L Eu 3 y fijar el nivel de salida de advertencia en un rango entre DP y \*4 100P.
- \*5 No se puede seleccionar cuando LV-S31 está conectado.
- Presione el botón \*6
- El límite superior de la salida análoga se puede definir entre 50 y 55535. No disponible para tipos de línea 0. Sólo modelo con salida para monitor (LS-N11MN). \*7
- \*8
- \*9
- Presione el botón para alternar entre 5Łd/P<sup>-</sup>P\_/b<sup>-</sup>b\_/P<sup>-</sup>b<sup>-</sup>. \*10
- Presione el botón para ajustar entre el rango de 100P y 200P. \*11
- \*12 No se muestra cuando LV-S31 está conectado.
- Sólo unidad principal. \*13
- \*14 Sólo modelos de 2 salidas (LV-N11 / N12).
- Presione el botón para seleccionar los métodos de reestablecimiento USEr (reestablecimiento de usuario) o Ruto (reestablecimiento \*15 automático).
- \*16 Seleccione el método de conteo desde aUr 1, aUr 2 o Ruta. Cuando selecciona Ruta, el tiempo de acción única se puede establecer entre 1 y 9999 (ms).

#### Historial de revisión

| Fecha de<br>impresión | Edición            | Descripción |
|-----------------------|--------------------|-------------|
| Diciembre de<br>2010  | Primera<br>edición |             |
| Enero de 2011         | Segunda<br>edición |             |
|                       |                    |             |
|                       |                    |             |
|                       |                    |             |
|                       |                    |             |
|                       |                    |             |
|                       |                    |             |
|                       |                    |             |
|                       |                    |             |
|                       |                    |             |
|                       |                    |             |
|                       |                    |             |
|                       |                    |             |
|                       |                    |             |

# Garantía

Los productos KEYENCE son inspeccionados estrictamente en fábrica. Sin embargo, en caso de falla, comuníquese con la oficina KEYENCE más cercana con detalles de la falla.

#### 1 PERÍODO DE GARANTÍA

El período de garantía será de un año a partir de la fecha en que el producto ha sido enviado al lugar especificado por el comprador.

#### 2 ALCANCE DE LA GARANTÍA

(1) Si la falla atribuible a KEYENCE ocurre dentro del período de garantía mencionado anteriormente repararemos el producto en forma gratuita. Sin embargo, los siguientes casos serán excluidos del alcance de la garantía.

- Cualquier falla que resulte de condiciones inadecuadas, ambientes inapropiados, manipulación inadecuada o el uso inadecuado que no sea el descripto en el manual de instrucciones, el Manual del Usuario IB Series o las especificaciones particularmente acordadas entre el comprador y KEYENCE.
- Toda falla que resulte de factores ajenos a un defecto de nuestro producto, tal como el equipo del comprador o el diseño del software del comprador.
- Toda falla que resulte de modificaciones o reparaciones realizadas por cualquier persona ajena al personal de KEYENCE.
- Cualquier falla que pueda evitarse absolutamente cuando las partes prescindibles se mantienen o reemplazan correctamente conforme se describe en el manual de instrucciones, el Manual del Usuario IB Series, etc.
- Toda falla causa por un factor que no pueda preverse a nivel científico/técnico en el momento en que el producto es enviado por KEYENCE.
- Toda catástrofe tal como incendio, terremoto e inundación o cualquier otro factor externo como tensión anormal, por las que no somos responsables.
- (2) El alcance de la garantía está limitada a los límites establecidos en el punto (1) y KEYENCE no asume responsabilidad alguna por el daño secundario causado por el comprador (daño al equipo, pérdida de oportunidades, lucro cesante, etc.) o cualquier otro daño resultante de la falla de nuestro producto.

#### 3 APLICACIÓN DEL PRODUCTO

Los productos KEYENCE están diseñados y fabricados como productos para usos generales para industrias generales.

Por lo tanto, nuestros productos no están destinados para las aplicaciónes siguientes y no se aplican a ellas. Si, no obstante, el comprador nos consulta por adelantado con respecto al uso de nuestro producto, comprende las especificaciones, los valores nominales, y las prestaciones del producto bajo su propia responsabilidad, y toma las medidas de seguridad necesarias, el producto podría aplicarse. En este caso, el alcance de la garantía será igual que arriba.

- Establecimientos en que el producto puede afectar notablemente la vida humana o la propiedad, como plantas nucleares, aviación, ferrocarriles, barcos, vehículos automotores, o equipamiento médico
- · Servicios públicos como electricidad, gas, o agua corriente
- · Uso en exteriores, o en condiciones o ambientes similares a la intemperie

Las especificaciones están sujetas a cambios sin previo aviso.

### **KEYENCE CORPORATION**

### www.keyence.com

1-3-14, Higashi-Nakajima, Higashi-Yodogawa-ku, Osaka, 533-8555, Japan TELÉFONO: +81-6-6379-2211

AUSTRIA

Teléfono: +43-2236-378266-0 BÉLGICA

Teléfono: +32 1 528 12 22 CANADÁ

Teléfono: +1-905-696-9970

CHINA Teléfono: +86-21-68757500

REPÚBLICA CHECA Teléfono: +420 222 191 483

FRANCIA Teléfono: +33 1 56 37 78 00 ALEMANIA Teléfono: +49-6102-36 89-0 HONG KONG Teléfono: +852-3104-1010 HUNGRÍA Teléfono: +36 14 748 313 ITALIA Teléfono: +39-2-6688220 JAPÓN Teléfono: +81-6-6379-2211 REPÚBLICA DE COREA Teléfono: +82-31-642-1270 MALASIA Teléfono: +60-3-2092-2211 MÉXICO Teléfono: +52-81-8220-7900 HOLANDA Teléfono: +41 40 20 66 100 POLONIA Teléfono: +48 71 36861 60 SINGAPUR Teléfono: +65-6392-1011 ESLOVAQUIA Teléfono: +421 2 5939 6461 SUIZA Teléfono: +41 43 455 77 30 TAIWAN

Teléfono: +886-2-2718-8700

**TAILANDIA** Teléfono: +66-2-369-2777

REINO UNIDO e IRLANDA Teléfono: +44-1908-696900 EE UU

Teléfono: +1-201-930-0100

\* 9 6 1 2 9 M - 2 \*

A5KMX1-MAN-1090